## **1.1 Company Profile:-**

Lakshya Software Solutions, a company started in 2002 has successfully challenged and changed the conventions of web development and web hosting. Company's core development thrust revolves around prompting consumer trials by offering a good quality service at most competitive price. Lakshya Software Solutions boast of a strong brand loyalty from its client base.

We at Lakshya Software Solutions, live and work by very simple, yet important, principals. We understand that our customers, and no one else, provide us the opportunity for rapid growth. We strive hard to provide you with best web hosting solutions possible. Our goal is to provide our customers with better, faster, secure and more reliable service.

Behind every successful company is a team of very successful people. Lakshya Software Solutions is fortunate to gather a team of talented professionals and business

associates who have necessary skills and understanding to provide our customers necessary service.

Lakshya Software Solutions is based in India which is the hot destination for Information Technology services. Lakshya Software Solutions promises to provide with the latest in technology to its customers worldwide.

# The Lakshya Software Solutions provides the following services:-

- Shared Hosting
- Dedicated Server
- VPS Hosting
- Domain Name
- Hosted Exchange
- Server Co-Location
- Reseller

#### 1) Shared Hosting:-

Lakshya Software Solutions offers various **shared hosting** plans on Microsoft Windows 2003 server at VSNL datacenter in India. All feature rich web hosting plans are provided with web based control panel and webmail to manage the hosting and email easily. A web based visitor statistics software is also provided with each hosting package. Microsoft ASP.NET 2.0 & MS SQL 2005 database hosting now available.

2) Dedicated server hosting in India:- (VSNL Datacenter, Mumbai, Chennai and Bangalore)

Hosting your website on dedicated server give you more flexibility on your hosting environment. If you run a high traffic website or portal then dedicated server is the best option. Dedicated server at Indian data center lets you run your customized application with full priority and dedicated resources and with low latency network within India.

# 3) Linux Virtual Private Server (VPS) Plans & Pricing:-

(Indian data center)

Lakshya Web Hosting offers many Linux Virtual Private Server (VPS) plans on servers at VSNL Data center in **India**. These plans are ideal for companies having dedicated server requirement and shared hosting budget. Feature rich Linux VPS hosting is powered by Parallels Virtuozzoon Quad core Xeon servers. This Virtual server plan at VSNL Data center offers ideal combination of speed and performance for your web and mailing applications.

4

# 4) Domain Name:-

# i. Country Specific Domain name:-

| Domain     | Country     | Domain Name Description   |
|------------|-------------|---------------------------|
| Name       |             |                           |
| extensions |             |                           |
| .as        | American    | American Samoa Domain     |
|            | Samoa       | Name (TLD)                |
| .at        | Austria     | Austria Domain Name (TLD) |
| .co.at     | Austria     | Austria Commercial Domain |
|            |             | Name                      |
| .ch        | Switzerland | Switzerland Domain Name   |
|            |             | (TLD)                     |
| .com.hk    | Hong Kong   | Hong Kong Commercial      |
|            |             | Domain Name               |
| .co.il     | Israel      | Israel Commercial Domain  |
|            |             | Name                      |

#### **Global Domain Name:**ii.

The domain names like .com , .net , .org , .biz , .info are called Global domain names, since anyone in world can book them and they dont represent any fixed geographical location.

|      | .COM                                   | (Commercial)        |  |  |  |  |
|------|----------------------------------------|---------------------|--|--|--|--|
| .com | This domain name extension represents  |                     |  |  |  |  |
|      | that the website is commercial one.    |                     |  |  |  |  |
| .net | .NET                                   | (Network)           |  |  |  |  |
|      | This domain na                         | me extension        |  |  |  |  |
|      | represents that the website is of some |                     |  |  |  |  |
|      | network company or some ISP.           |                     |  |  |  |  |
| ⊜rg  | .ORG                                   | (Organization)      |  |  |  |  |
|      | This domain name                       | extension denotes   |  |  |  |  |
|      | that the website b                     | elongs to some      |  |  |  |  |
|      | organization, Non- P                   | Profit organization |  |  |  |  |
|      | generally.                             |                     |  |  |  |  |

6

## .BIZ (Business)

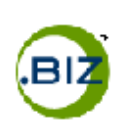

This one of the new global domain name extension which represent business related website.

## .INFO (Information)

This is also one of the newest global domain name extension which represent informational website.

#### iii. Indian Domain Names registration

If you are an Indian citizen or have a company / organization in India, then you should register Indian Domain name. Indian domain name gives many advantages like Indian identity, better search engine raking in country based search & trademark protection.

#### Similar to global domain names there are

7

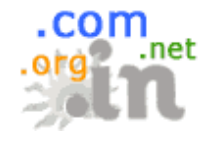

#### **net** Indian Domain Names:

The domain Name **.in** is the top level

domain name for India. This domain name represent that the website is related to India. Any person can now register the domain name with **.in** as the extension.

#### iv. Hosted Exchange server India:-

Hosted Exchange 2010at Indian data center is the most important tool in today's business messaging. Stay connected with your emails and team from PC, laptop and mobile at any time. Hosted Exchange comes with large mail box and ActiveSync for smart phones. Hosted Exchange 2010 is available in High Availability cluster.

# v. Managed Collocation services at VSNL datacenter in India:-

Maintaining your own secure, reliable 24 x 7 web environment in-house and running on dedicated leased lines can be burdensome and costly. Our Managed co-location services offer secure, reliable datacenter environment for your server hardware and network equipments. This service offers an ideal option to outsource your in-house server room environment and management to us.

#### vi. Web Hosting Reseller:-

Welcome to Lakshya Web Hosting Reseller Program. As an Lakshya Web Hosting Reseller, you can offer your clients a complete portfolio of products, ranging from basic domain name registration to High end application hosting.

As an Lakshya Technology Reseller you can combine our web hosting & domain name registration with your value-added services like website development, programming, consulting, and more.

9

#### Infrastructure:-

 VSNL Datacenter in India (Mumbai, Bangalore, New Delhi & Chennai)

Lakshya Web Hosting offer hosting solutions on its server in VSNL Datacenter at Mumbai, New Delhi, Chennai and Bangalore in India. VSNL (Videsh Sanchar Nigam Limited) is one of the world's largest providers of submarine cable bandwidth, so shared; dedicated, virtual hosting and colocation customers get excellent speeds to deliver contents.

#### 2. Web Hosting Control Panel

Lakshya Web Solutions uses Hosting Accelerator<sup>TM</sup> Control Panel (for Windows only). This advanced control panel allows you to easily manage your web site through a web browser. Hosting Accelerator enables you to administer users, check site status, edit site properties, view vital statistics, and manage bandwidth, control disk usage and much more! By clicking a few buttons, you can create e-mail accounts, change passwords, install discussion forums etc.

## 1.2 Existing system and need of the system:-

In Various colleges, training and placement officers have to manage the CV's and

Document's of students for their training and placement manually.

TPO's have to collect the information of various companies who want to recruit

Student's and notifies students time to time about them.

TPO's have to arrange CV's of students according to various streams and notify them according to company requirements.

If any modifications or updating are required in CV of any student, it has to be searched and to be done it manually.

Students need to informed and after that the changes are made by student which takes long time.

Company information is to be maintained on paper which makes lot of paper work.

It is very difficult to maintain lot of papers.

## 1.3 Scope of work:-

To develop a system that would recompiles the following:-

Reduce the paperwork and storage area.

Improve the output of operators.

Improve accuracy in result.

Allow easy navigation through CV's and company information.

Manage the man and machine resources efficiently.

It has user friendly interface having quick authenticated access to documents.

Easily scalable to grow with changing system requirement.

Secured check in, check out & updates.

Locate CV's easily by various parameters.

Add company information very easily.

Add alumni details very easily.

Update student information easily.

# **1.4 Operating Environment:-**

## **Software Requirement :**

| Languages          | :     | C#.NET                    |
|--------------------|-------|---------------------------|
| Technologies       | :     | ASP.NET (Front End)       |
| Application Librar | ries: | .Net Framework libraries, |

Ajax Control Toolkit 4.1

Database : MySql Server 5.1

## Hardware specifications :

| CPU               | : | Pentium IV            |
|-------------------|---|-----------------------|
| RAM               | : | 256 MB RAM or above   |
| Hard Disk         | : | 10 GB or above        |
| Operating Systems | : | Windows XP/ Windows 7 |

## **1.5 Detail Description of Technology Used**

#### i. ASP.Net 4.0:

ASP.NET 4.0 is an exciting server side technology used for developing web based applications. It uses the namespaces, classes and methods provided by the .NET Framework. ASP.NET 4.0 is the popular framework and latest among developers. Nowadays, developers are working to convert existing ASP.NET 2.0 applications to 4.0 to take advantage of its rich features. ASP.NET 4.0 has simplified the work of developers by providing many new controls. You can perform all tasks using Wizards. There is no need to write long lines of code even for database access.

ASP.NET is a unified Web development model that includes the services necessary for you to build enterpriseclass Web applications with a minimum of coding. ASP.NET is part of the .NET Framework, and when coding ASP.NET applications you have access to classes in the .NET Framework. You can code your applications in any language

compatible with the common language runtime (CLR), including Microsoft Visual Basic, C#, J Script .NET, and J#. These languages enable you to develop ASP.NET applications that benefit from the common language runtime, type safety, inheritance, and so on.

ASP.NET provides:

A page and controls framework The ASP.NET compiler, etc Master Pages. Managed Execution Language Independence Platform interoperability Garbage collection Security Class, Library, etc.

ii. C# .Net 3.5:

C# is an object oriented type-safe language. Following are the features of c#

Full support for classes and object oriented programming, including interface and implementation inheritance, virtual functions, and operator overloading.

Built-in support for automatic generation of XML documentation.

A consistent and well defined set of basic types.

Automatic cleanup of dynamically allocated memory. The facility to mark classes or methods with userdefined attributes. This can be useful for documentation and can have some effects on compilation.

.NET components that can be called up by other code in the same way as ActiveX controls.

C# .NET can be used to write ASP.NET dynamic web pages and XML web services.

#### iii. MySql:

The MySql database has become the world's most popular open source database because of its high performance, high reliability and ease of use. It is also the database of choice for a new generation of applications built on the LAMP stack (Linux, Apache, MySql, PHP / Perl / Python.) Many of the world's largest and fastest-growing organizations including Facebook, Google, Adobe, Alcatel Lucent and Zappos rely on MySql to save time and money powering their high-volume Web sites, business-critical systems and packaged software.

MySql runs on more than 20 platforms including Linux, Windows, Mac OS, Solaris, IBM AIX, giving you the kind of flexibility that puts you in control. Whether you're new to database technology or an experienced developer or DBA, MySql offers a comprehensive range of database tools,

support, training and consulting services to make you successful.

As of April 2009, MySQL offered MySQL 5.1 in two different variants: the open source MySQL Community Server and the commercial Enterprise Server. MySQL 5.5 is offered under the same licenses. They have a common code base and include the following features:

> Cross-platform support A broad subset of ANSI SQL 99, as well as extensions Stored procedures Triggers Cursors Updatable Views Information schema Strict mode. X/Open XA distributed transaction processing (DTP) support; two phase commit as part of this, using Oracle's InnoDB engine

18

Full-text indexing and searching using MyISAM engine

#### **Distinguishing features**

MySQL implements the following features, which some other RDBMS systems may not:

Multiple storage engines, allowing one to choose the one that is most effective for each table in the application (in MySQL 5.0, storage engines must be compiled in; in MySQL 5.1, storage engines can be dynamically loaded at run time):

Native storage engines (MyISAM, Falcon, Merge, Memory (heap), Federated, Archive, CSV, Black hole, Cluster, EXAMPLE, Maria, and InnoDB, which was made the default as of 5.5)

Partner-developed storage engines (solidDB, NitroEDB, ScaleDB, TokuDB, Infobright (formerly Brighthouse), Kickfire, XtraDB, IBM

DB2). InnoDB used to be a partner-developed storage

engine, but with recent acquisitions, Oracle now owns both MySQL core and InnoDB. Community-developed storage engines (memcache engine, httpd, PBXT, Revision Engine) Custom storage engines Commit grouping, gathering multiple transactions from multiple connections together to increase the number of commits per second.

# 2.1 Proposed system:

## **Scope of Proposed System:**

With the total automation of system manual dependency is minimized to a large extent.

It inherits all properties of computerizing a system which includes quick response, less processing time, fast recovery, robustness, flexible, reliable scalability.

## **Procedures in Proposed System:**

Admin will manage all the information related to students, companies.

Admin will authenticate to placement cell member and provide him with the username and password.

Admin can delete any information from the system. He can delete student, he can delete member.

Student can register, after registration he can login to his account with username and password, but before it he will

have to provide the activation code which will be automatically sent to his email by the system.

Student can upload cv, he can update his cv whenever required without informing to admin.

Student can view companies, he can view which companies are going to be on campus, for which companies he is eligible etc.

Student can view the placed students with their company name and package.

Member can register, only when the activation code is provided by admin after registration he can login to his account with username and password.

Member can access all information i.e student information, company information etc.

Member can update all information but he cannot delete any information.

#### Modules in existing system:

#### Admin Module:-

Admin module has the full access to all modules of the project.

Admin module manages new member, it also contains update student, member information or delete student, member record.

Admin module manages the company details. It can also add, delete or update company details

An Admin module search students. The search may consist of any type criteria wise search, department wise search etc.

An Admin authenticate the placement cell member without authentication member cannot login.

An Admin provide the activation code to member.

An Admin can update student information, he can delete student account, and he can add student information in the system.

## **Member Module:**

Member module manages student information.

In Member module Each member has a username and password, which identifies him uniquely

Member module manages student details. It also contains viewing, adding, updating of details.

Member module manages company details. It also contains viewing, adding, updating company details.

Member module informs students about the eligible students for the specific company.

Member module search students according criteria, department, certifications etc.

Member module manages information of placed students in different previous years. It also contains adding, updating, searching of the placed students.

## **Normal User Module:**

## 1. Student Module

Student module manages registration for Students.

Each student has a username and password, which identifies him uniquely. Which is authenticated by the system?

The student must authenticate using the login mechanism.

The student can view the student's details, company details, placed student details.

The student can enter his own information for placement he can also update his information whenever required.

Student can upload his cv in the system.

Student can also change his cv whenever required.

The student can also view the placed student's information.

## **Employer Module:-**

Employer module manages registration and login for employer.

Employer module manages the activity related to employer.

Employer module contains job description for student.

In employer module the employer can post job on the website with requirements.

# 2.2 Objectives of System:-

This project is aimed at developing an online application for the Training and Placement Dept. of the college.

The system is an online application that can be accessed throughout the organization and outside as well with proper login provided.

This system has all the information related to students, members and companies visiting to campus and also the companies which are visited.

The system allow student to insert his information for placement i.e. student can register himself for placement. Student can also upload his CV in the system.

This system helps TPO to search students for different companies and inform students about the companies.

The system maintains the entire database at the central location so which is 24\*7 days available to all the students, members and the admin.

27

# 2.3 User Requirements:

The application should provide a user friendly environment.

The application should be easily understandable and reliable.

The application should fulfill all essential facilities.

The software being built must provide platform independent application.

Search can be done very easily.

Results should be generated quickly.

The system provides useful information any time.

Please purchase full version from www.technocomsolutions.com

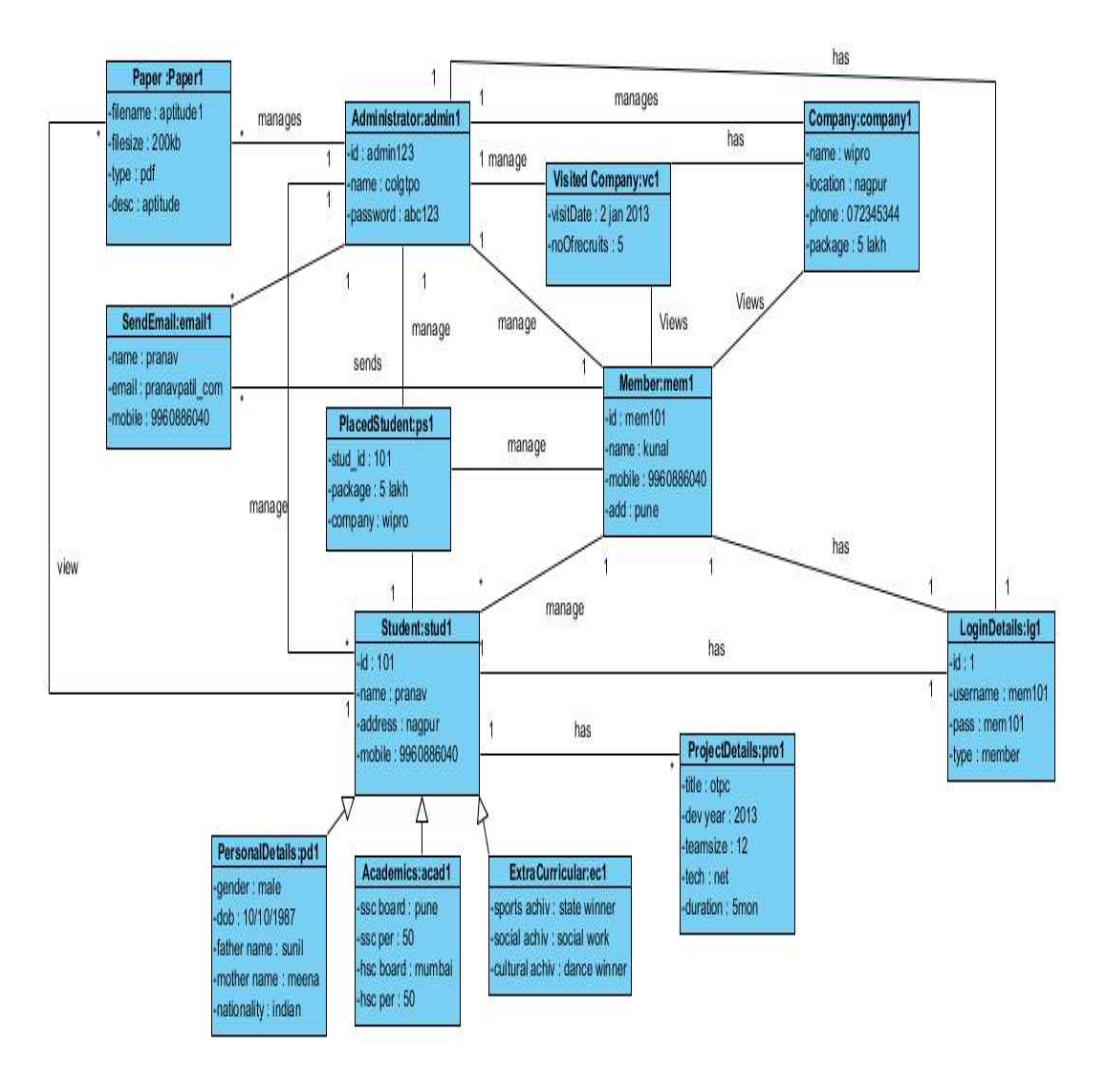

# 3.1 Object Diagram:-

Please purchase full version from www.technocomsolutions.com

# 3.2 Class Diagram:-

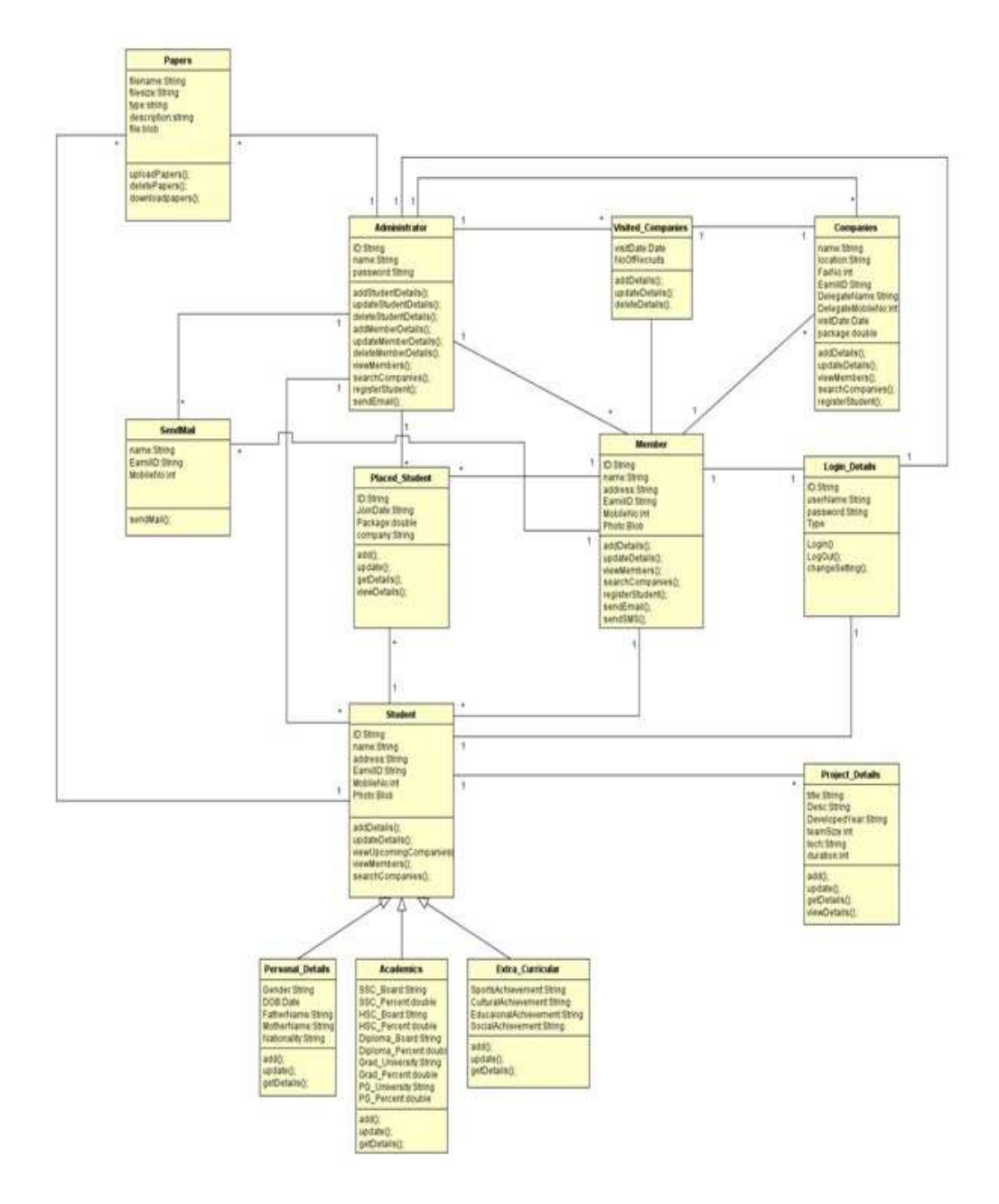

# 3.3 Use case Diagrams:-

## 1. Business Use Case

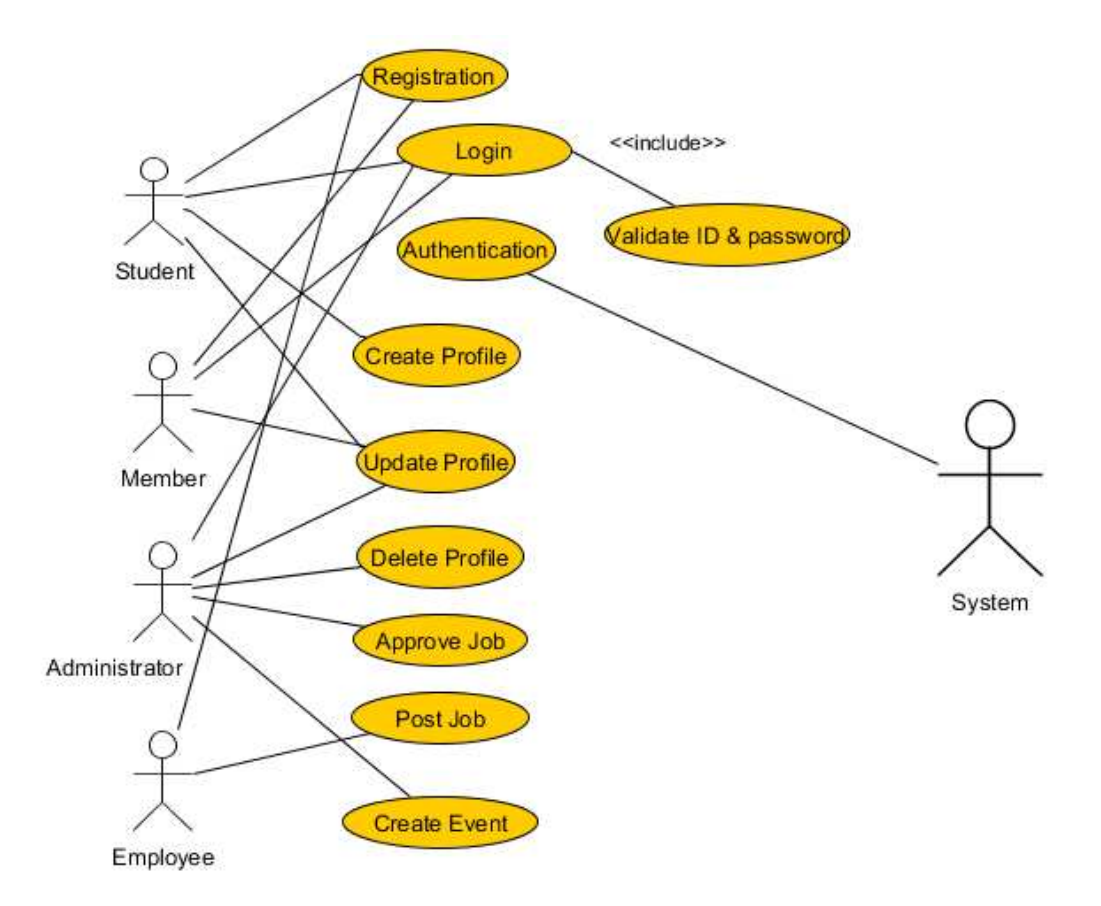

Please purchase full version from www.technocomsolutions.com

## 2. Use Case Diagram for Student:-

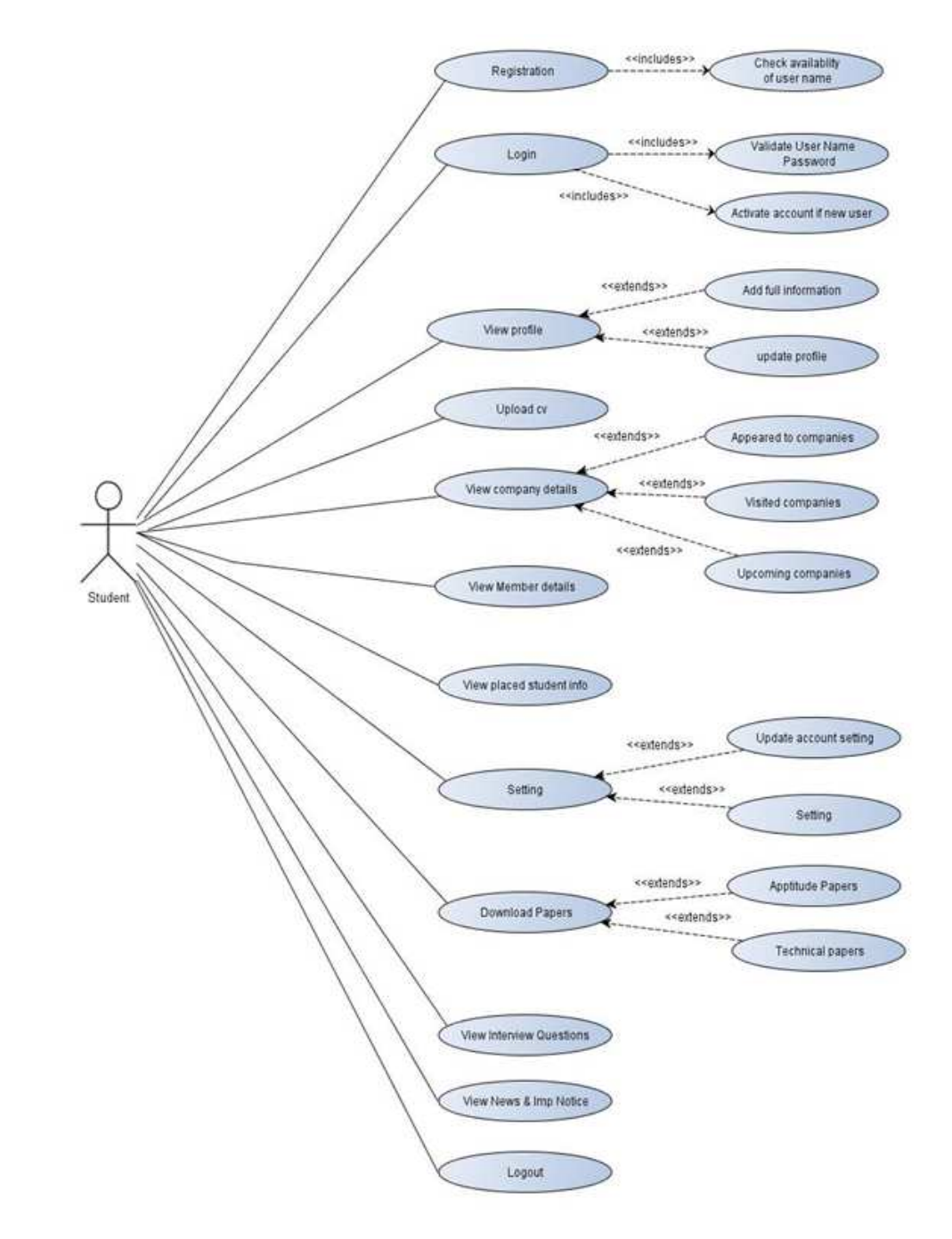

Please purchase full version from www.technocomsolutions.com

## 3. Use Case Diagram for Member:-

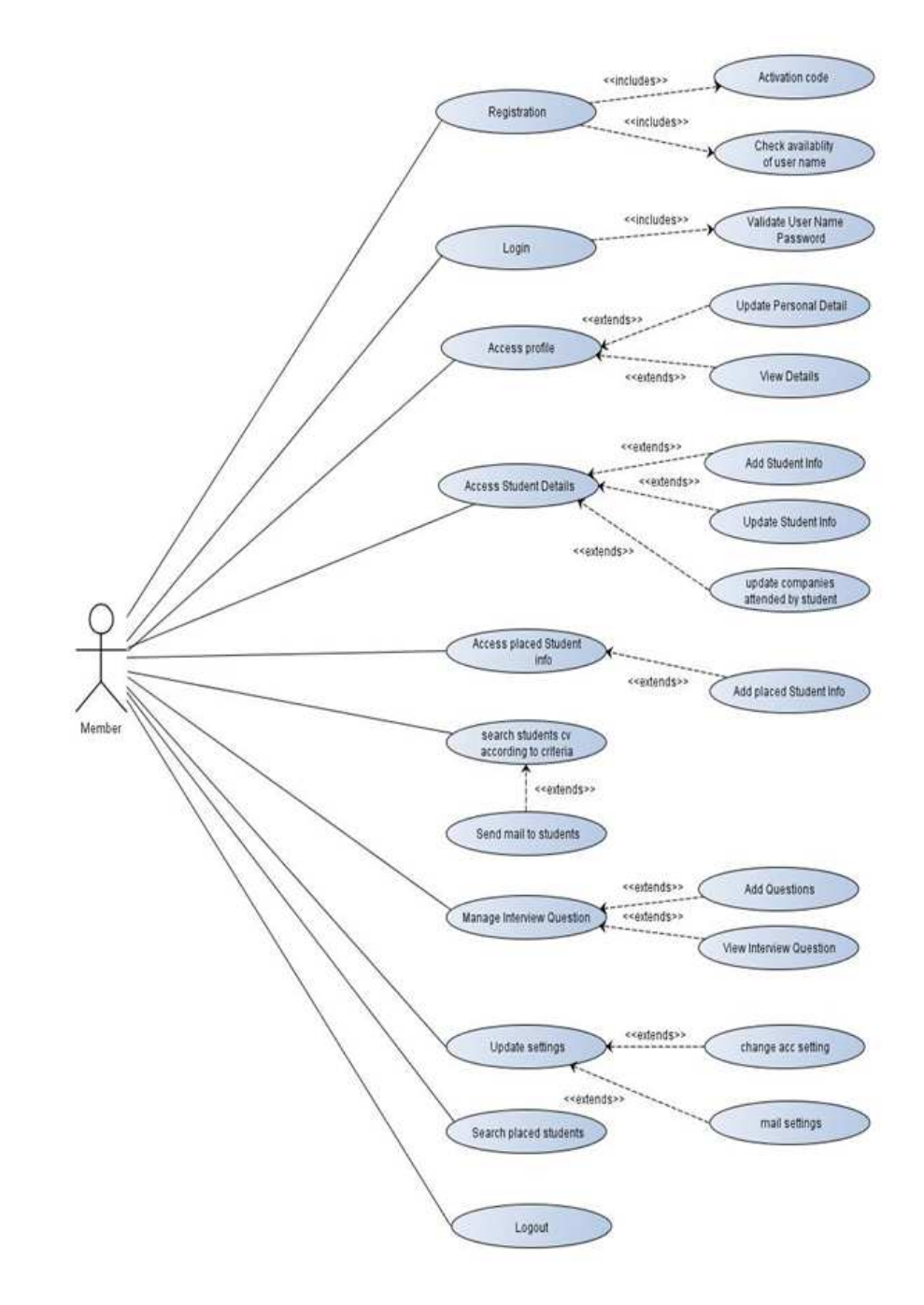

Please purchase full version from www.technocomsolutions.com

## 4. UseCaseDiagramforAdmin:-

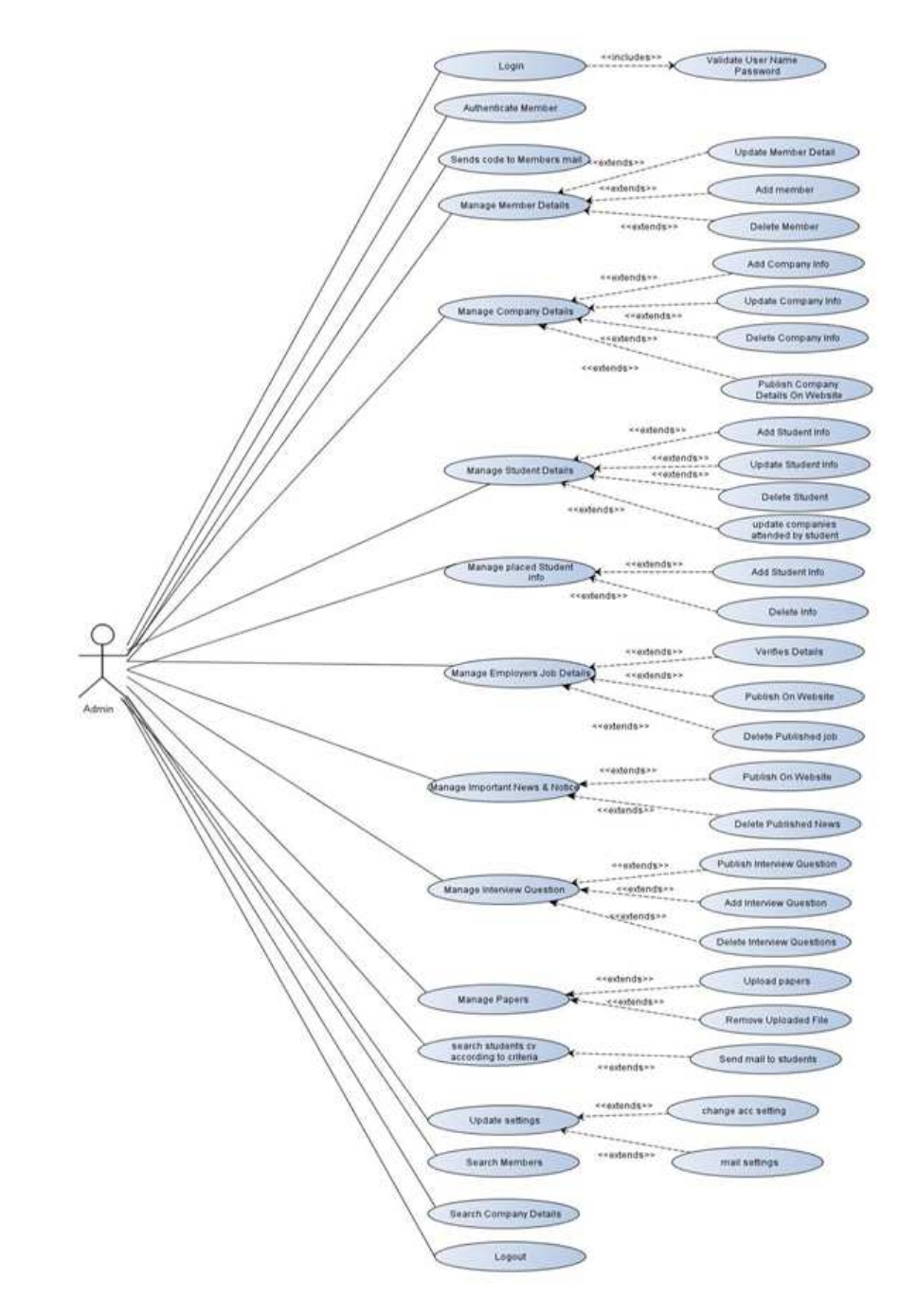

Please purchase full version from www.technocomsolutions.com

5. Use Case Diagram for Employer:-

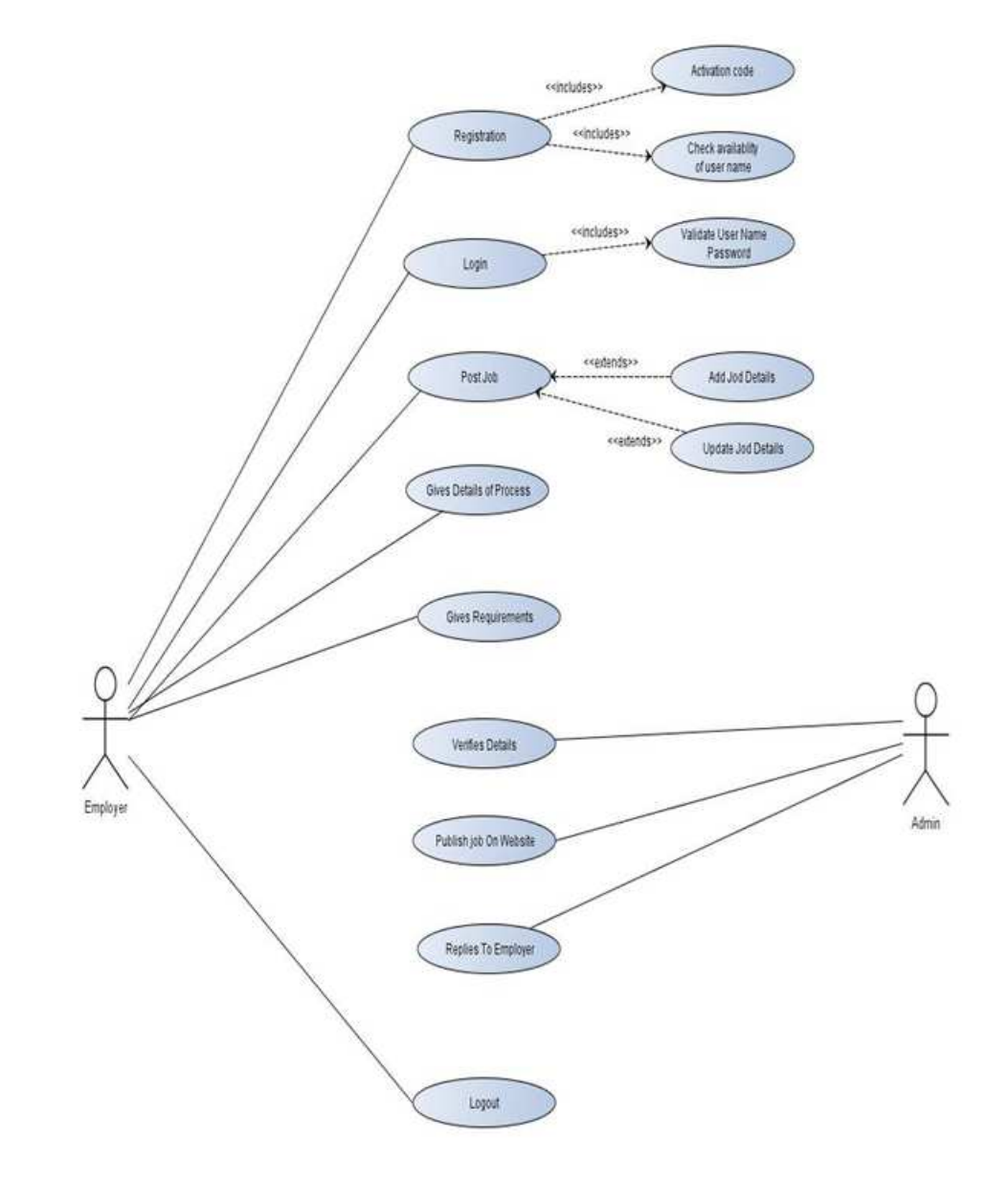

# **3.4Activity Diagrams:-**

## 1)Activity Diagram for Student Registration:-

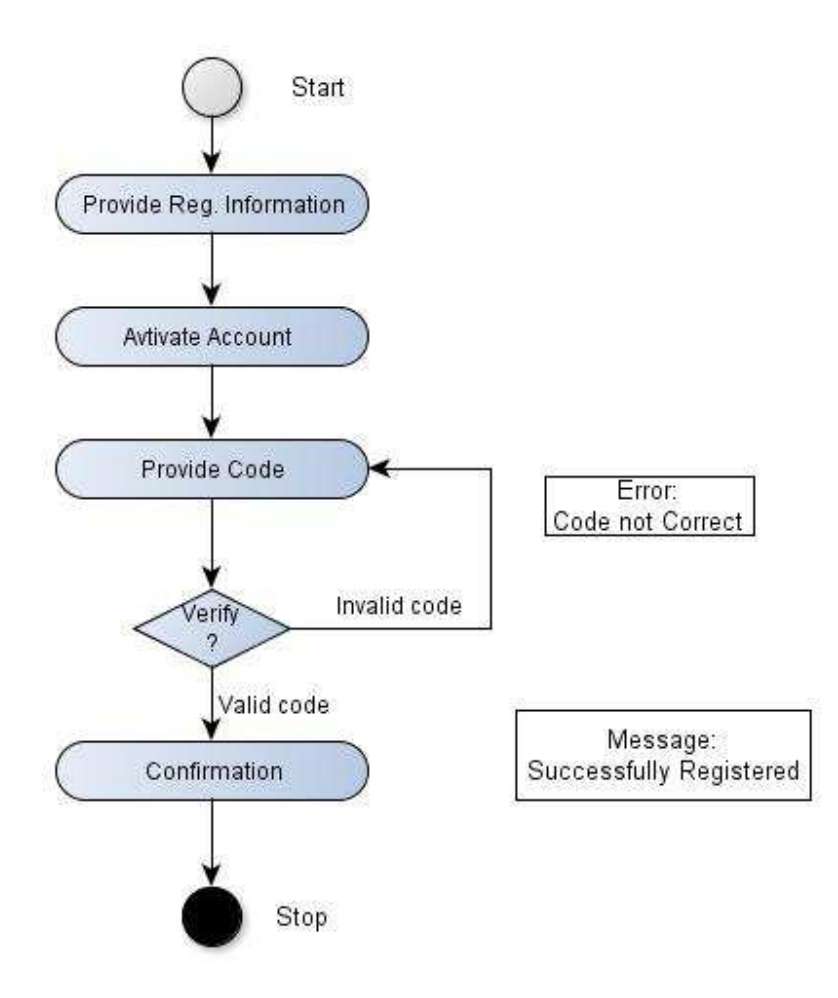
### 2)Activity Diagram for Member Registration:-

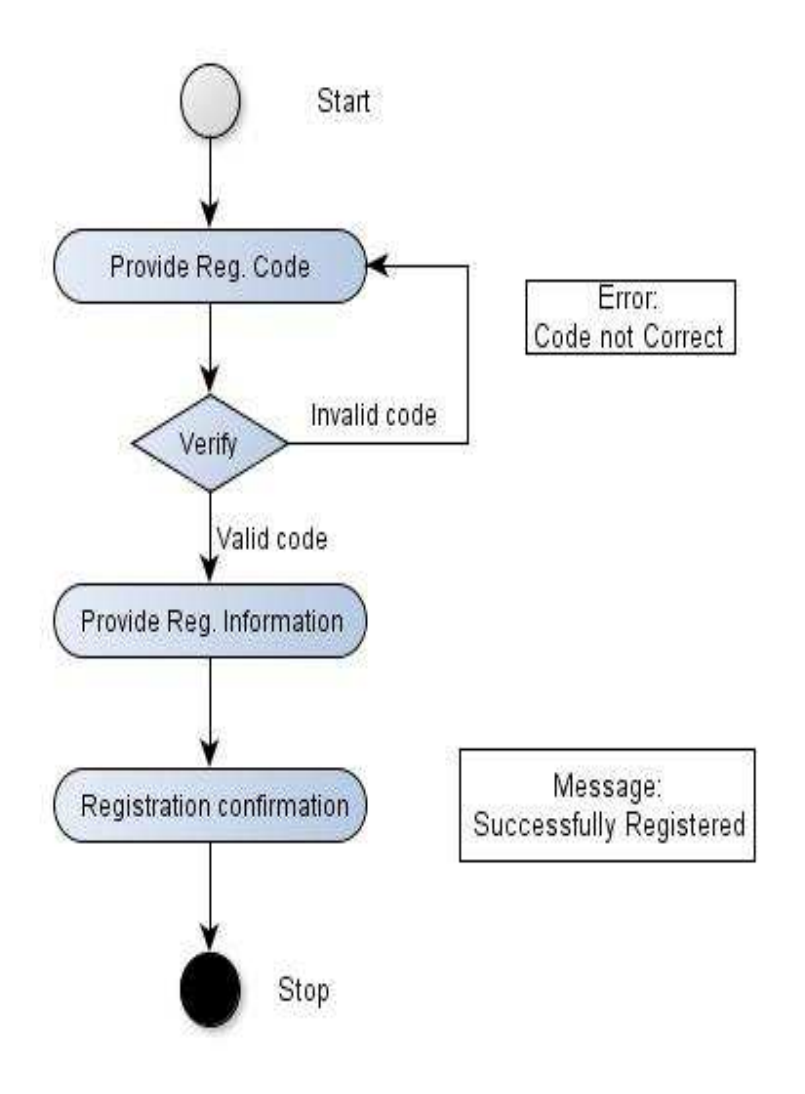

## 3) Activity Diagram for Employer Registration:-

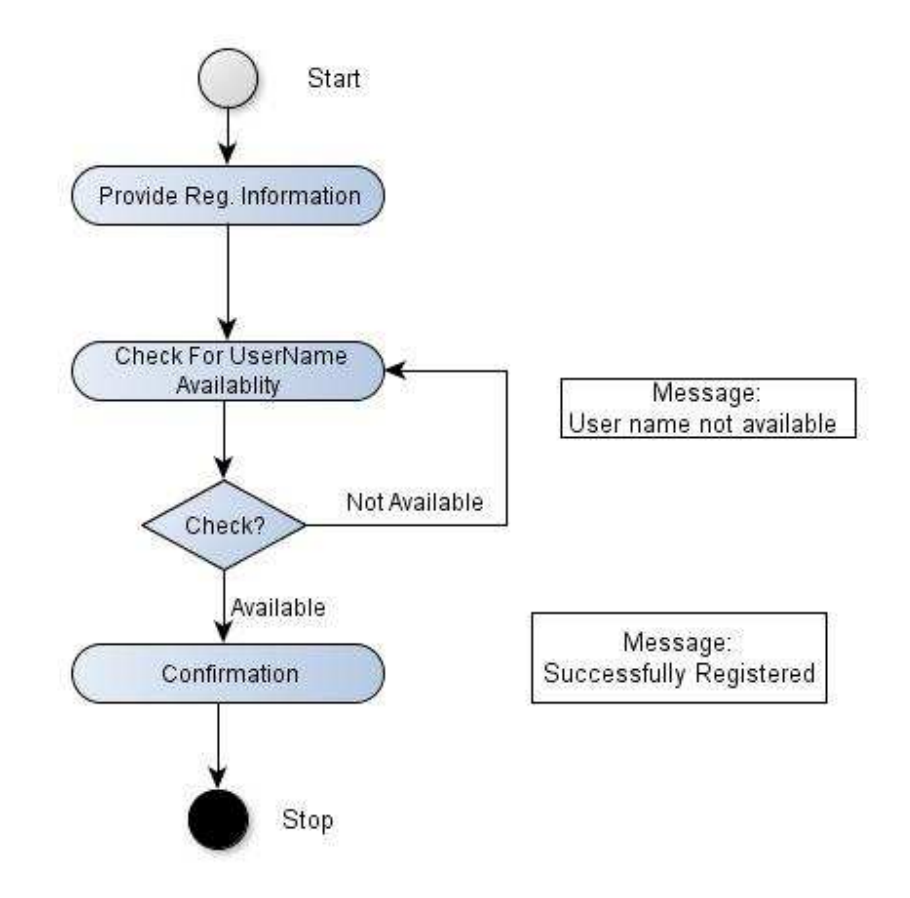

Please purchase full version from www.technocomsolutions.com

### 4)Activity Diagram for Login:-

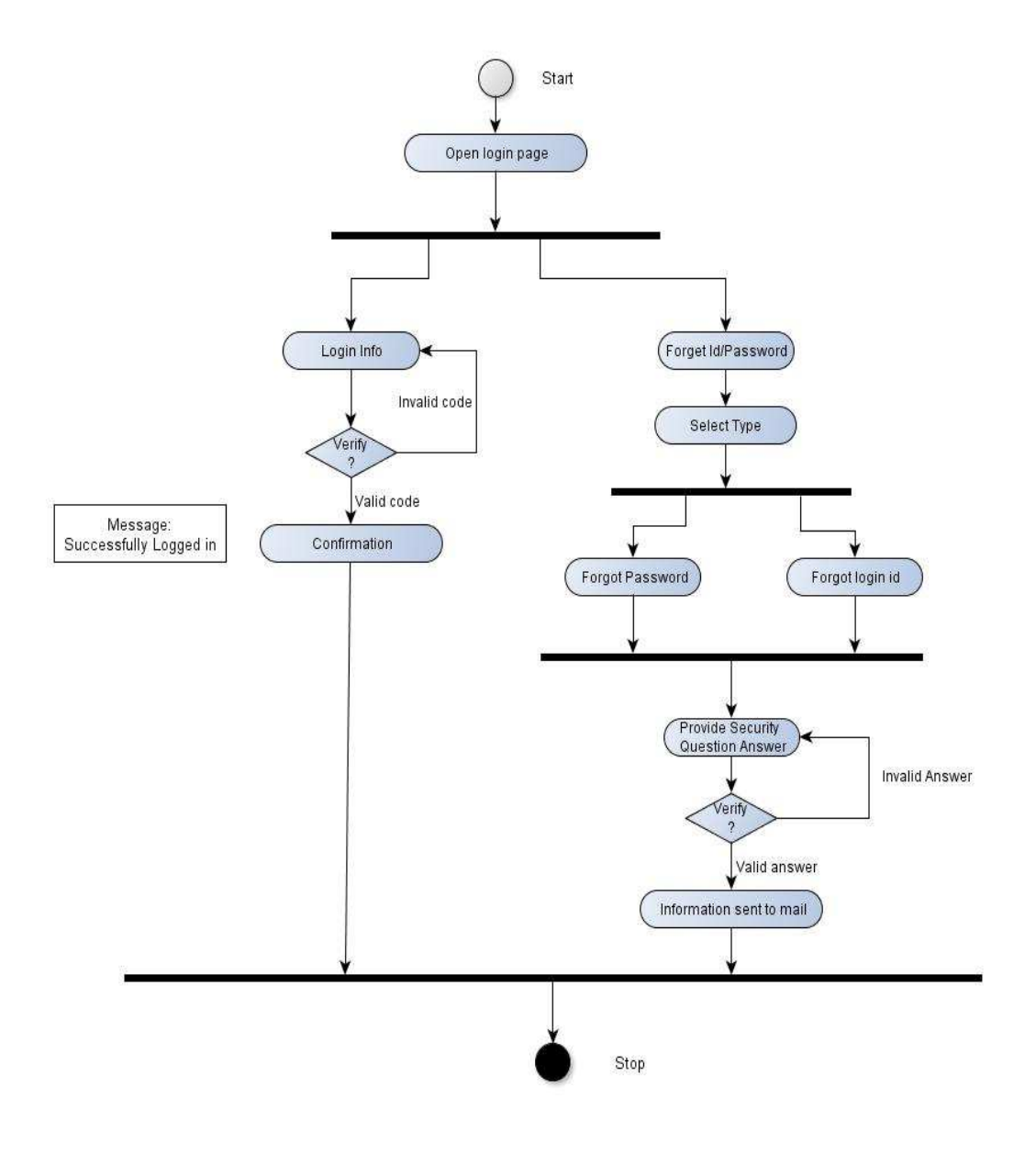

## 5)Activity Diagram for Admin:-

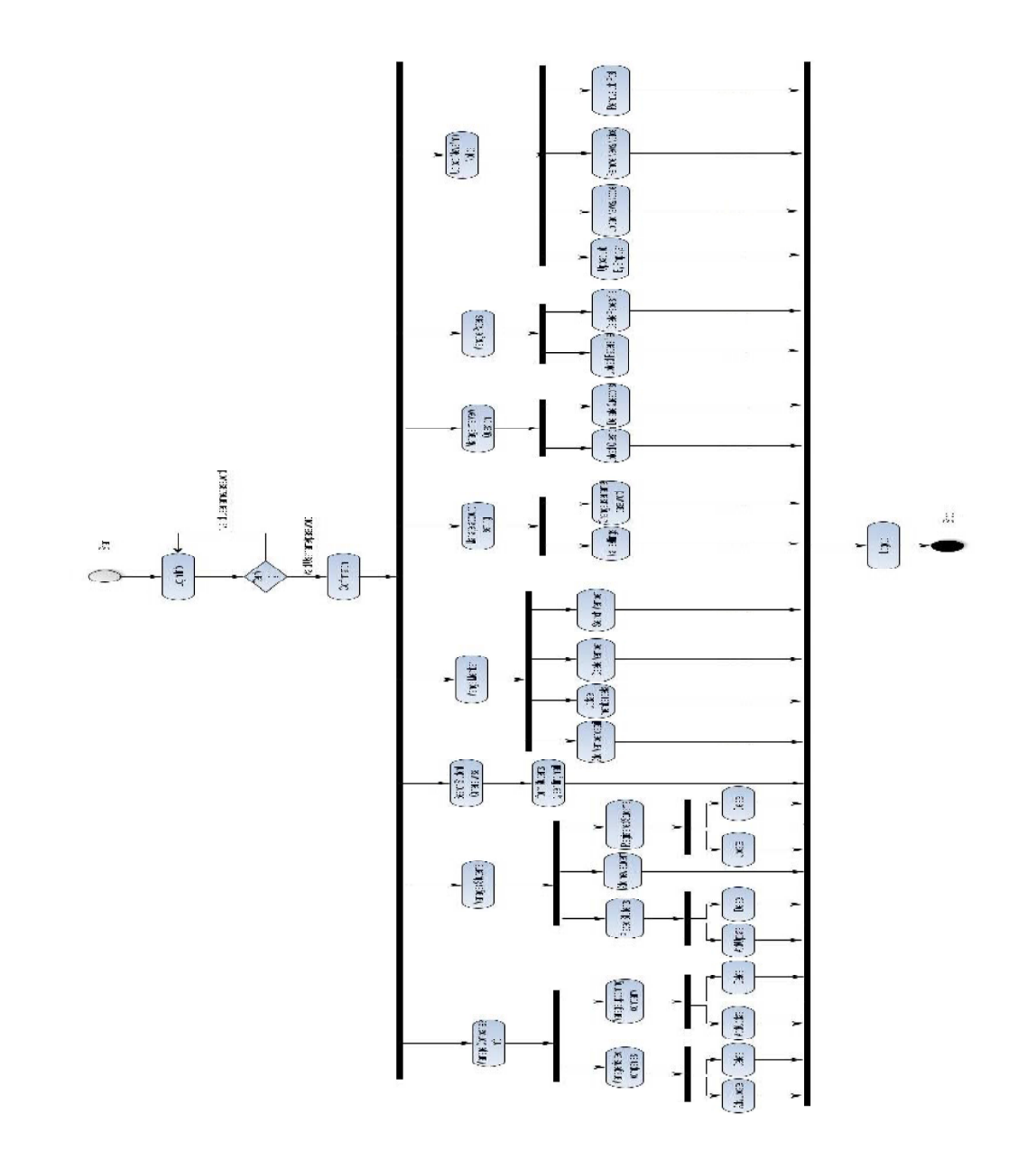

### 6)Activity Diagram for Student:-

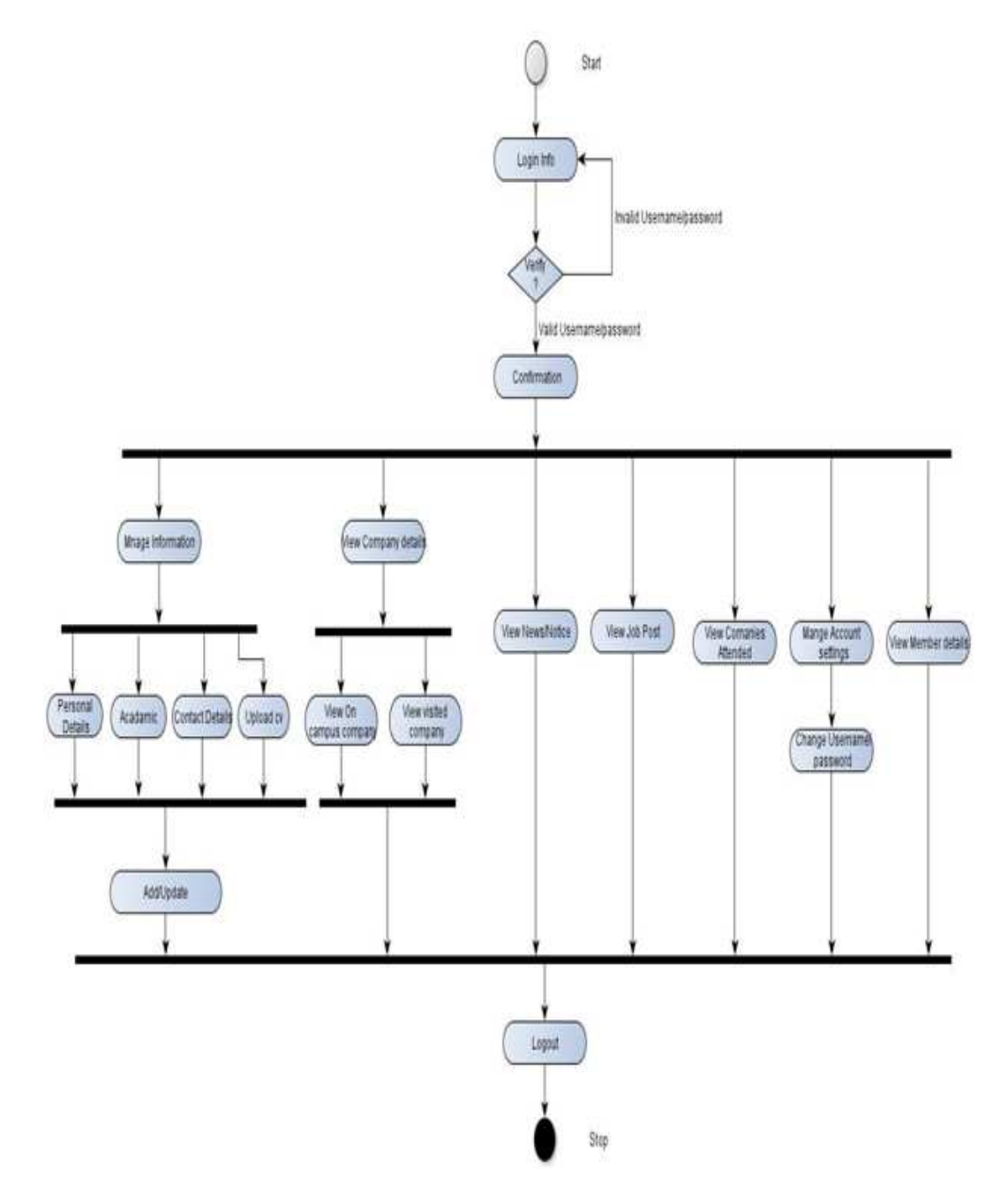

### 7)Activity Diagram for Member:-

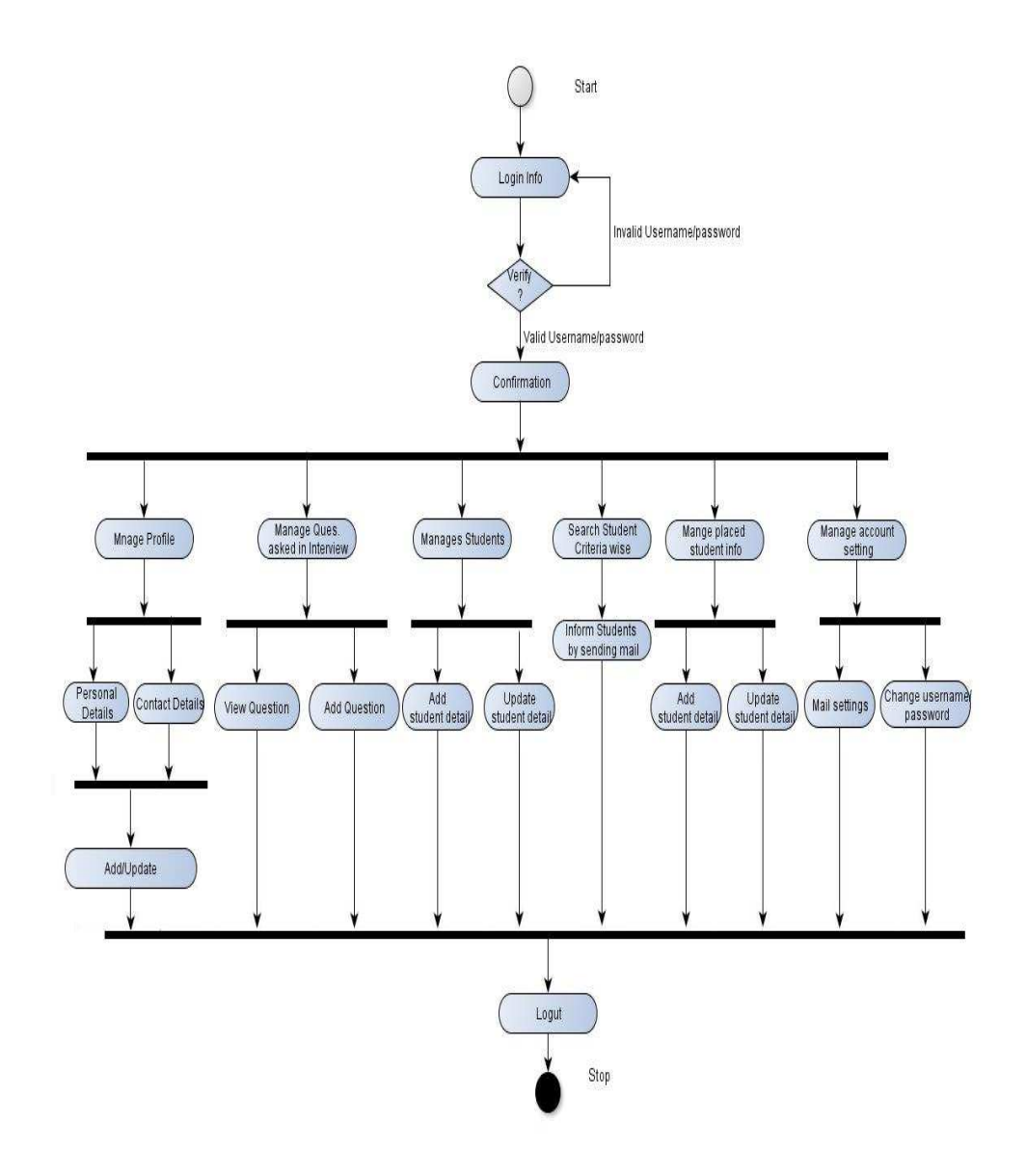

Please purchase full version from www.technocomsolutions.com

#### 8)Activity Diagram for Employer:-

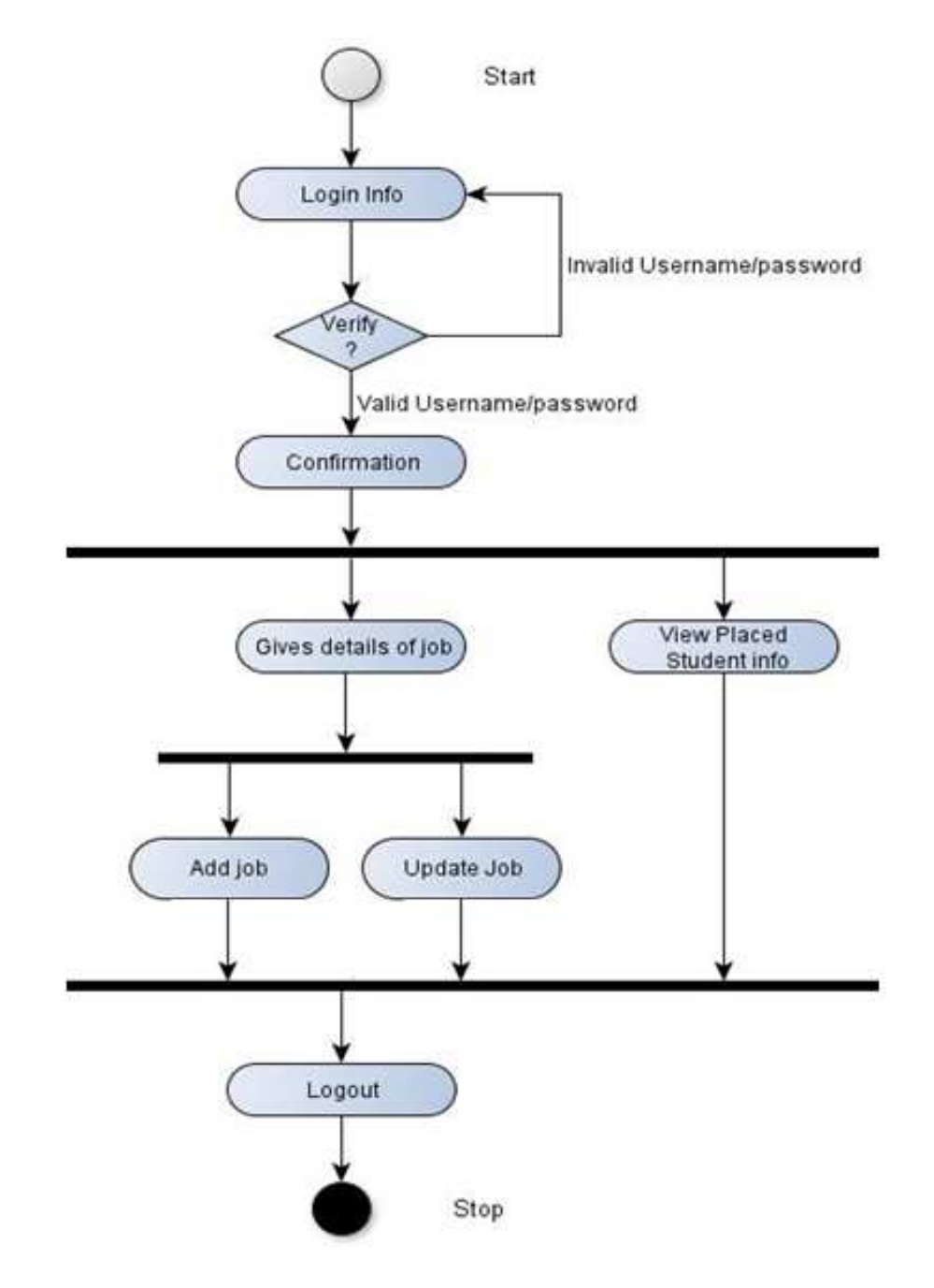

## **3.5** Sequence Diagrams:

1. Sequence Diagram for Student Registration:-

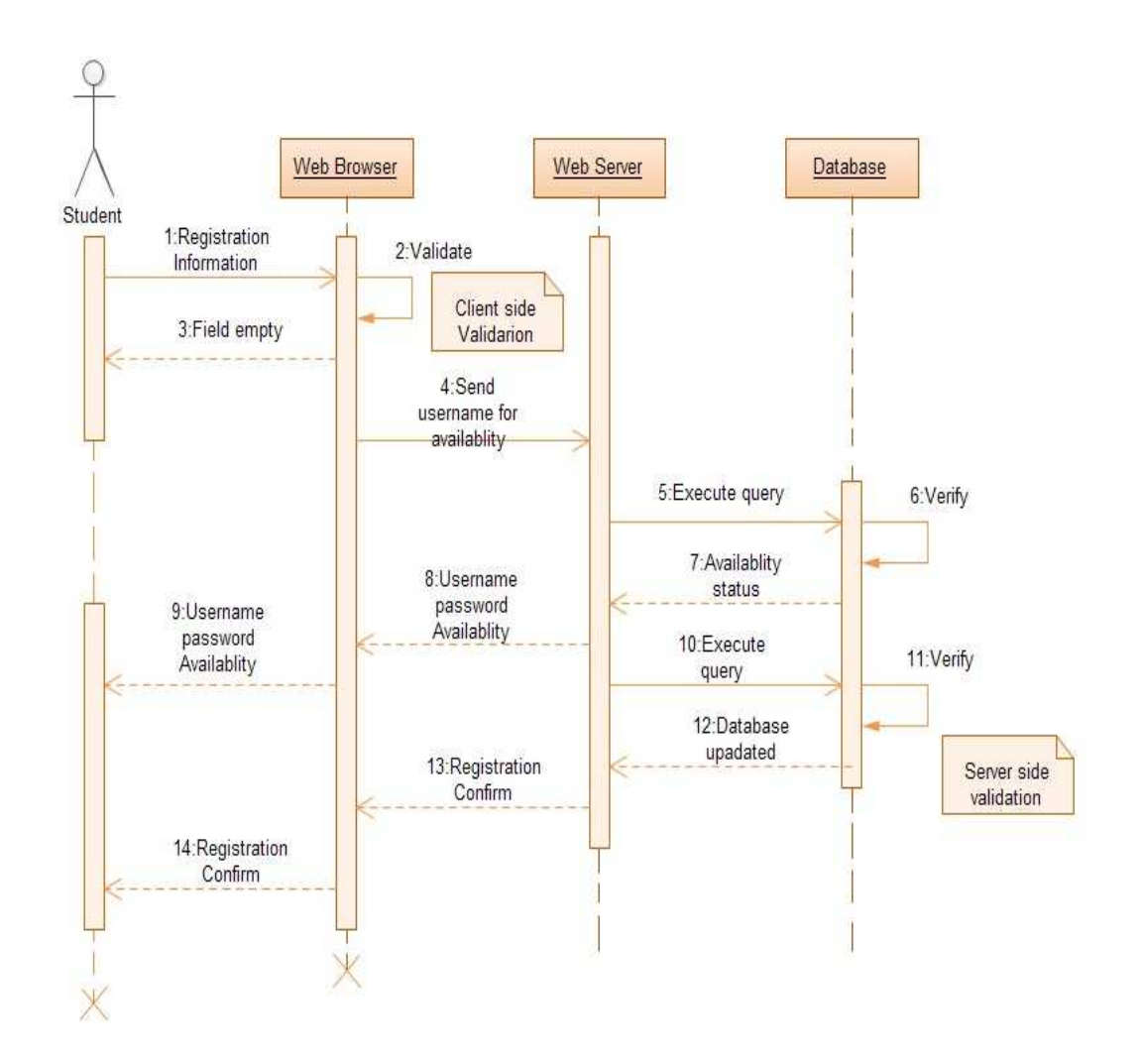

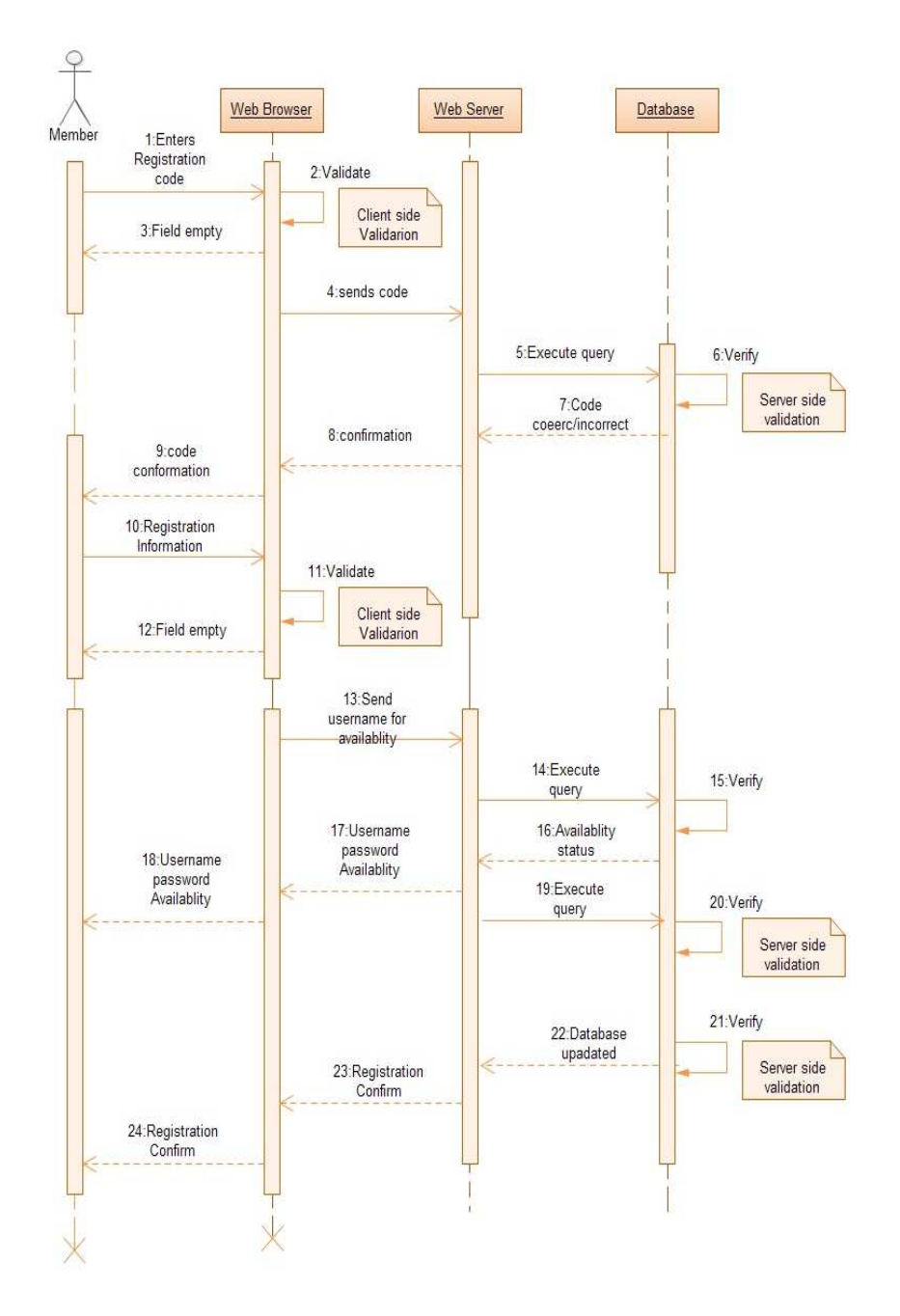

## 2. Sequence Diagram for Member Registration:-

Please purchase full version from www.technocomsolutions.com

3. Sequence Diagram for Employer Registration:-

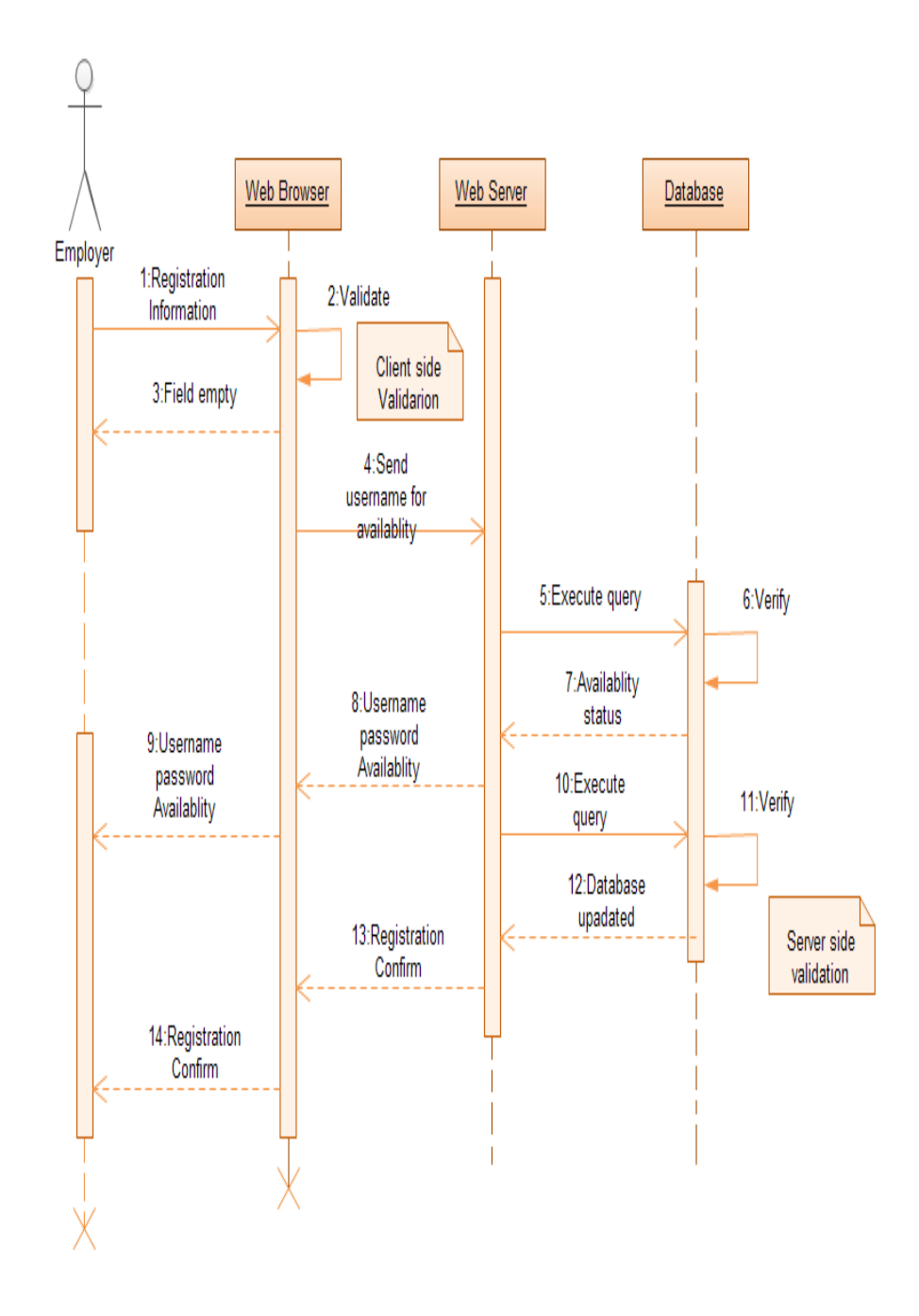

4. Sequence Diagram for Member, Student and Admin Login:-

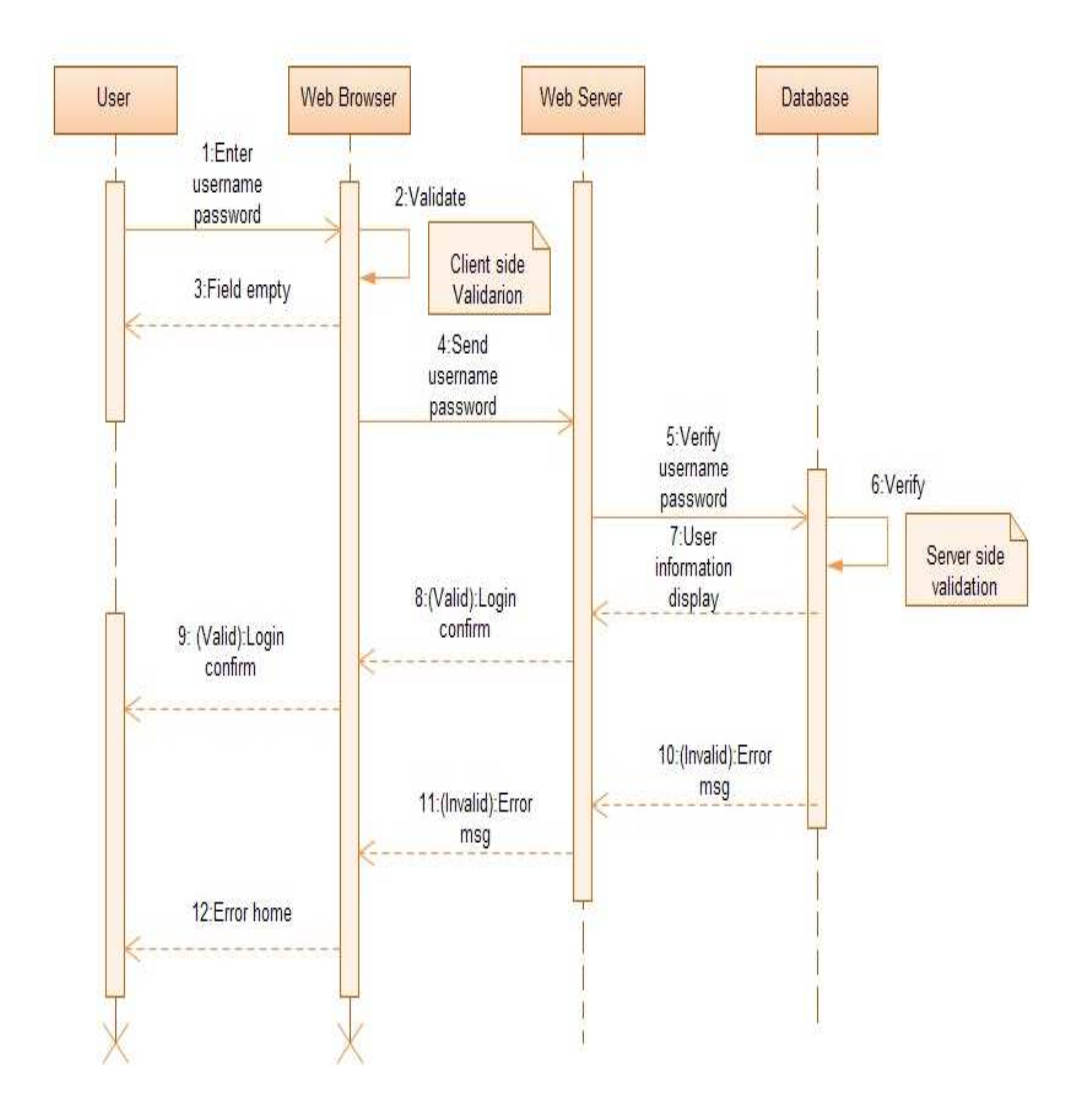

Please purchase full version from www.technocomsolutions.com

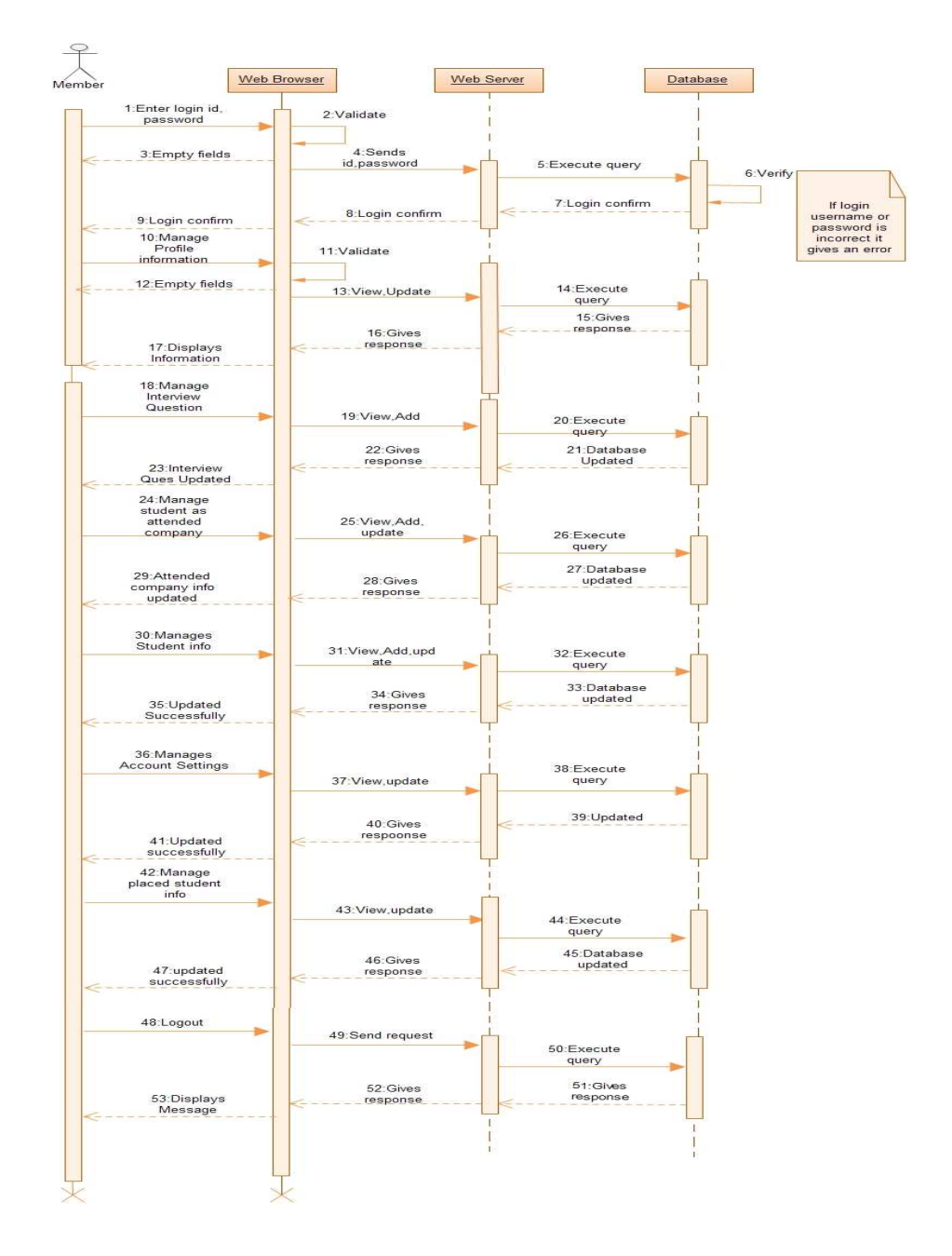

## 5. Sequence Diagram for Member:-

Please purchase full version from www.technocomsolutions.com

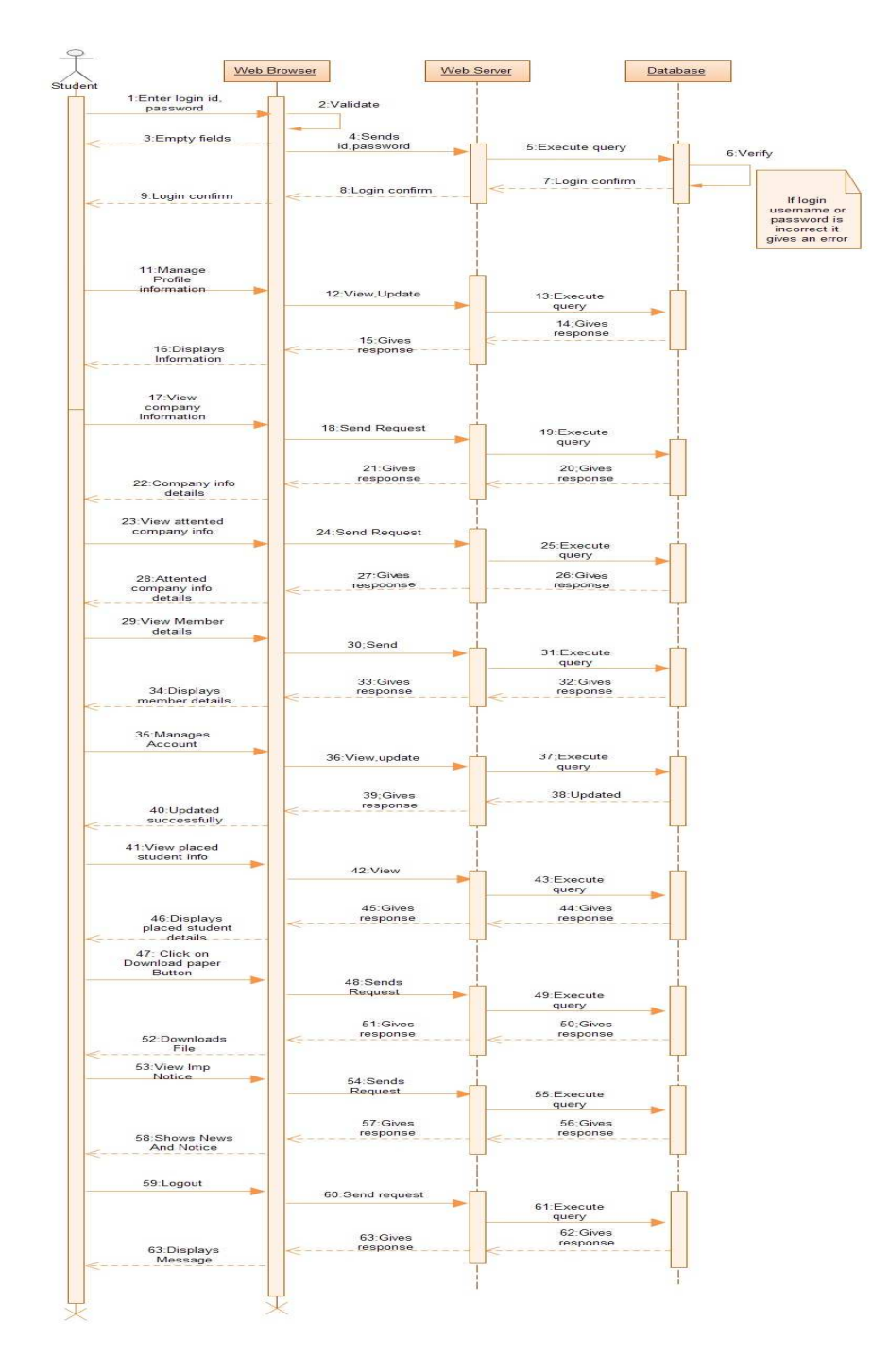

## 6. Sequence Diagram For Student:-

### Please purchase full version from www.technocomsolutions.com

| password                   | 2:Validate                    |                                       |          |
|----------------------------|-------------------------------|---------------------------------------|----------|
|                            |                               |                                       |          |
| 3:Empty fields             | 4:Sends<br>id.password        | 5:Execute query                       | 6 Verify |
|                            |                               |                                       |          |
| 9:Login confirm            | 8:Login confirm               | < 7:Login confirm                     | lfi      |
| 10:Manage                  | T                             |                                       | inco     |
| Member                     | 11:View.Update.<br>Add.Delete |                                       | 0        |
|                            |                               | query                                 |          |
|                            | 110000000                     | 13:Database<br>Updated                |          |
| 15:Member info<br>updated  | < response                    |                                       |          |
|                            |                               | L L L L L L L L L L L L L L L L L L L |          |
| 16:Manage<br>company       |                               |                                       |          |
| mormation                  | ate,Delete                    | 18:Execute                            |          |
|                            | 20:Gives                      | 19:Database                           |          |
| 21:Company info<br>updated | < respoonse                   | Upadated                              |          |
| 22 Manage                  |                               | -                                     |          |
| attended                   | 23:View,Add,del               |                                       |          |
| company >                  |                               | 24:Execute<br>query                   |          |
| 27:Attended                | 26:Gives                      | 25:Database                           |          |
| company info<br>updated    |                               |                                       |          |
| 28:Manages                 |                               |                                       |          |
| Student info               | 29:View.Add.del<br>ete.update | 30:Execute                            |          |
|                            |                               | query                                 |          |
|                            | 32:Gives                      | 31:Database<br>updated                |          |
| 33:Updated<br>Successfully |                               |                                       |          |
| 34:Manages                 |                               |                                       |          |
| Account                    | 35:View.update.               | 36:Execute                            |          |
|                            | delete                        | query                                 |          |
|                            | 38:Gives                      | 37:Updated                            |          |
| 39:Updated<br>successfully | < respoonse                   |                                       |          |
| 40:Manage                  |                               |                                       |          |
| placed student<br>info     | 41:View.update.               | 7                                     |          |
|                            |                               | 42:Execute<br>guery                   |          |
|                            | 44:Gives                      | 43:Database                           |          |
| 45:updated<br>successfully | respoonse                     | updated                               |          |
| 46-Mapage                  | 1                             |                                       |          |
| Papers                     | 47:View.update                |                                       |          |
|                            |                               | 48:Execute                            |          |
|                            | 50:Gives                      | 49:Database                           |          |
| 51:updated<br>successfully | respoonse                     | updated                               |          |
| 62:Manage                  | 1                             | Ţ                                     |          |
| Interview Ques             | 53:View.update.               |                                       |          |
|                            |                               | 64:Execute<br>query                   |          |
|                            | 56:Gives                      | 55:Database                           |          |
| 57 updated<br>successfully | respoonse                     | <updated< td=""><td></td></updated<>  |          |
| 58:Manages                 |                               | T                                     |          |
| News & Notices             | 59:Send request               | 60:Execute                            |          |
|                            | 62 Chap                       | duery<br>61:Gives                     |          |
|                            | respoonse                     | response                              |          |
| Published Ack.             | L <sub>1</sub>                |                                       |          |
| 64:Manages                 |                               |                                       |          |
| Certification into         | 65:Send request               | 66:Execute                            |          |
|                            | 68:Gives                      | query                                 |          |
| 69 Displays                | respoonse                     | response                              |          |
| Message                    |                               |                                       |          |
| 70:Logout                  | 71-Sand request               |                                       |          |
|                            | - 1. Send request             | 72:Execute                            |          |
|                            | 74:Gives<br>response          | 73:Gives                              |          |
| 76 Displays                |                               | response                              |          |

# 7. Sequence Diagram for Admin:-

Please purchase full version from www.technocomsolutions.com

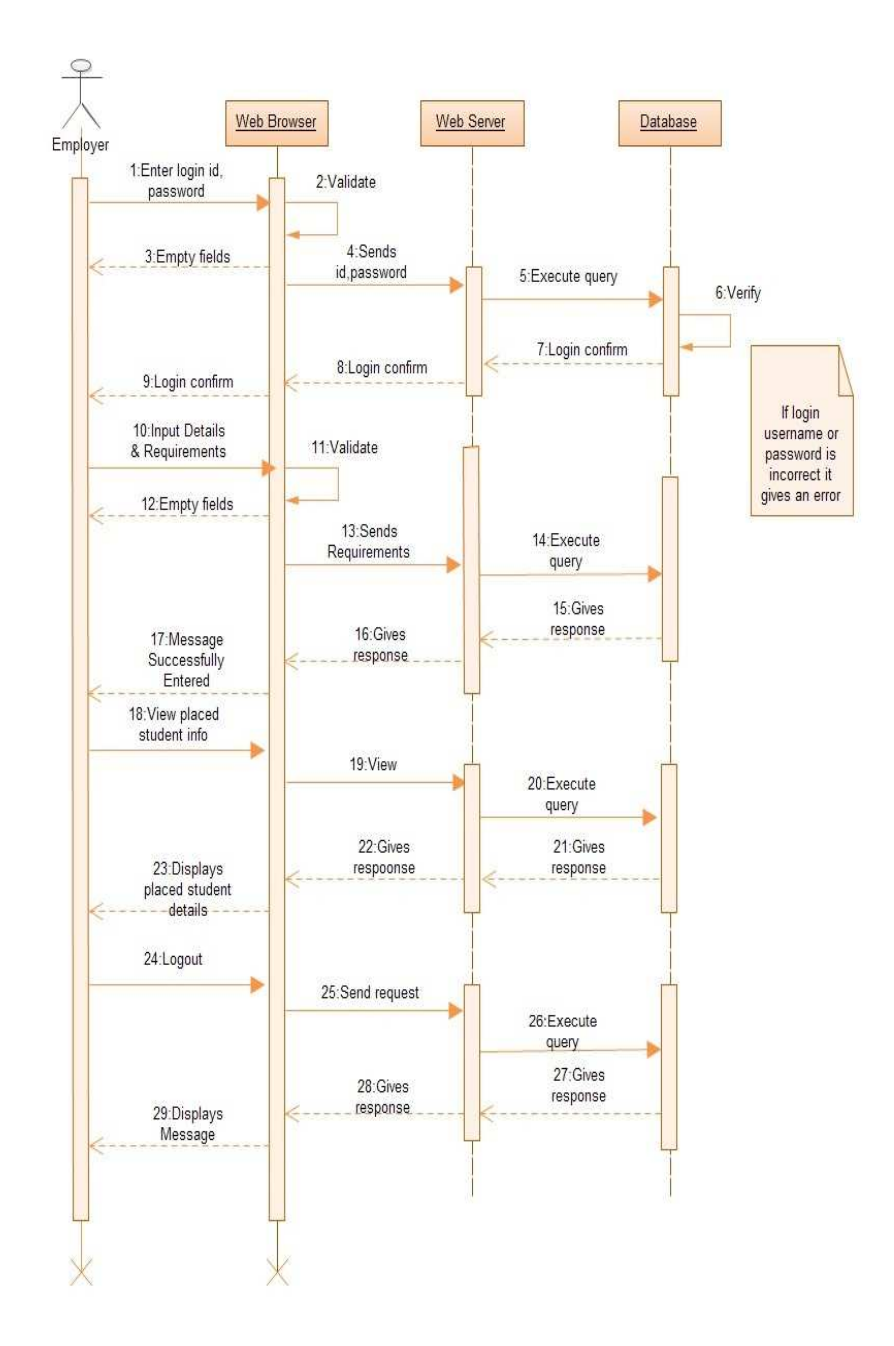

## 8. Sequence Diagram for Employer:-

Please purchase full version from www.technocomsolutions.com

## 9. Sequence Diagram for Member Search:-

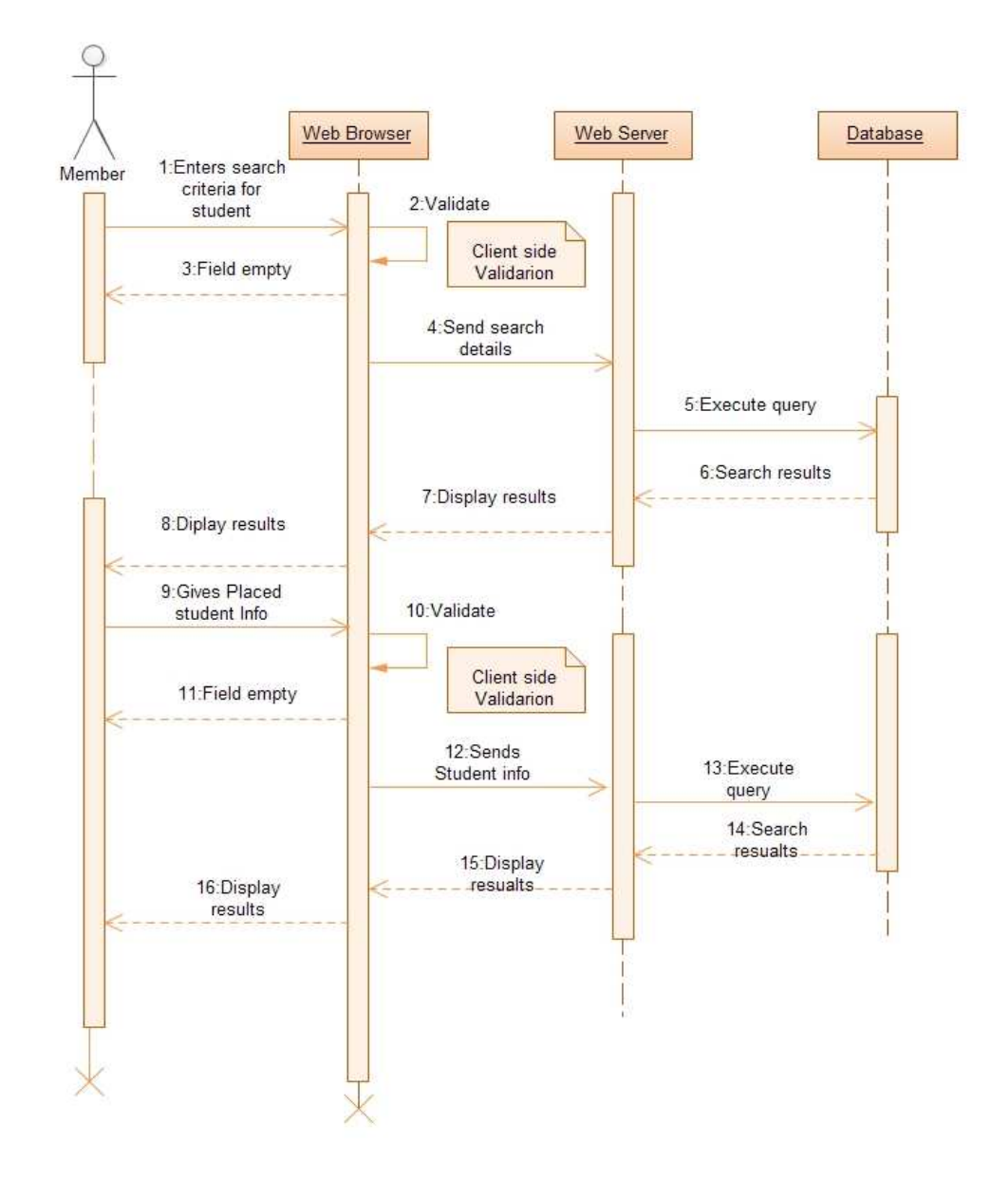

Please purchase full version from www.technocomsolutions.com

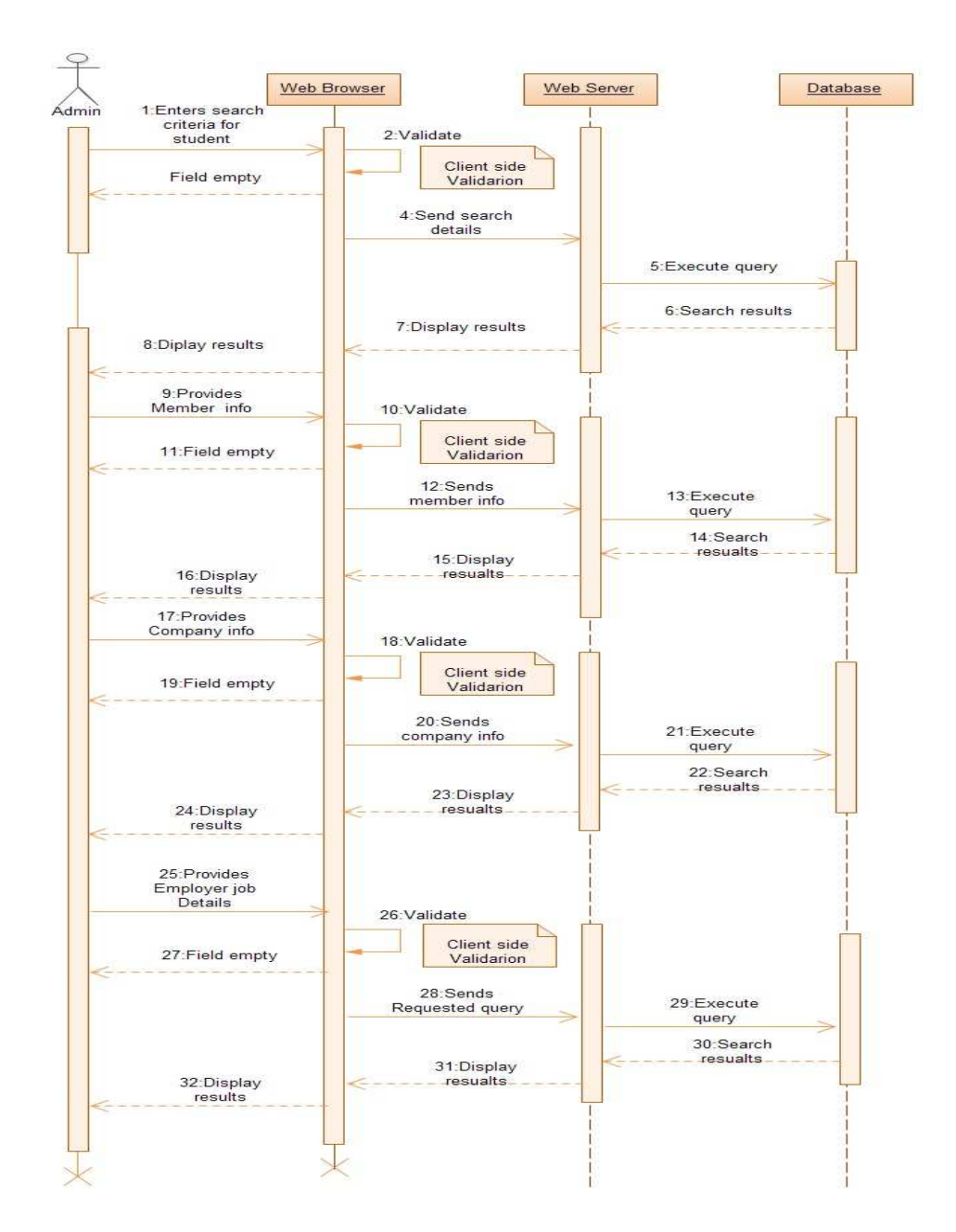

#### 10. Sequence Diagram For Admin Search:-

# **3.6 Entity Relationship Diagram:**

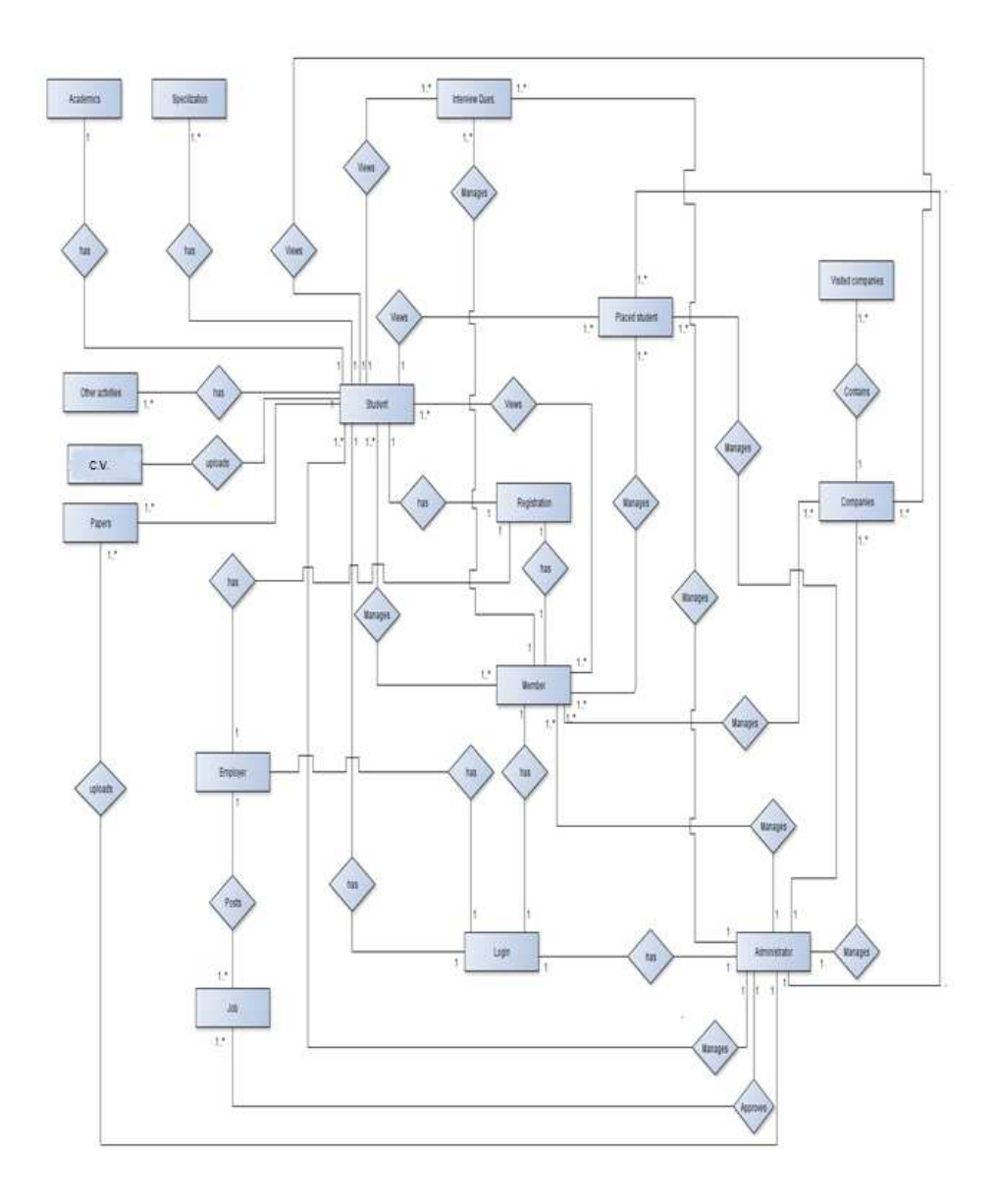

Please purchase full version from www.technocomsolutions.com

# 3.7 Module Hierarchy Diagram:-

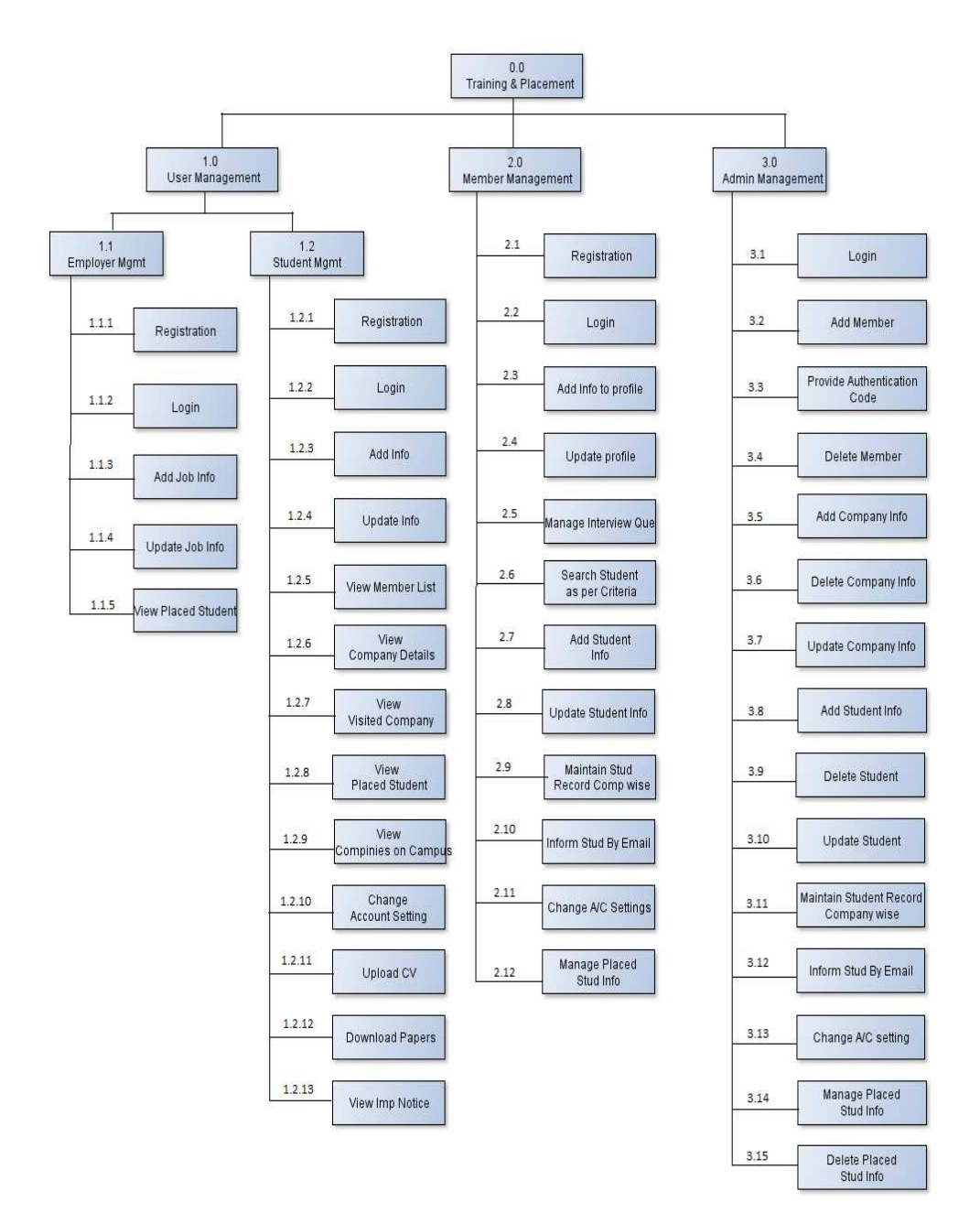

# 3.8 Component Diagram:-

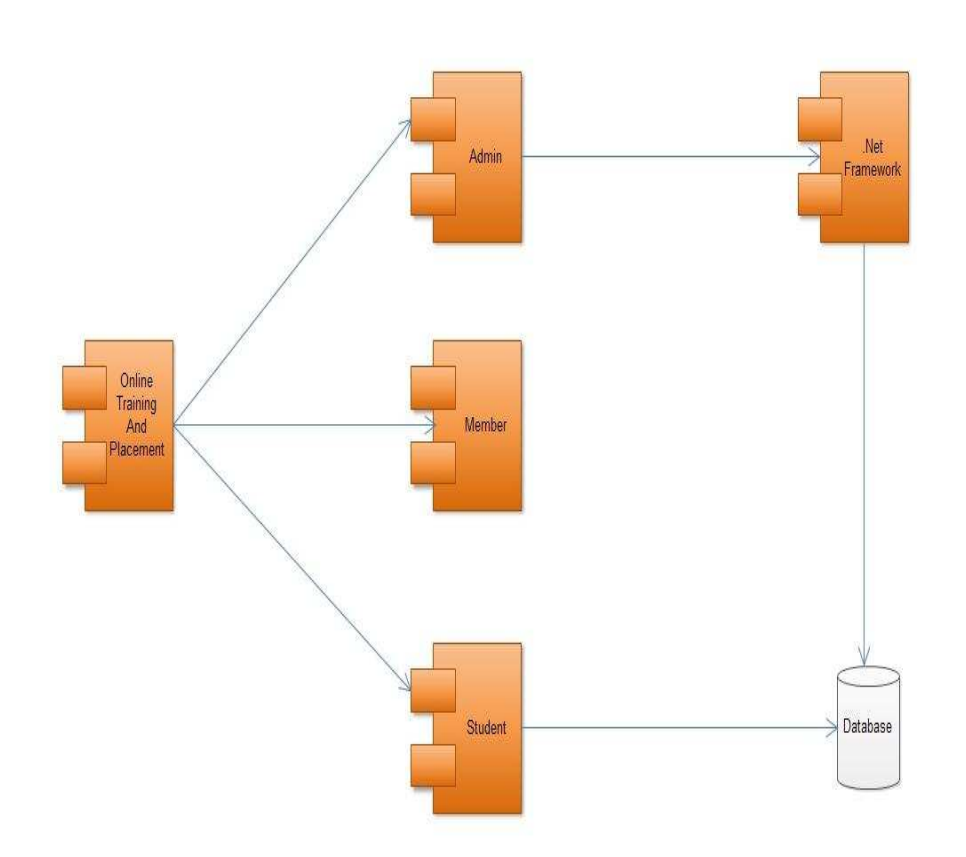

# 3.9 Deployment Diagram:-

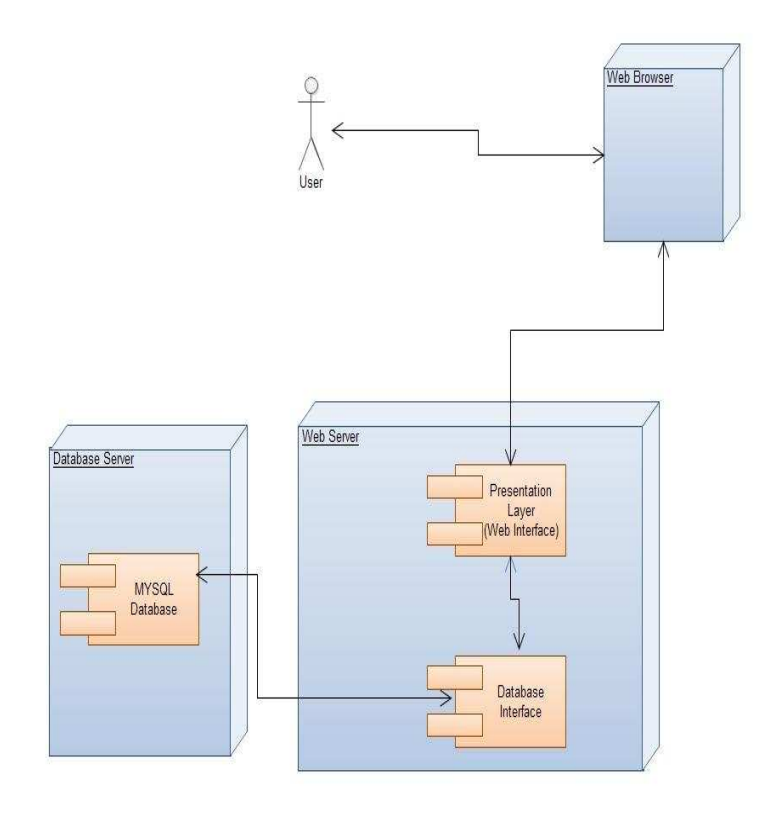

# **3.10 MODULE SPECIFICATIONS:**

The system is divided in three major modules

- 1. User modules for application
- 2. Member Management.
- 3. Admin Management

In our system there are 4 major users each user as one module:

- 1) Administrator
- 2) Member
- 3) Student
- 4) Employee

#### 3.10.1: Administrator

An administrator can create an all members.

It verifies all internal users' activity.

Check intruder activity report and using their report administrator

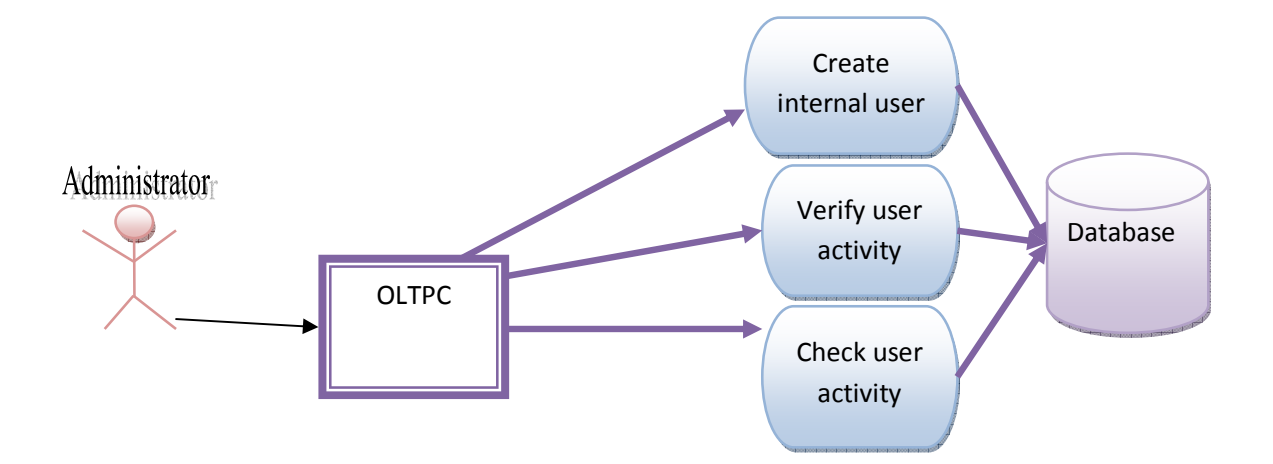

#### 3.10.2: Member

An Member can all the student information.

Member can notify student about events.

#### 3.10.3: Student

Student can create profile & update there information.

Student can upload there CV.

Student can view member list & companyes.

### 3.10.4: Employee

Employee provides the criaterian for student.

Employee can post jobs.

Employee provides company details.

# 3.11 WEBSITE MAP DIAGRAM :

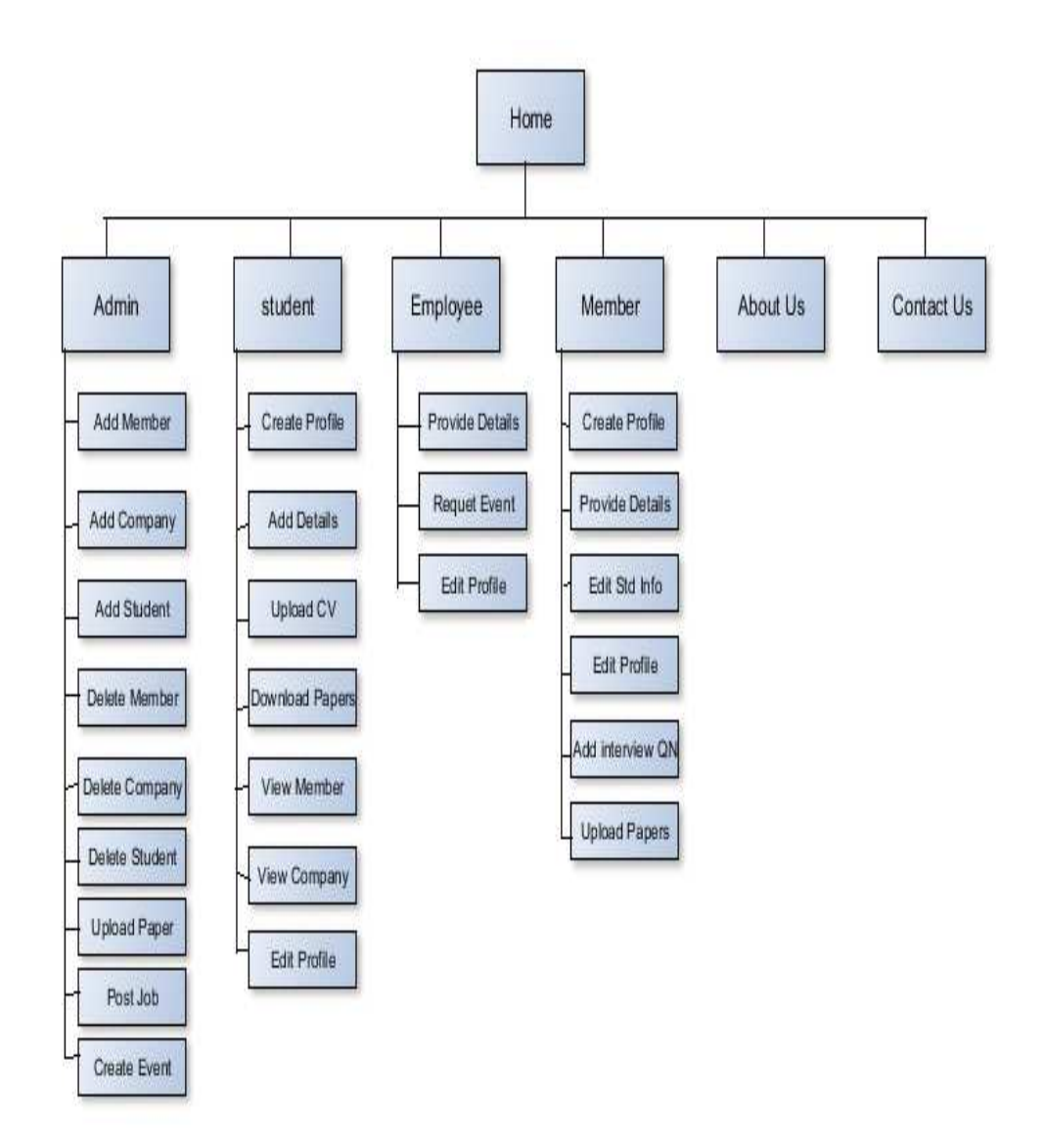

# 3.11 USER INTERFACE DESIGN

#### 1. Home Screen:

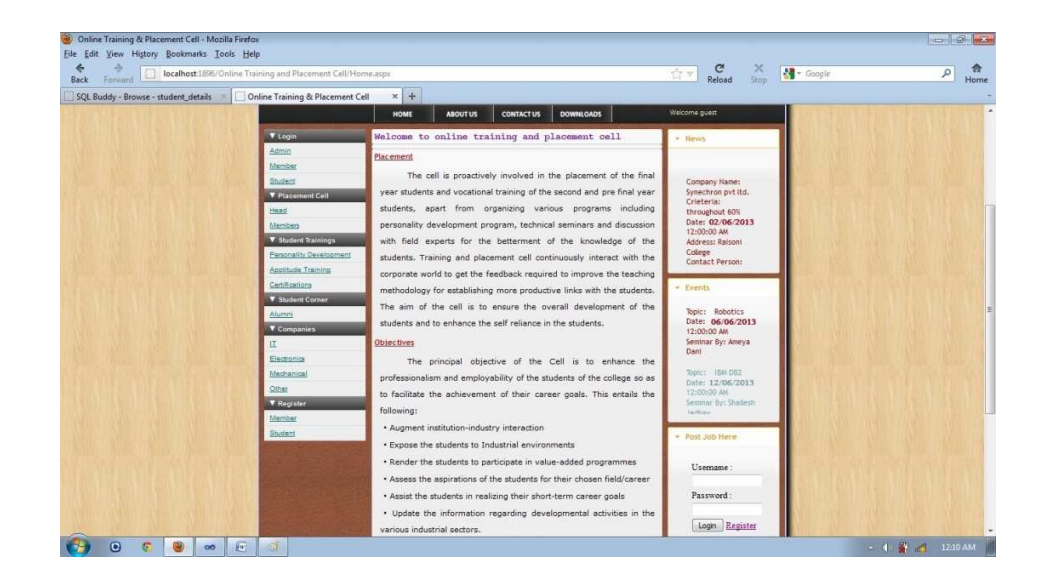

Please purchase full version from www.technocomsolutions.com

### 2.Student Registration:

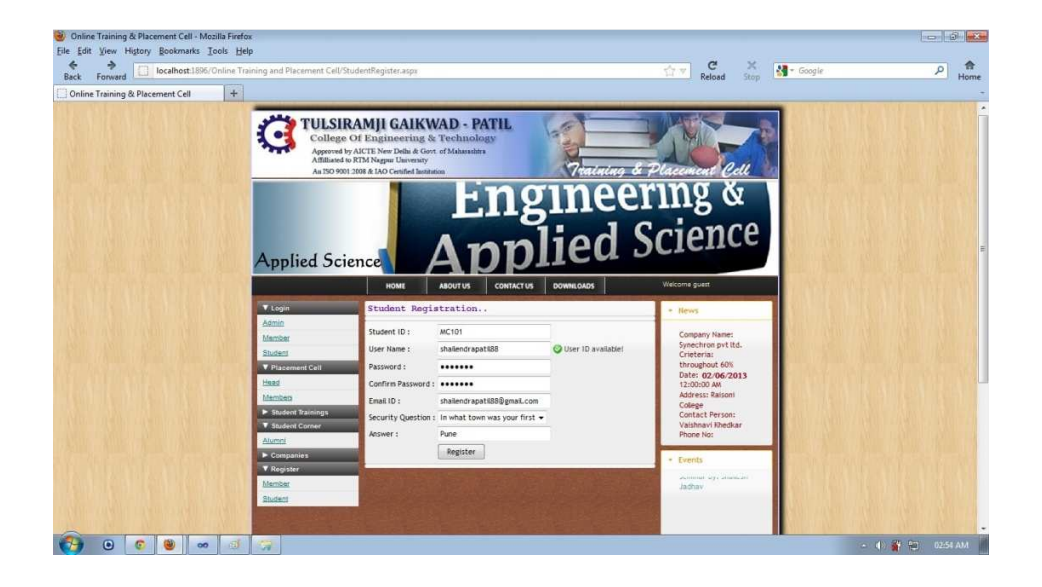

Please purchase full version from www.technocomsolutions.com

## **3.Employee Registration:**

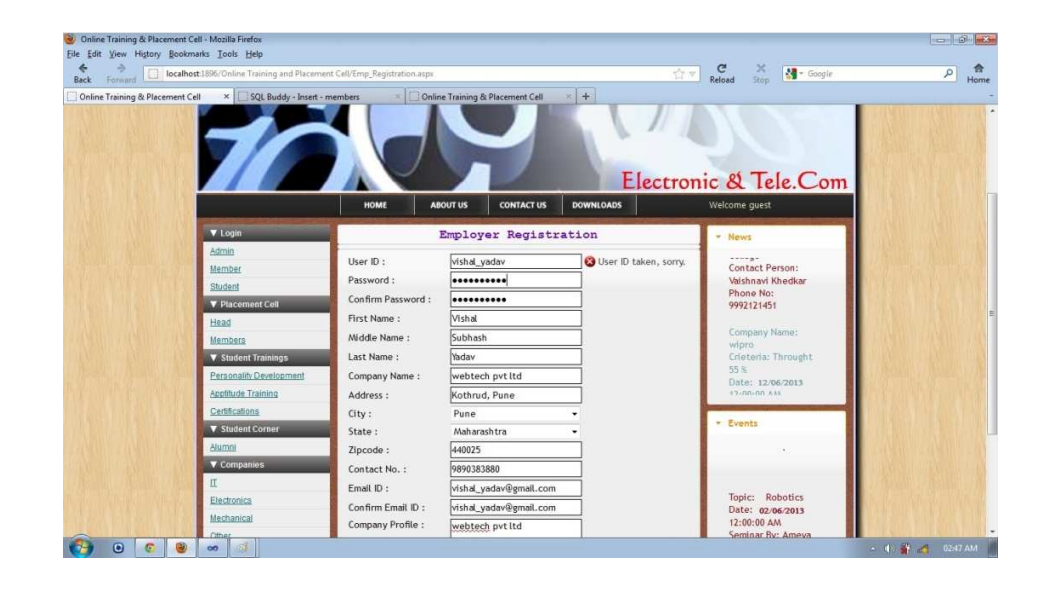

Please purchase full version from www.technocomsolutions.com

## 4.Login Page for User:

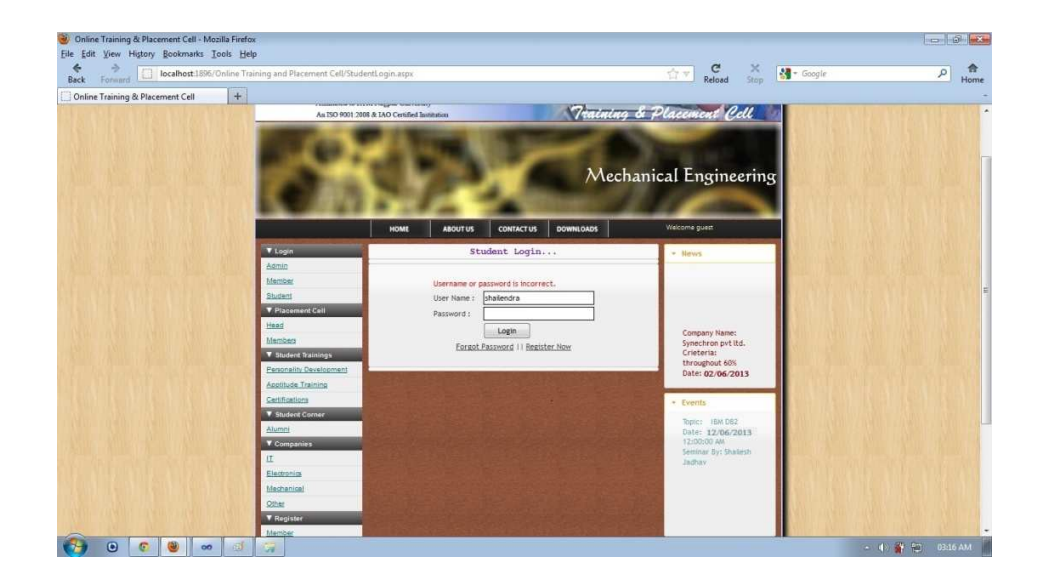

Please purchase full version from www.technocomsolutions.com

### 5.Add Member:

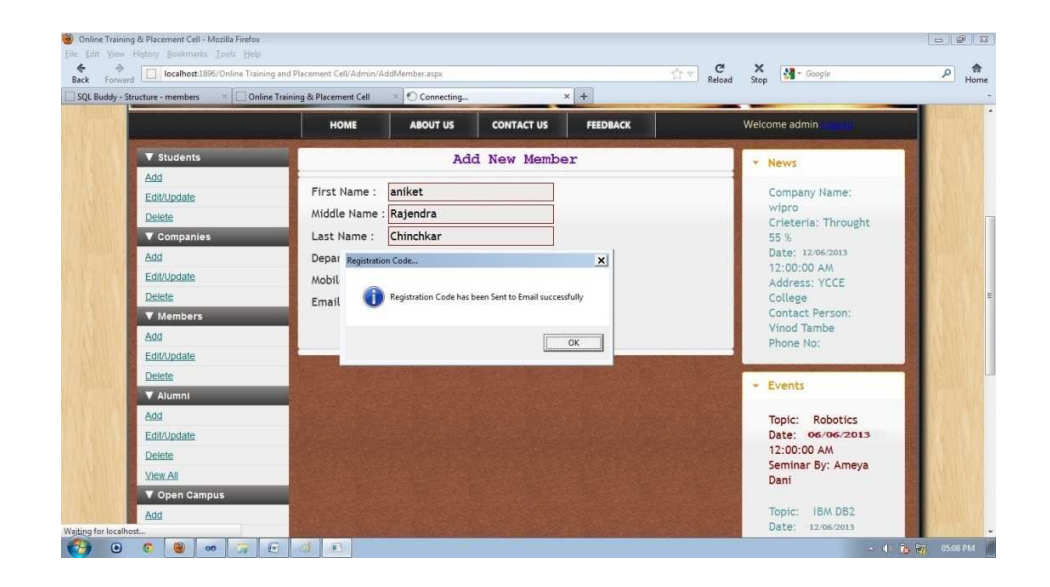

Please purchase full version from www.technocomsolutions.com

## 6.Add Company:

| Online Training & Placement Cell +                                                                                                    |                                                                                                    | 01 96 01<br>SVZ                                                                                                    |  |
|----------------------------------------------------------------------------------------------------|----------------------------------------------------------------------------------------------------|----------------------------------------------------------------------------------------------------|--|
| 421                                                                                                    | HOME ABOUT US CONTACT US FEEDBACK                                                                                                    | Welcome admin                                                                                                    |  |
| <ul> <li>▼ Students</li> <li>Add</li> <li>Entitividate</li> <li>Debite</li> <li>P Companies</li> <li>Add</li> <li>Entitividate</li> <li>Debite</li> <li>V Entitividate</li> <li>Debite</li> <li>Entitividate</li> <li>Debite</li> <li>Entitividate</li> <li>Debite</li> <li>Debite</li> <li>V open Campus</li> </ul> | Add Company<br>Company Name<br>Deligate Name<br>Deligate Contact No.<br>Requirement<br>Citeria<br>Citeria<br>Company Type<br>Certification Required<br>Trouchout 60<br>Visiting Date<br>Company Type<br>Certification Required<br>Add Reset | <ul> <li>News</li> <li>Company Name:<br/>wide Original Transfer<br/>Original Transfer<br/>Company Name:<br/>wide Original Transfer<br/>Company Name:<br/>Company Name:<br/>Compa</li></ul> |  |

Please purchase full version from www.technocomsolutions.com

## 7.Upload Paper Admin:

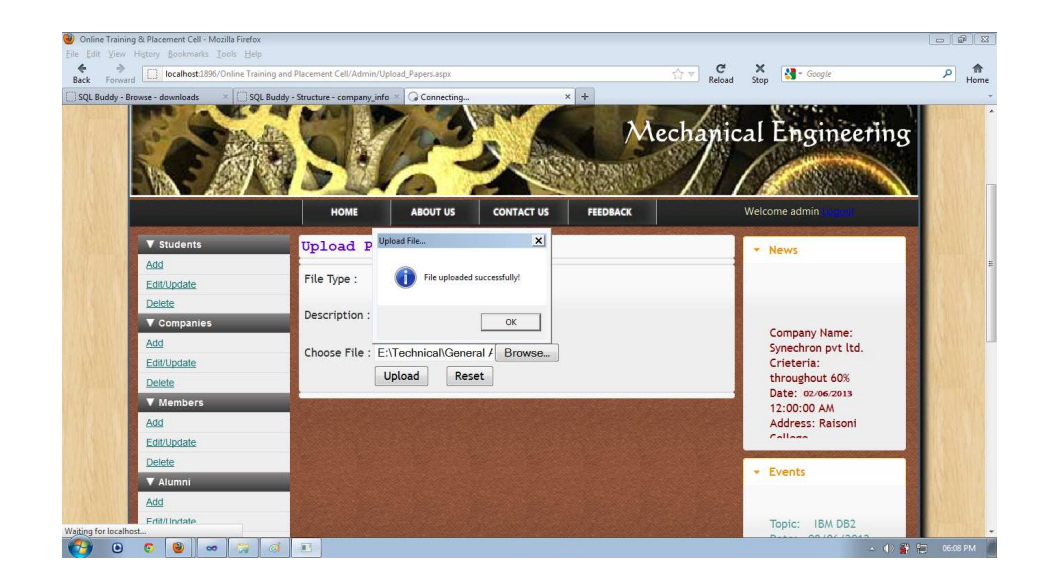

Please purchase full version from www.technocomsolutions.com

### 8. View Student Details:

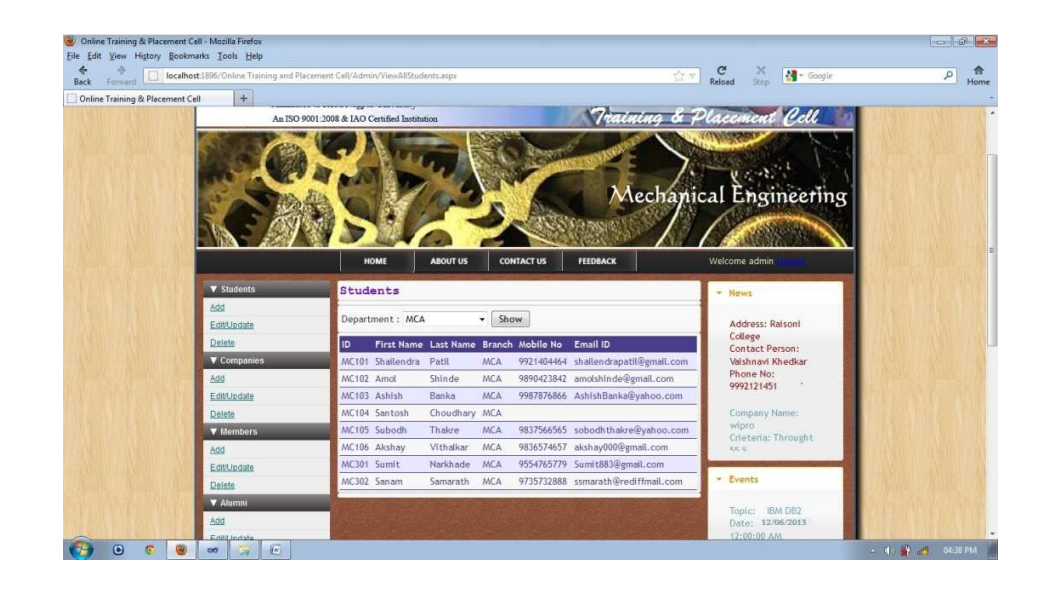

Please purchase full version from www.technocomsolutions.com

## 9.Delete Member-Admin:

| localhost:1896/Online T | raining and Placement Cell/Admin/Del   | leteMember.aspx                                                                                                    | 7 ▼ C X<br>Reload Stop     |
|-------------------------|----------------------------------------|----------------------------------------------------------------------------------------------------|----------------------------|
| Ining & Placement Cell  | SQL Buddy - Structure - downloads      | Online Training & Placement Cell     × +     OZ     OL     OL     O | Basic Engineering          |
|                         | HOME                                   | ABOUT US CONTACT US FEEDBACK                                                                                                    | Welcome administration     |
| ▼ Students              | Delete Mem                             | ber                                                                                                    | * News                     |
| Add                     | ID                                     | 4                                                                                                    |                            |
| Edit/Update             | First Mana                             | 7                                                                                                    | Company Name:              |
| Delete                  | First Name                             | aniket                                                                                                    | Crieteria: Throught        |
| Add                     | Last Name                              | chinchkar                                                                                                    | 55 %                       |
| Edit/Lindate            | Branch                                 | MCA                                                                                                    | 12:00:00 AM                |
| Delete                  | Mobile No                              | 9421212140                                                                                                    | Address: YCCE              |
| ▼ Members               | Email                                  | aniketchinchkar@yahoo.com                                                                                                    | College<br>Contact Person: |
| Add                     |                                        | Delete                                                                                                    | Vinod Tambe                |
| Edit/Update             | 123                                    |                                                                                                    | Phone No:                  |
| Delete                  | 12.0                                   |                                                                                                    | - Events                   |
| ▼ Alumni                |                                        |                                                                                                    | - Lyents                   |
| Add                     | 18 1 1 1 1 1 1 1 1 1 1 1 1 1 1 1 1 1 1 |                                                                                                    |                            |
|                         |                                        |                                                                                                    |                            |

Please purchase full version from www.technocomsolutions.com

## **10.Profile Info Student:**

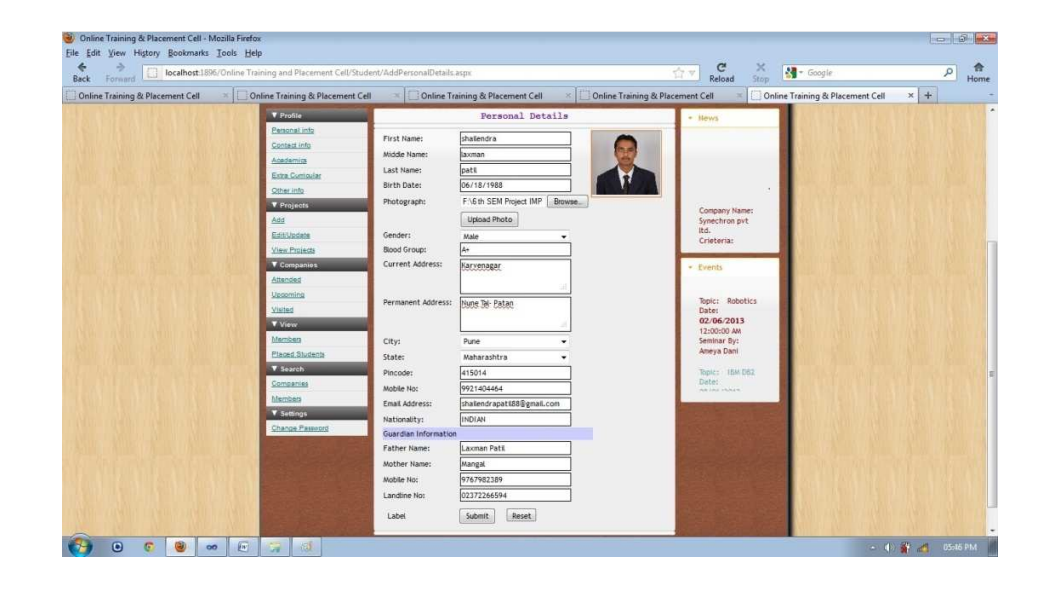

Please purchase full version from www.technocomsolutions.com

# 3.10 Database Tables:-

# 1) Students Details:

| Field Name    | Data Type    | Description |
|---------------|--------------|-------------|
| STUD_ID       | varchar(15)  | Primary Key |
| FIRST_NAME    | char(30)     | Not Null    |
| MIDDLE_NAME   | char(30)     | Not Null    |
| LAST_NAME     | char(30)     | Not Null    |
| DOB           | date         | Not Null    |
| DEPARTMENT    | varchar(50)  | Not Null    |
| GENDER        | char(10)     | Not Null    |
| BLOOD_GROUP   | varchar(10)  |             |
| CURR_ADDRESS  | varchar(100) | Not Null    |
| MOTHER_NAME   | char(50)     | Not Null    |
| FATHER_NAME   | char(50)     | Not Null    |
| PER_ADDRESS   | varchar(100) | Not Null    |
| CITY          | char(30)     | Not Null    |
| STATE         | char(30)     | Not Null    |
| PINCODE       | int(6)       | Not Null    |
| RESI_PHONE    | bigint(8)    |             |
| MOBILE_NO     | bigint(8)    | Not Null    |
| PARENTS_NO    | bigint(8)    | Not Null    |
| EMAIL_ADDRESS | varchar(90)  | Not Null    |
| NATIONALITY   | char(50)     | Not Null    |
| PHOTOGRAPH    | mediumblob   |             |

## 2) Members:

| Field Name | Data Type    | Descriptio |
|------------|--------------|------------|
|            |              | n          |
|            |              | Primary    |
| MEMBER_ID  | int(11)      | Key        |
| USER_NAME  | varchar(50)  | Not Null   |
| PASSWORD   | varchar(50)  | Not Null   |
| FIRST_NAME | varchar(100) | Not Null   |
| LAST_NAME  | varchar(100) | Not Null   |
## Please purchase full version from www.technocomsolutions.com

| DEPARTMENT      | varchar(50)   | Not Null |
|-----------------|---------------|----------|
| MOBILE_NO       | varchar(15)   | Not Null |
| EMAIL_ADDRESS   | varchar(30)   | Not Null |
| REGISTRATION_CO |               |          |
| DE              | varchar(50)   |          |
| SECURITY_QUESTI |               | Not Null |
| ON              | varchar(100)  |          |
| ANSWER          | varchar(100)  | Not Null |
|                 | enum('YES','N | Not Null |
| ACT_STATUS      | O')           |          |

#### 3) Academics :

| Field Name           | Data Type   | Description |
|----------------------|-------------|-------------|
|                      |             | Foreign     |
| STUD_ID              | varchar(15) | Key         |
| HSC_BOARD            | char(30)    | Not Null    |
| HSC_COLLEGE          | char(50)    | Not Null    |
| HSC_PERCENT          | double      | Not Null    |
| HSC_STREAM           | char(20)    | Not Null    |
| HSC_PASSING_YEAR     | date        | Not Null    |
| HSC_CLASS            | char(15)    | Not Null    |
| SSC_BOARD            | char(30)    | Not Null    |
| SSC_SCHOOL           | char(50)    | Not Null    |
| SSC_PERCENT          | double      | Not Null    |
| SSC_PASSING_YEAR     | date        | Not Null    |
| SSC_CLASS            | char(15)    | Not Null    |
| DIPLOMA_BOARD        | char(50)    |             |
| DIPLOMA_FIELD        | char(50)    |             |
| DIPLOMA_PASSING_YEAR | date        |             |
| DIPLOMA_PERCENT      | double      |             |
| DIPLOMA_CLASS        | char(15)    |             |
| GRAD_UNIVERSITY      | varchar(50) |             |
| GRAD_COURSE          | varchar(30) |             |
| GRAD_PERCENT         | double      |             |

#### Please purchase full version from www.technocomsolutions.com

| GRAD_PASSING_YEAR | date         |
|-------------------|--------------|
| GRAD_COLLEGE      | varchar(50)  |
| PG_UNIVERSITY     | varchar(50)  |
| PG_COURSE         | varchar(30)  |
| PG_PERCENT        | double       |
| PG_COLLEGE        | varchar(100) |
| PG_CLASS          | char(15)     |

#### 4) Alumni:

| Field Name      | Data Type   | Description |
|-----------------|-------------|-------------|
| PLACED_STUD_ID  | int(4)      | Primary Key |
| STUD_ID         | varchar(15) | Foreign Key |
| COMPANY_ID      | int(4)      | Foreign Key |
| PACKAGE_OFFERED | varchar(25) |             |
| JOINING_DATE    | date        |             |
| TYPE            | varchar(25) |             |

#### 5) Activation Status:

| Field Name      | Data Type        | Description |
|-----------------|------------------|-------------|
| USER_ID         | varchar(50)      | Not Null    |
| ACTIVATION_CODE | varchar(15)      | Not Null    |
| STATUS          | enum('YES','NO') | NO(default) |
| ACTIVATION_DATE | Date             |             |

### 6) Company info:

| Field Name      | Data Type    | Description |
|-----------------|--------------|-------------|
| COMPANY_ID      | int(4)       | Primary Key |
| COMPANY_NAME    | varchar(100) | Not Null    |
| COMPANY_TYPE    | varchar(50)  | Not Null    |
| VISITING_DATE   | date         | Not Null    |
| PACKAGE_OFFERED | varchar(25)  |             |
| EMAIL_ADDRESS   | varchar(50)  | Not Null    |
| FAX_NO          | varchar(25)  |             |

### Please purchase full version from www.technocomsolutions.com

| CONTACT_NO    | int(15)     | Not Null |
|---------------|-------------|----------|
| CITY          | varchar(20) | Not Null |
| ADDRESS       | varchar(50) | Not Null |
| COMPANY_FIELD | varchar(50) | Not Null |
| REQUIREMENT   | int(4)      |          |
| CRITERIA      | varchar(10) |          |

### 7) Extra Curricular:

| Field Name         | Data Type    | Description |
|--------------------|--------------|-------------|
| STUD_ID            | varchar(15)  | Foreign     |
|                    |              | Key         |
| CULTURAL           | char(100)    |             |
| CUL_ACHIEVEMENT    | char(50)     |             |
| SPORTS             | varchar(100) |             |
| SPORTS_ACHIEVEMENT | varchar(100) |             |
| ACADEMIC           | varchar(100) |             |
| EDUCATIONAL        | varchar(100) |             |
| SOCIAL_SERVICES    | varchar(100) |             |

#### 8) Project Details:

| Field Name         | Data Type   | Descriptio |
|--------------------|-------------|------------|
|                    |             | n          |
|                    |             | Foreign    |
| STUD_ID            | varchar(15) | Key        |
|                    | varchar(100 |            |
| PROJECT_NAME       | )           |            |
| PROJECT_DESCRIPTIO | varchar(300 |            |
| Ν                  | )           |            |
| PROJECT_DURATION   | int(4)      |            |
| TEAM_MEMBER        | int(4)      |            |
| SPONSERED_BY       | varchar(50) |            |
| IMPLEMENTED_BY     | varchar(50) |            |
| DEVELOPMENT_YEA    |             |            |
| R                  | date        |            |

Please purchase full version from www.technocomsolutions.com

| TECHNOLOGY_USED | varchar(50) |  |
|-----------------|-------------|--|
| OTHER_TECH_USED | varchar(50) |  |

### 9) Resume Details:

| Field Name | Data Type  | Description |
|------------|------------|-------------|
|            | varchar(15 | Foreign Key |
| STUD_ID    | )          |             |
| FILE       | blob       | Not Null    |

### **10)Specialization:**

| Field Name        | Data Type    | Description |
|-------------------|--------------|-------------|
| SPECIALIZATION_ID | varchar(15)  | Primary Key |
| STUD_ID           | varchar(15)  | Foreign Key |
| LANGUAGES_KNOWN   | varchar(100) |             |
| OTHER_LANG        | char(20)     |             |
| CERTIFICATION     | varchar(100) |             |
| TECH_SKILLS       | varchar(100) |             |
| OTHER_SKILLS      | varchar(100) |             |

### **11)Student Registration:**

| Field Name        | Data Type    | Description |
|-------------------|--------------|-------------|
| STUD_ID           | varchar(15)  | Foreign Key |
| USER_NAME         | varchar(50)  | Not Null    |
| PASSWORD          | varchar(50)  | Not Null    |
| SECURITY_QUESTION | varchar(100) | Not Null    |
| ANSWER            | varchar(100) | Not Null    |

Please purchase full version from www.technocomsolutions.com

### 12) Visited Companies:

| Field Name         | Data Type    | Description |
|--------------------|--------------|-------------|
|                    |              | Primary     |
| VISITED_COMP_ID    | int(4)       | Key         |
|                    |              | Foreign     |
| COMPANY_ID         | int(4)       | Key         |
| VISITED_DATE       | Date         | Not Null    |
| DELEGATE_NAME      | varchar(100) | Not Null    |
| DELEGATE_MOBILE_NO | varchar(100) |             |
| DELEGATE_EMAIL_ID  | varchar(100) |             |

#### 13)Admin:

| Field Name | Data Type   | Description |
|------------|-------------|-------------|
| USER_ID    | varchar(10) | Primary Key |
| PASSWORD   | varchar(50) |             |

### 14) Attended Companies:

| Field Name     | Data Type   | Description |
|----------------|-------------|-------------|
| ID             | int(11)     | Primary Key |
| STUD_ID        | varchar(15) | Foreign Key |
| COMPANY_ID     | int(4)      | Foreign Key |
| ROUNDS_CLEARED | varchar(20) |             |

### **15) Certification:**

| Field Name             | Data Type   | Description |
|------------------------|-------------|-------------|
|                        |             | Primary     |
| CERTIFICATION_ID       | int(10)     | Key         |
| CERTIFICATION_TYPE     | varchar(20) |             |
| CERTIFICATION_DURATION | varchar(10) |             |
| CERTIFICATION_PROVIDER | varchar(20) |             |
| PROVIDER_NO            | int(15)     |             |
| STD_ALLOWED            | int(10)     |             |
| FEES                   | int(10)     |             |

Please purchase full version from www.technocomsolutions.com

### 16)Papers:

| Field Name  | Data Type   | Description |
|-------------|-------------|-------------|
| ID          | int(11)     | Primary Key |
| FILE_NAME   | varchar(25) |             |
| FILE_SIZE   | int(11)     |             |
| TYPE        | varchar(20) |             |
| DESCRIPTION | varchar(50) |             |
| FILE        | mediumblob  |             |
| DATE        | date        |             |

## 17) Employer Registration:

| Field Name      | Data Type   | Description |
|-----------------|-------------|-------------|
| EMP_ID          | varchar(30) | Primary Key |
| FIRST_NAME      | varchar(30) |             |
| LAST_NAME       | varchar(30) |             |
| MIDDLE_NAME     | varchar(30) |             |
| PASSWORD        | varchar(30) |             |
| COMPANY_NAME    | varchar(30) |             |
| ADDRESS         | varchar(50) |             |
| CITY            | varchar(20) |             |
| STATE           | varchar(20) |             |
| ZIPCODE         | bigint(6)   |             |
| CONTACT_NO      | bigint(15)  |             |
| EMAIL_ADDRESS   | varchar(30) |             |
| COMPANY_PROFILE | varchar(50) |             |
| WEBSITE         | varchar(50) |             |

### **18) Interview Questions:**

| Field Name        | Data Type    | Description |
|-------------------|--------------|-------------|
| INTERVIEW_QUES_ID | int(10)      | Primary Key |
| QUESTION          | varchar(100) |             |
| COMPANY_ID        | varchar(10)  |             |
| COMPANY_TYPE      | varchar(20)  |             |

Please purchase full version from www.technocomsolutions.com

| YEAR date |
|-----------|
|-----------|

### 19)Seminar:

| Field Name    | Data Type   | Description |
|---------------|-------------|-------------|
| SEMINAR_ID    | int(11)     | Primary Key |
| SEMINAR_TOPIC | varchar(20) |             |
| SEMINAR_DATE  | date        |             |
| SEMINAR_TIME  | varchar(10) |             |
| SEMINAR_BY    | varchar(20) |             |
| DEPARTMENT    | varchar(50) |             |

#### **20)Post Job:**

| Field Name          | Data Type   | Description |
|---------------------|-------------|-------------|
| POST_ID             | int(10)     | Primary Key |
| COMPANY_NAME        | varchar(40) |             |
| SELECTION_PROSS     | varchar(50) |             |
| ELIGIBLITY_CRITERIA | varchar(30) |             |
| REQUIREMENT         | varchar(80) |             |
| EXAM_DATE           | date        |             |
| VENUE_ADDRESS       | varchar(50) |             |
| CONTACT_PERSON      | varchar(20) |             |
| CONTACT_PNO         | bigint(50)  |             |
| EXAM_CITY           | varchar(20) |             |

#### 21) Open Campus:

| Field Name             | Data Type    | Description |
|------------------------|--------------|-------------|
| ID                     | int(11)      | Primary Key |
| Company_Name           | varchar(20)  |             |
| Company_Type           | varchar(10)  |             |
| Eligiblity_Criteria    | varchar(20)  |             |
| Requirement            | varchar(20)  |             |
| Process_Date           | date         |             |
| Process_Center         | varchar(20)  |             |
| Process_Time           | varchar(10)  |             |
| Process_Center_Address | varchar(100) |             |

# 3.11 Test Procedure and Implementation:-

| m    |             |       |              | <b>T</b> ( <b>1</b> | A 4 T        |
|------|-------------|-------|--------------|---------------------|--------------|
| Tes  | Module      | Sub-  | Test case    | Expected            | Actual       |
| t ID |             | Modul |              | Result              | Result       |
|      |             | e     |              |                     |              |
| 1.   | Registratio |       | When user    | Should              | Displays     |
|      | n           |       | click on     | display             | registratio  |
|      |             |       | registratio  | registratio         | n page.      |
|      |             |       | n menu.      | n page.             |              |
| 2.   | Registratio |       | When User    | Should              | Displays     |
|      | n           |       | keep any     | display             | message      |
|      |             |       | of the       | message             | "Please fill |
|      |             |       | required     | "Please fill        | the blank    |
|      |             |       | field        | the blank           | fields"      |
|      |             |       | blank.       | fields"             |              |
| 3.   | Registratio |       | When         | Should              | Displays     |
|      | n           |       | name         | display             | Message      |
|      |             |       | contain      | message             | "Name        |
|      |             |       | Special      | "Name               | filed        |
|      |             |       | character.   | filed               | cannot       |
|      |             |       |              | cannot              | contain      |
|      |             |       |              | contain             | special      |
|      |             |       |              | special             | character"   |
|      |             |       |              | character"          |              |
| 4.   | Registratio |       | When         | Should              | Displays     |
|      | n           |       | student      | display             | message "    |
|      |             |       | enters birth | message "           | Birth Date   |
|      |             |       | date less    | Birth Date          | cannot be    |
|      |             |       | than 18      | cannot be           | less than    |
|      |             |       | years.       | less than           | 18"          |
|      |             |       |              | 18"                 |              |
| 5.   | Registratio |       | When user    | Should              | Displays     |
|      | n           |       | enter        | display             | message      |

#### **1.Test case of Registration**

### Please purchase full version from www.technocomsolutions.com

|    |                  | character<br>in contact<br>no field.                                            | message<br>"Character<br>cannot be<br>used in<br>contact<br>no."                    | "Character<br>cannot be<br>used in<br>contact<br>no."                      |
|----|------------------|---------------------------------------------------------------------------------|-------------------------------------------------------------------------------------|----------------------------------------------------------------------------|
| 6. | Registratio<br>n | When user<br>enter<br>incorrect<br>email id.                                    | Should<br>display<br>message<br>"Please<br>enter email<br>id in<br>correct<br>form" | Displays<br>message<br>"Please<br>enter email<br>id in<br>correct<br>form" |
| 7. | Registratio<br>n | When user<br>enter<br>different<br>password<br>in confirm<br>password<br>field. | Should<br>display<br>message<br>"Please<br>enter same<br>password"                  | Displays<br>message<br>"Please<br>enter same<br>password"                  |

#### **Test case of Login**

| Test | Module | Sub-   | Test case          | Expected  | Actual    |
|------|--------|--------|--------------------|-----------|-----------|
| ID   |        | Module |                    | Result    | Result    |
| 1.   | Login  |        | When               | Should    | Display a |
|      |        |        | Username           | display a | home page |
|      |        |        | and                | home page | according |
|      |        |        | password           | according | to user   |
|      |        |        | are entered        | to user   | category  |
|      |        |        | correctly category |           |           |
| 2.   | Login  |        | When User          | Should    | Displays  |

|    |       |                   | name and<br>Password<br>entered<br>incorrectly                  | display<br>validation<br>message                                                                                | message<br>"Username<br>Password<br>Incorrect "                                    |
|----|-------|-------------------|-----------------------------------------------------------------|----------------------------------------------------------------------------------------------------|------------------------------------------------------------------------------------|
| 3. | Login |                   | When User<br>name and<br>Password<br>fields are<br>kept blank   | Should<br>display<br>message<br>"Please<br>enter<br>username<br>and<br>password"                                | Displays<br>Message<br>please enter<br>username<br>and<br>password.                |
| 4. | Login | Login as<br>Admin | When<br>Username<br>and<br>password<br>are entered<br>correctly | Should<br>display a<br>home page<br>containing<br>main<br>modules<br>and options<br>for various<br>data entries | Displays<br>home page<br>related<br>admin.                                         |
| 5. | Login | Login as<br>User  | When<br>Username<br>and<br>password<br>are entered<br>correctly | Should<br>display a<br>home page<br>related<br>To User<br>(Student,<br>Member,<br>Employer)                     | Displays a<br>home page<br>related<br>To User<br>(Student,<br>Member,<br>Employer) |
| 6. | Login | Login as<br>User  | When first<br>time.                                             | Should<br>display a<br>page<br>containing<br>Activation                                                         | Display a<br>page<br>containing<br>Activation<br>code                              |

### Please purchase full version from www.technocomsolutions.com

|    |       |                  |                                                   | code option.                                                                  | option.                                                             |
|----|-------|------------------|---------------------------------------------------|-------------------------------------------------------------------------------|---------------------------------------------------------------------|
| 7. | Login | Login as<br>User | When<br>activation<br>code filled<br>incorrectly. | Should<br>display<br>error<br>message<br>"Please<br>enter<br>correct<br>code" | Display<br>error<br>message<br>"Please<br>enter<br>correct<br>code" |
| 8. | Login | Login as<br>User | When<br>activation<br>code filled<br>correctly.   | Should<br>display<br>student<br>Home page.                                    | Display<br>student<br>Home page.                                    |

### 2.Test case of Normal User module

| Test | Module | Sub-    | Test case | Expected     | Actual       |
|------|--------|---------|-----------|--------------|--------------|
| ID   |        | Module  |           | Result       | Result       |
| 1.   | Normal |         | When      | Should       | Displays     |
|      | user   | Student | student   | display page | page         |
|      |        |         | click on  | containing   | containing   |
|      |        |         | Profile.  | the profile. | profile.     |
| 2.   | Normal |         | When      | Should       | Displays     |
|      | user   | Student | student   | display page | page         |
|      |        |         | click on  | containing   | containing   |
|      |        |         | personal  | the personal | personal     |
|      |        |         | info tab. | detail form. | detail form. |
| 3.   | Normal | Student | When      | Should       | Displays     |
|      | user   |         | student   | display a    | Error        |
|      |        |         | input     | Error        | message      |
|      |        |         | personal  | message if   | fields       |

|    |                |         | details and<br>click on<br>update<br>button                                         | mandatory<br>fields are<br>kept blank.                                               | should not<br>be kept<br>blank.                                           |
|----|----------------|---------|-------------------------------------------------------------------------------------|--------------------------------------------------------------------------------------|---------------------------------------------------------------------------|
| 4. | Normal<br>user | Student | When<br>student<br>input<br>personal<br>details and<br>click on<br>update<br>button | Should<br>display<br>message<br>information<br>updated<br>successfully.              | Displays<br>message<br>information<br>updated<br>successfully.            |
| 5. | Normal<br>user | Student | When<br>student<br>clicks on<br>academics<br>tab.                                   | Should<br>display page<br>containing<br>the<br>academics<br>details tabs.            | Displays<br>page<br>containing<br>academics<br>detail tabs.               |
| 6. | Normal<br>user | Student | When<br>student<br>clicks on<br>SSC tab.                                            | Should<br>display page<br>containing<br>SSC details<br>form.                         | Displays<br>page<br>containing<br>SSC details<br>form.                    |
| 7. | Normal<br>user | Student | When<br>student<br>input SSC<br>details and<br>click on<br>update<br>button         | Should<br>display a<br>Error<br>message if<br>mandatory<br>fields are<br>kept blank. | Displays<br>Error<br>message<br>fields<br>should not<br>be kept<br>blank. |
| 8. | Normal<br>user | Student | When<br>student                                                                     | Should<br>display                                                                    | Displays<br>message                                                       |

|     |                |         | input SSC<br>details and<br>click on<br>update<br>button                    | message<br>information<br>updated<br>successfully.                                   | information<br>updated<br>successfully.                                   |
|-----|----------------|---------|-----------------------------------------------------------------------------|--------------------------------------------------------------------------------------|---------------------------------------------------------------------------|
| 9.  | Normal<br>user | Student | When<br>student<br>clicks on<br>HSC tab.                                    | Should<br>display page<br>containing<br>HSC details<br>form.                         | Displays<br>page<br>containing<br>HSC details<br>form.                    |
| 10. | Normal<br>user | Student | When<br>student<br>input HSC<br>details and<br>click on<br>update<br>button | Should<br>display a<br>Error<br>message if<br>mandatory<br>fields are<br>kept blank. | Displays<br>Error<br>message<br>fields<br>should not<br>be kept<br>blank. |
| 11. | Normal<br>user | Student | When<br>student<br>input HSC<br>details and<br>click on<br>update<br>button | Should<br>display<br>message<br>information<br>updated<br>successfully.              | Displays<br>message<br>information<br>updated<br>successfully.            |
| 12. | Normal<br>user | Student | When<br>student<br>clicks on<br>Diploma<br>tab.                             | Should<br>display page<br>containing<br>Diploma<br>details form.                     | Displays<br>page<br>containing<br>Diploma<br>details form.                |
| 13. | Normal<br>user | Student | When<br>student<br>input                                                    | Should<br>display a<br>Error                                                         | Displays<br>Error<br>message                                              |

|     |                |         | Diploma<br>details and<br>click on<br>update<br>button                                | message if<br>mandatory<br>fields are<br>kept blank.                                 | fields<br>should not<br>be kept<br>blank.                                 |
|-----|----------------|---------|---------------------------------------------------------------------------------------|--------------------------------------------------------------------------------------|---------------------------------------------------------------------------|
| 14. | Normal<br>user | Student | When<br>student<br>input<br>Diploma<br>details and<br>click on<br>update<br>button    | Should<br>display<br>message<br>information<br>updated<br>successfully.              | Displays<br>message<br>information<br>updated<br>successfully.            |
| 15. | Normal<br>user | Student | When<br>student<br>clicks on<br>Graduation<br>tab.                                    | Should<br>display page<br>containing<br>Graduation<br>details form.                  | Displays<br>page<br>containing<br>Graduation<br>details form.             |
| 16. | Normal<br>user | Student | When<br>student<br>input<br>Graduation<br>details and<br>click on<br>update<br>button | Should<br>display a<br>Error<br>message if<br>mandatory<br>fields are<br>kept blank. | Displays<br>Error<br>message<br>fields<br>should not<br>be kept<br>blank. |
| 17. | Normal<br>user | Student | When<br>student<br>input<br>Graduation<br>details and<br>click on                     | Should<br>display<br>message<br>information<br>updated<br>successfully.              | Displays<br>message<br>information<br>updated<br>successfully.            |

|     |                |         | update<br>button                                                                           |                                                                                      |                                                                           |
|-----|----------------|---------|--------------------------------------------------------------------------------------------|--------------------------------------------------------------------------------------|---------------------------------------------------------------------------|
| 18. | Normal<br>user | Student | When<br>student<br>clicks on<br>Post<br>Graduation<br>tab.                                 | Should<br>display page<br>containing<br>Post<br>Graduation<br>details form.          | Displays<br>page<br>containing<br>Post<br>Graduation<br>details form.     |
| 19. | Normal<br>user | Student | When<br>student<br>input Post<br>Graduation<br>details and<br>click on<br>update<br>button | Should<br>display a<br>Error<br>message if<br>mandatory<br>fields are<br>kept blank. | Displays<br>Error<br>message<br>fields<br>should not<br>be kept<br>blank. |
| 20. | Normal<br>user | Student | When<br>student<br>input Post<br>Graduation<br>details and<br>click on<br>update<br>button | Should<br>display<br>message<br>information<br>updated<br>successfully.              | Displays<br>message<br>information<br>updated<br>successfully.            |
| 21. | Normal<br>user | Student | When<br>student<br>clicks on<br>upload cv<br>button.                                       | Should ask<br>for the file<br>to be<br>uploaded.                                     | Dialogue<br>box appears<br>and asks to<br>upload file.                    |
| 22. | Normal<br>user | Student | When<br>student<br>clicks on                                                               | Should<br>display<br>message if                                                      | Displays<br>message<br>please select                                      |

|     |        |         | upload      | cv | file not      | file to       |
|-----|--------|---------|-------------|----|---------------|---------------|
|     |        |         | button.     |    | selected.     | upload.       |
| 23. | Normal | Student | When        |    | Should        | Displays      |
|     | user   |         | student     |    | display       | message cv    |
|     |        |         | clicks      | on | message if    | uploaded      |
|     |        |         | upload      | cv | file          | successfully. |
|     |        |         | button.     |    | uploaded      |               |
|     |        |         |             |    | successfully. |               |
| 24. | Normal | Student | When        |    | Paper         | Paper         |
|     | user   |         | student     |    | should be     | downloaded    |
|     |        |         | clicks      | on | downloaded.   | successfully. |
|     |        |         | download    | l  |               |               |
|     |        |         | button.     |    |               |               |
| 25. | Normal | Student | When        |    | Should        | Displays      |
|     | user   |         | student     |    | display page  | page          |
|     |        |         | clicks      | on | containing    | containing    |
|     |        |         | Account     |    | account       | account       |
|     |        |         | setting tab | b. | setting       | setting       |
|     |        |         |             |    | details form. | details form. |
| 26. | Normal | Student | When        |    | Should        | Displays      |
|     | user   |         | student     |    | display page  | page          |
|     |        |         | clicks      | on | containing    | containing    |
|     |        |         | change      |    | password      | password.     |
|     |        |         | password    |    | settings.     |               |
|     |        |         | button.     |    |               |               |
| 27. | Normal | Student | When        |    | Should        | Displays      |
|     | user   |         | student     |    | display error | error         |
|     |        |         | clicks      | on | message if    | message       |
|     |        |         | change      | ok | previous      | enter         |
|     |        |         | button.     |    | password      | password      |
|     |        |         |             |    | not entered   | correctly.    |
|     |        |         |             |    | correctly     |               |
| 28. | Normal | Student | When        |    | Should        | Displays      |
|     | user   |         | student     |    | display error | error         |
|     |        |         | clicks      | on | message if    | message       |

### Please purchase full version from www.technocomsolutions.com

|     |        |         | change<br>button. | ok | any of the<br>field is kept | please fill<br>all the |
|-----|--------|---------|-------------------|----|-----------------------------|------------------------|
|     |        |         |                   |    | blank                       | fields.                |
| 29. | Normal | Student | When              |    | Should                      | Displays               |
|     | user   |         | student           |    | display                     | message                |
|     |        |         | clicks            | on | message if                  | password               |
|     |        |         | change            | ok | password                    | changed                |
|     |        |         | button.           |    | changed su.                 | successfully.          |

## 3.Test case of Normal User module (Employer)

| Tes  | Modul  | Sub-     | Test case  | Expected     | Actual       |
|------|--------|----------|------------|--------------|--------------|
| t ID | e      | Module   |            | Result       | Result       |
| 1.   | Normal | Employer | When       | Should       | Display      |
|      | User   |          | Marked     | display      | Message      |
|      |        |          | fields are | message      | please fill  |
|      |        |          | kept       | "Please fill | marked       |
|      |        |          | blank      | the marked   | fields.      |
|      |        |          |            | fields"      |              |
| 2.   | Normal | Employer | When job   | Should       | Displays     |
|      | User   |          | informati  | display job  | Job posted   |
|      |        |          | on is      | posted       | successfully |
|      |        |          | entered    | successfully | •            |
|      |        |          | correctly  |              |              |

Please purchase full version from www.technocomsolutions.com

| Tes | Module | Sub- | Test case  | Expected      | Actual        |
|-----|--------|------|------------|---------------|---------------|
| t   |        | Mod  |            | Result        | Result        |
| ID  |        | ule  |            |               |               |
| 1.  | Member |      | When       | Should        | Displays      |
|     |        |      | member     | display page  | page          |
|     |        |      | click on   | containing    | containing    |
|     |        |      | Profile.   | the profile.  | profile.      |
| 2.  | Member |      | When       | Should        | Displays      |
|     |        |      | member     | display page  | page          |
|     |        |      | click on   | containing    | containing    |
|     |        |      | personal   | the personal  | personal      |
|     |        |      | info tab.  | detail form.  | detail form.  |
| 3.  | Member |      | When       | Should        | Displays      |
|     |        |      | member     | display a     | Error         |
|     |        |      | input      | Error         | message       |
|     |        |      | personal   | message if    | fields should |
|     |        |      | details    | mandatory     | not be kept   |
|     |        |      | and click  | fields are    | blank.        |
|     |        |      | on update  | kept blank.   |               |
|     |        |      | button     |               |               |
|     |        |      |            |               |               |
| 4.  | Member |      | When       | Should        | Displays      |
|     |        |      | member     | display       | message       |
|     |        |      | enter      | message       | "Please enter |
|     |        |      | incorrect  | "Please enter | email id in   |
|     |        |      | email id.  | email id in   | correct form" |
|     |        |      |            | correct form" |               |
|     |        |      |            |               |               |
| 5.  | Member |      | When       | Should        | Displays      |
|     |        |      | name       | display       | Message       |
|     |        |      | contain    | message       | "Name filed   |
|     |        |      | Special    | "Name filed   | cannot        |
|     |        |      | character. | cannot        | contain       |
|     |        |      |            | contain spec  | special char  |

## 4.Test case of Member module

| 6.<br>7. | Member<br>Member | When<br>member<br>enters<br>birth date<br>less than<br>18 years.<br>When<br>member<br>enter<br>character<br>in contact<br>no field. | Should<br>display<br>message "<br>Birth Date<br>cannot be<br>less than 18"<br>Should<br>display<br>message<br>"Character<br>cannot be<br>used in<br>contact no." | Displays<br>message "<br>Birth Date<br>cannot be<br>less than 18"<br>Displays<br>message<br>"Character<br>cannot be<br>used in<br>contact no." |
|----------|------------------|----------------------------------------------------------------------------------------------------|----------------------------------------------------------------------------------------------------|----------------------------------------------------------------------------------------------------|
| 0.       | Member           | member<br>input<br>personal<br>details<br>and click<br>on update<br>button                                                          | display<br>message<br>information<br>updated<br>successfully.                                                                                                    | message<br>information<br>updated<br>successfully.                                                                                             |
| 9.       | Member           | When<br>member<br>clicks on<br>add/updat<br>e student<br>menu.                                                                      | Should<br>display page<br>with the<br>student<br>information.                                                                                                    | Displays<br>page with the<br>student<br>information.                                                                                           |
| 10.      | Member           | When<br>member<br>clicks on<br>add/updat<br>e button                                                                                | Should<br>display<br>message<br>student<br>information<br>updated                                                                                                | Displays<br>message<br>student<br>information<br>updated<br>successfully.                                                                      |

|     |        |            | successfully.   |                 |
|-----|--------|------------|-----------------|-----------------|
| 11. | Member | When       | Should          | Displays        |
|     |        | member     | display page    | page with the   |
|     |        | clicks on  | with the        | search          |
|     |        | student    | search          | option.         |
|     |        | search     | option.         |                 |
|     |        | button.    |                 |                 |
| 12. | Member | When       | Should          | Display page    |
|     |        | member     | display page    | with            |
|     |        | clicks on  | with            | throughout      |
|     |        | throughou  | throughout      | search          |
|     |        | t tab.     | search          | option.         |
|     |        |            | option.         |                 |
| 13. | Member | When       | Should          | Display         |
|     |        | member     | display         | message         |
|     |        | keeps any  | message         | "please fill    |
|     |        | of the     | "please fill    | the blank       |
|     |        | field      | the blank       | fields".        |
|     |        | blank.     | fields".        |                 |
| 14. | Member | When       | Should          | Should          |
|     |        | member     | display         | display         |
|     |        | use        | message         | message         |
|     |        | character  | "Character      | "Character      |
|     |        | in percent | not allowed     | not allowed     |
|     |        | field.     | in this field". | in this field". |
| 15. | Member | When       | Should          | Display page    |
|     |        | member     | display page    | with other      |
|     |        | clicks on  | with other      | criteria        |
|     |        | other tab  | criteria        | search          |
|     |        | button.    | search          | option.         |
|     |        |            | option.         |                 |
| 16. | Member | When       | Should          | Display         |
|     |        | member     | display         | message         |
|     |        | keeps any  | message         | "Please fill    |
|     |        | of the     | "Please fill    | the blank       |

|     |        | field     | the blank      | fields".       |
|-----|--------|-----------|----------------|----------------|
|     |        | blank.    | fields".       |                |
| 17. | Member | When      | Should         | display        |
|     |        | member    | display        | message        |
|     |        | gives     | message        | "Percentage    |
|     |        | percent   | "Percentage    | cannot be      |
|     |        | more than | cannot be      | greater than   |
|     |        | 100.      | greater than   | 100".          |
|     |        |           | 100".          |                |
| 18. | Member | When      | Should         | Display the    |
|     |        | member    | display the    | results as per |
|     |        | clicks on | results as per | the criteria   |
|     |        | search    | the criteria   | selected.      |
|     |        | button.   | selected.      |                |
| 19. | Member | When      | Should send    | Send mail to   |
|     |        | member    | the mail to    | all the        |
|     |        | clicks on | all selected   | selected       |
|     |        | send mail | student.       | student.       |
|     |        | to all    |                |                |
|     |        | button.   |                |                |
| 20. | Member | When      | Should         | Displays       |
|     |        | member    | display page   | page with the  |
|     |        | clicks on | with the       | placed         |
|     |        | add       | placed         | student        |
|     |        | placed    | student        | add/update     |
|     |        | student   | add/update     | option.        |
|     |        | menu.     | option.        |                |
| 21. | Member | When any  | Should         | Display        |
|     |        | field is  | display        | message        |
|     |        | kept      | message        | "Please fill   |
|     |        | blank.    | "Please fill   | the blank      |
|     |        |           | the blank      | tields".       |
|     |        |           | tields".       |                |
| 22. | Member | When      | Should         | Display        |
|     |        | member    | display        | message        |

|     |        | alialar   |                | "Informeration |
|-----|--------|-----------|----------------|----------------|
|     |        | clicks on | message        | information    |
|     |        | add       | "Information   | added          |
|     |        | placed    | added          | successfully"  |
|     |        | student   | successfully"  |                |
|     |        | button.   | •              |                |
| 23. | Member | When      | Should         | Display page   |
|     |        | member    | display page   | with the       |
|     |        | clicks on | with the       | placed         |
|     |        | search    | placed         | student        |
|     |        | placed    | student        | search         |
|     |        | student   | search         | option.        |
|     |        | menu.     | option.        | -              |
| 24. | Member | When      | Should         | Display        |
|     |        | member    | display        | message        |
|     |        | uses      | message        | "Special       |
|     |        | special   | "Special       | symbol or      |
|     |        | symbol or | symbol or      | number is      |
|     |        | number in | number is      | not allowed    |
|     |        | company   | not allowed    | in this filed" |
|     |        | name      | in this filed" |                |
|     |        | field.    | in uns mea     |                |
| 25. | Member | When      | Should         | Display        |
|     |        | member    | display        | message        |
|     |        | enters    | message        | "Pleas enter   |
|     |        | company   | "Pleas enter   | correct        |
|     |        | type      | correct        | company        |
|     |        | wrong.    | company        | type"          |
|     |        |           | type"          |                |
| 26. | Member | When any  | Should         | Display        |
|     |        | field is  | display        | message        |
|     |        | kept      | message        | "Please fill   |
|     |        | blank.    | "Please fill   | the blank      |
|     |        |           | the blank      | fields".       |
|     |        |           | fields".       |                |
| 27. | Member | When      | Should         | Displays       |

|     |        | member    | display page  | page            |
|-----|--------|-----------|---------------|-----------------|
|     |        | clicks on | containing    | containing      |
|     |        | Account   | account       | account         |
|     |        | setting   | setting       | setting         |
|     |        | tab.      | details form. | details form.   |
| 28. | Member | When      | Should        | Displays        |
|     |        | member    | display page  | page            |
|     |        | clicks on | containing    | containing      |
|     |        | change    | password      | password.       |
|     |        | password  | settings.     |                 |
|     |        | button.   |               |                 |
| 29. | Member | When      | Should        | Displays        |
|     |        | member    | display error | error           |
|     |        | clicks on | message if    | message         |
|     |        | change ok | previous      | enter           |
|     |        | button.   | password not  | password        |
|     |        |           | entered       | correctly.      |
|     |        |           | correctly     |                 |
| 30. | Member | When      | Should        | Displays        |
|     |        | member    | display error | error           |
|     |        | clicks on | message if    | message         |
|     |        | change ok | any of the    | please fill all |
|     |        | button.   | field is kept | the fields.     |
|     |        |           | blank         |                 |
| 31. | Member | When      | Should        | Displays        |
|     |        | member    | display       | message         |
|     |        | clicks on | message if    | password        |
|     |        | change ok | password      | changed         |
|     |        | button.   | changed       | successfully.   |
|     |        |           | successfully. |                 |
| 32. | Member | When      | Should        | Display page    |
|     |        | member    | display page  | with add        |
|     |        | clicks on | with add      | interview       |
|     |        | add       | interview     | question        |
|     |        | interview | question opt. | option          |

### Please purchase full version from www.technocomsolutions.com

| Tes          | Modul | Sub-     | Test case                                                                                                    | Expected                                                                                                    | Actual                                                                                                    |
|--------------|-------|----------|----------------------------------------------------------------------------------------------------|----------------------------------------------------------------------------------------------------|----------------------------------------------------------------------------------------------------|
| t            | e     | Modul    |                                                                                                    | Result                                                                                                    | Result                                                                                                    |
| ID   1.   2. | Admin | <u>e</u> | When<br>admin<br>click on<br>company<br>menu.<br>When<br>admin<br>keep any<br>field blank<br>in<br>add/update | Should<br>display page<br>containing<br>company<br>options.<br>Should<br>display a<br>Error<br>message if<br>mandatory<br>fields are | Displays<br>page<br>containing<br>company<br>options.<br>Displays<br>Error<br>message<br>fields should<br>not be kept<br>blank. |
|              |       |          | company<br>informatio<br>n form.                                                                              | kept blank.                                                                                                    |                                                                                                    |
| 3.           | Admin |          | When<br>admin<br>input nos<br>in<br>company<br>name and<br>company<br>type field.                             | Should<br>display a<br>message<br>"Numbers<br>are not<br>allowed in<br>this field.                                                   | Displays<br>message<br>"Numbers<br>are not<br>allowed in<br>this field.                                                         |
| 4.           | Admin |          | When<br>admin uses<br>character<br>in contact<br>no field.                                                    | Should<br>display<br>message<br>"Character<br>are not<br>allowed in<br>this field"                                                   | Displays<br>message<br>"Character<br>are not<br>allowed in<br>this field"                                                       |

## 5.Test case of Admin module

|     | 1     |             | 1             |               |
|-----|-------|-------------|---------------|---------------|
| 5.  | Admin | When        | Should        | Displays      |
|     |       | admin       | display       | message       |
|     |       | clicks on   | message       | "Information  |
|     |       | add button. | "Information  | added         |
|     |       |             | added         | successfully" |
|     |       |             | successfully" |               |
| 6.  | Admin | When        | Should        | Displays      |
|     |       | admin       | display       | message       |
|     |       | clicks on   | message       | "Information  |
|     |       | update      | "Information  | updated       |
|     |       | button.     | updated       | successfully" |
|     |       |             | successfully" |               |
| 7.  | Admin | When        | Should        | Displays      |
|     |       | admin       | display       | message       |
|     |       | clicks on   | message       | "Are you      |
|     |       | delete      | "Are you      | sure you      |
|     |       | record      | sure you      | want to       |
|     |       | button.     | want to       | delete."      |
|     |       |             | delete "      |               |
|     |       |             |               |               |
| 8.  | Admin | When        | Should        | Displays      |
|     |       | admin       | display       | message       |
|     |       | clicks on   | message       | "Record       |
|     |       | delete      | "Record       | deleted       |
|     |       | record      | deleted       | successfully. |
|     |       | button.     | successfully  | "             |
|     |       |             | ,,            |               |
|     |       |             |               |               |
| 9.  | Admin | When        | Should        | Displays      |
|     |       | admin       | display page  | page with the |
|     |       | clicks on   | with the      | member        |
|     |       | member      | member        | information.  |
|     |       | menu.       | information.  |               |
| 10. | Admin | When        | Should        | Displays      |
|     |       | admin       | display       | message       |

|     |         | keens      | massaga        | "Dlease fill    |
|-----|---------|------------|----------------|-----------------|
|     |         | importan   | "Dlease fill   | blank fields"   |
|     |         | mambar     | hlopk fields"  | Utalik ficius . |
|     |         |            | Dialik fields  |                 |
|     |         |            | 1.             |                 |
|     |         | field blai | nk.            | <b>D</b> ! 1    |
| 11. | Admin   | When       | Should         | Displays        |
|     |         | admin      | display        | page            |
|     |         | clicks     | on message     | message         |
|     |         | add        | "Record        | "Record         |
|     |         | member     | added          | added           |
|     |         | button.    | successfully"  | successfully"   |
|     |         |            | •              | •               |
|     |         |            |                |                 |
| 12. | Admin   | When       | Should         | Displays        |
|     |         | admin      | display        | page            |
|     |         | clicks     | on message     | message         |
|     |         | update     | "Record        | "Record         |
|     |         | member     | undated        | undated         |
|     |         | button     | successfully"  | successfully"   |
|     |         | outton.    | successfully   | successfully    |
|     |         |            | •              | •               |
| 13  | Admin   | When       | Should         | Should          |
| 10. | 1 Iunni | admin      | display page   | display page    |
|     |         | clicks     | on with the    | with the        |
|     |         | search     | search         | search          |
|     |         | scarch     | ontions        | ontions         |
| 14  | Admin   | When       | Should         | Diaplaya        |
| 14. | Auiiiii | w liell    | diaplay        | Displays        |
|     |         |            | uispiay        | "Dlagge fill    |
|     |         | Keeps      | message        | Please IIII     |
|     |         | fields     | in Please fill | blank fields".  |
|     |         | search     | blank fields". |                 |
|     |         | form       |                |                 |
|     |         | blank.     |                |                 |
| 15. | Admin   | When       | Should         | Display         |
|     |         | admin      | display        | message         |

|     |       | inputs      | message       | "Name not in  |
|-----|-------|-------------|---------------|---------------|
|     |       | member      | "Name not in  | record".      |
|     |       | name in     | record".      |               |
|     |       | search      |               |               |
|     |       | option      |               |               |
|     |       | which is    |               |               |
|     |       | not in      |               |               |
|     |       | database.   |               |               |
| 16. | Admin | When        | Should        | Display list  |
|     |       | admin       | display list  | according to  |
|     |       | clicks on   | according to  | search        |
|     |       | search      | search        | criteria.     |
|     |       | button.     | criteria.     |               |
| 17. | Admin | When        | Should        | Display       |
|     |       | admin       | display       | dialogue box  |
|     |       | clicks on   | dialogue box  | with the file |
|     |       | browse      | with the file | option.       |
|     |       | button.     | option.       | •             |
| 18. | Admin | When        | Should        | Include the   |
|     |       | admin       | include the   | file path in  |
|     |       | select file | file path in  | the text box. |
|     |       | in dialogue | the text box. |               |
|     |       | box and     |               |               |
|     |       | click on ok |               |               |
|     |       | button.     |               |               |
| 19. | Admin | When        | Should        | Upload the    |
|     |       | admin       | upload the    | selected file |
|     |       | clicks on   | selected file | on website.   |
|     |       | upload      | on website.   |               |
|     |       | paper       |               |               |
|     |       | button.     |               |               |
| 20. | Admin | When text   | Should        | Displays      |
|     |       | box for     | display       | message"      |
|     |       | select file | message "     | Please select |
|     |       | is kept     | Please select | file"         |

|     |       | blank.       | file"         |                 |
|-----|-------|--------------|---------------|-----------------|
| 21. | Admin | When         | Should        | Displays        |
|     |       | admin        | display page  | page            |
|     |       | clicks on    | containing    | containing      |
|     |       | Account      | account       | account         |
|     |       | setting tab. | setting       | setting         |
|     |       |              | details form. | details form.   |
| 22. | Admin | When         | Should        | Displays        |
|     |       | admin        | display page  | page            |
|     |       | clicks on    | containing    | containing      |
|     |       | change       | password      | password.       |
|     |       | password     | settings.     |                 |
|     |       | button.      |               |                 |
| 23. | Admin | When         | Should        | Displays        |
|     |       | admin        | display error | error           |
|     |       | clicks on    | message if    | message         |
|     |       | change ok    | previous      | enter           |
|     |       | button.      | password not  | password        |
|     |       |              | entered       | correctly.      |
|     |       |              | correctly     |                 |
| 24. | Admin | When         | Should        | Displays        |
|     |       | admin        | display error | error           |
|     |       | clicks on    | message if    | message         |
|     |       | change ok    | any of the    | please fill all |
|     |       | button.      | field is kept | the fields.     |
|     |       |              | blank         |                 |
| 25. | Admin | When         | Should        | Displays        |
|     |       | admin        | display       | message         |
|     |       | clicks on    | message if    | password        |
|     |       | change ok    | password      | changed         |
|     |       | button.      | changed       | successfully.   |
|     |       |              | successfully. |                 |
| 26. | Admin | When         | Should        | Display         |
|     |       | admin        | display       | message         |
|     |       | keep news    | message       | "Please fill    |

|     |       | field blank | "Please fill  | the news        |
|-----|-------|-------------|---------------|-----------------|
|     |       | and clicks  | the news      | field".         |
|     |       | on upload   | field".       |                 |
|     |       | news        |               |                 |
|     |       | button.     |               |                 |
| 27. | Admin | When        | Should be     | Uploaded on     |
|     |       | admin       | uploaded on   | the website.    |
|     |       | keep news   | the website.  |                 |
|     |       | field blank |               |                 |
|     |       | and clicks  |               |                 |
|     |       | on upload   |               |                 |
|     |       | news        |               |                 |
|     |       | button.     |               |                 |
| 28. | Admin | When        | Should        | Displays        |
|     |       | admin       | display error | error           |
|     |       | keeps       | message if    | message         |
|     |       | important   | any of the    | please fill all |
|     |       | field blank | field is kept | the fields.     |
|     |       | in post job | blank         |                 |
|     |       | form.       |               |                 |
| 29. | Admin | When        | Should be     | Uploaded to     |
|     |       | admin       | uploaded to   | the website.    |
|     |       | clicks on   | the website.  |                 |
|     |       | upload job  |               |                 |
|     |       | button.     |               |                 |

### 4.1 USER MANUAL:-

In today's world, applications are designed in such a way that anyone can use the system if he/she has basic knowledge of operating keyboard and mouse operations of a computer. All the pages of the application usually contain descriptive links and buttons that will help user to perform the required operation.

The same applies to the application described above too. The application contains useful buttons in order to navigate user to the appropriate page .The application also contains useful buttons in the admin module so that admin can easily enter data in the respective tables.

The following section provides the details, which can be very useful in using the system. The description is given in detail so that any lay man user can also use it very easily.

## You are using demo version Please purchase full version from www.technocomsolutions.com

### **Program specification**

The program specification defines the inputs outputs, error messages, validations and process of the pages of the system.

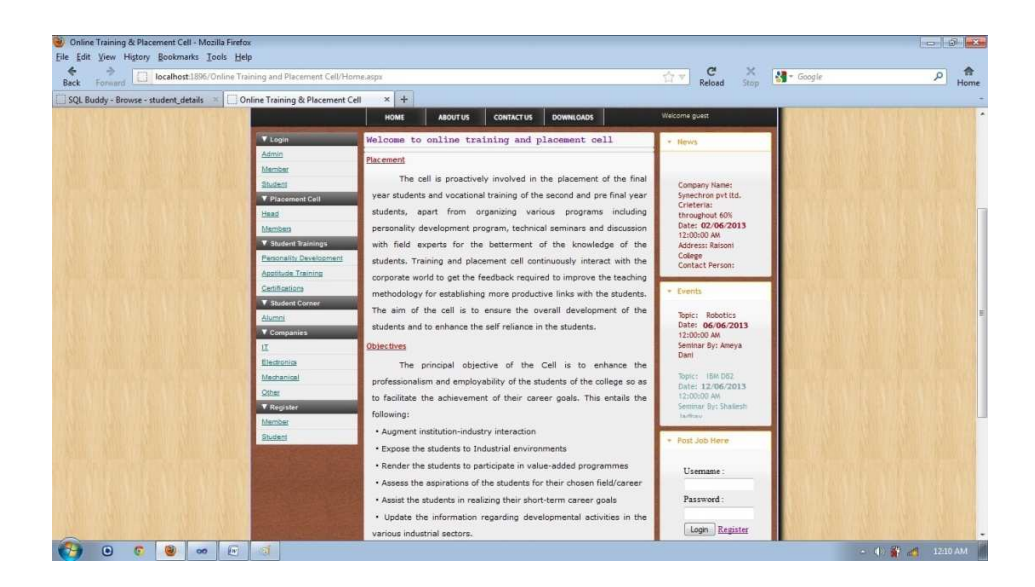

#### **Main Page**

**Input:** Click on the login tab (Admin, student, employer) order to login.

**Process:** Open login page.

**Output:** Login page will open when user clicks on 'login tab'.

Please purchase full version from www.technocomsolutions.com

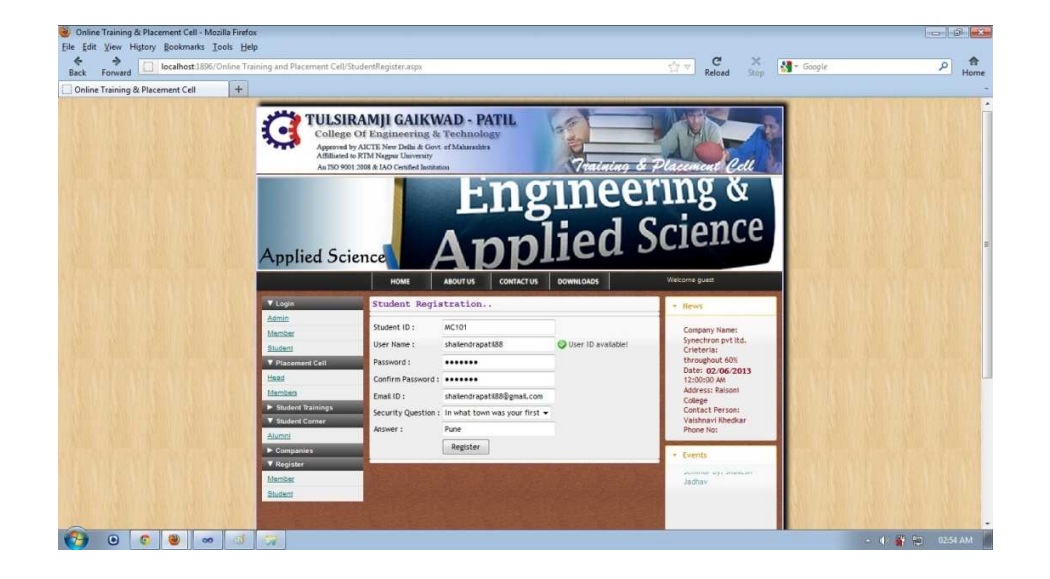

#### **Registration Page (Student)**

**Input:** Click on the Registration link.

**Process:** Open registration page.

**Output:** Displays registration form and if all the information is entered correctly the user will be directed to appropriate home page otherwise error message will be displayed.

Error: Registration not successful.

You are using demo version Please purchase full version from www.technocomsolutions.com

### Please purchase full version from www.technocomsolutions.com

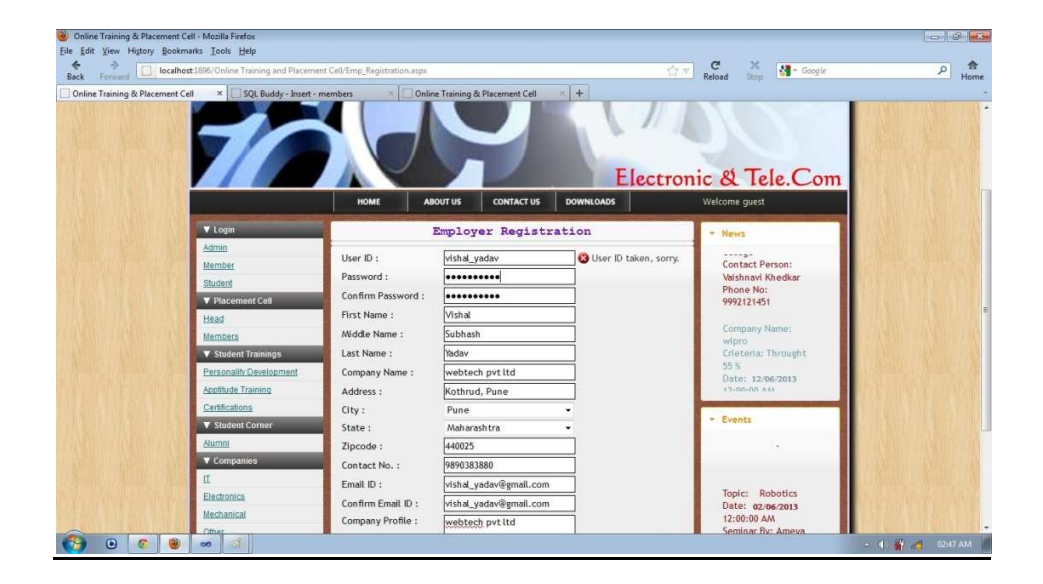

#### **Registration Page (Employer)**

**Input:** Click on the Registration link.

Process: Open registration page.

**Output:** Displays registration form and if all the information is entered correctly the user will be directed to appropriate home page otherwise error message will be displayed.

Error: Registration not successful.

#### Please purchase full version from www.technocomsolutions.com

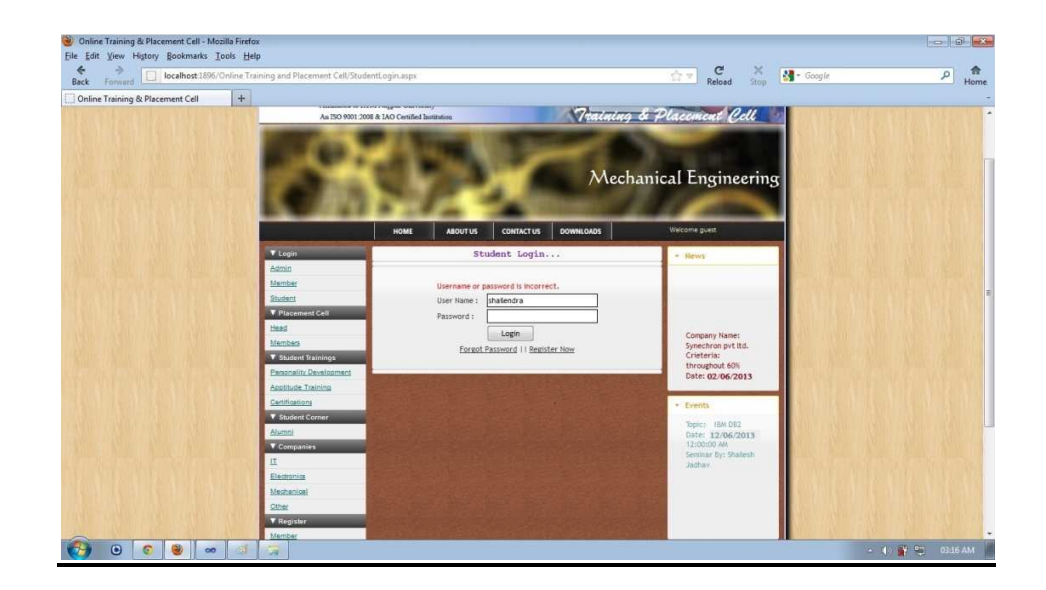

#### Login Page (Normal User/Admin, Member)

**Input**: Select the Admin /Normal user/Member module in which the user wants to enter valid user name and password.

**Process:** It checks the username and password with the database and user/admin/member option.

**Output:** If all the entered data is valid user will be directed to the appropriate home page otherwise an error message will displayed.

Error: Invalid username or password

You are using demo version Please purchase full version from www.technocomsolutions.com

#### Please purchase full version from www.technocomsolutions.com

| Forward<br>Buddy - Struct | ture - members × Chine Training and i | ng & Placement Cell                                                                                                    | × O Connecting        | ×                          | +                                                                                                    | Reload Stop                               | 2 - coope                  | <i>p</i> |
|---------------------------|---------------------------------------|----------------------------------------------------------------------------------------------------|-----------------------|----------------------------|----------------------------------------------------------------------------------------------------|-------------------------------------------|----------------------------|----------|
|                           |                                       | HOME                                                                                                    | ABOUT US              | CONTACT US                 | FEEDBACK                                                                                                    | Welco                                     | me admin and all           |          |
|                           | ▼ Students                            |                                                                                                    | Ad                    | d New Membe                | r                                                                                                    | × 1                                       | lews                       |          |
|                           | Add Edit Indate                       | First Name :                                                                                                    | aniket                |                            |                                                                                                    | 0                                         | ompany Name:               |          |
|                           | Delete                                | Middle Name :                                                                                                    | Rajendra              |                            |                                                                                                    |                                           | vipro                      |          |
|                           | ▼ Companies                           | Last Name :                                                                                                    | Chinchkar             |                            |                                                                                                    | 5                                         | 5 %                        |          |
|                           | Add                                   | Depar Registratio                                                                                                    | in Code               |                            | ×                                                                                                    | 0                                         | ate: 12/06/2013            |          |
|                           | Edit/Update                           | Mobil                                                                                                    |                       |                            |                                                                                                    |                                           | 2:00:00 AM<br>ddress: YCCE |          |
|                           | Delete                                | Email 🕕                                                                                                    | Registration Code has | been Sent to Email success | ully                                                                                                    |                                           | ollege                     |          |
|                           | ▼ Members                             |                                                                                                    |                       |                            |                                                                                                    |                                           | ontact Person:             |          |
|                           | Add                                   |                                                                                                    |                       | [                          | ок                                                                                                    | P                                         | hone No:                   |          |
|                           | Edit/Update                           | and the second second se |                       |                            | The second second second second second second second second second second second second second second second s | and the second                            |                            |          |
|                           | Delete                                |                                                                                                    |                       |                            |                                                                                                    | - E                                       | vents                      |          |
| 14                        | Alumni                                |                                                                                                    |                       |                            |                                                                                                    |                                           |                            |          |
|                           | A00                                   |                                                                                                    |                       |                            |                                                                                                    | T                                         | opic: Robotics             |          |
|                           | Delete                                |                                                                                                    |                       |                            |                                                                                                    | 1                                         | 2:00:00 AM                 |          |
|                           | View All                              |                                                                                                    |                       |                            |                                                                                                    | S                                         | eminar By: Ameya           |          |
|                           | ▼ Open Campus                         |                                                                                                    |                       |                            |                                                                                                    | L. C. C. C. C. C. C. C. C. C. C. C. C. C. | ani                        |          |
|                           | Add                                   |                                                                                                    |                       |                            |                                                                                                    | 1                                         | opic: IBM DB2              |          |

#### **Add Member-Admin**

Input: Click on Add menu under member menu.

Process: Open Add Member Form.

**Output:** If all the entered data is valid admin then message box will be displayed registration cod sent to mail successfully otherwise an error message will displayed.

Error: Entered email-id is not valid or fill the blank field etc.

107

Please purchase full version from www.technocomsolutions.com

| 🥑 Online Training & Placement Cell - Mozilla Firefox                                              |                                                                                                    |                                                                                                    |              |
|---------------------------------------------------------------------------------------------------|----------------------------------------------------------------------------------------------------|----------------------------------------------------------------------------------------------------|--------------|
| Ele Edit View History Bookmarks Tools Help                                                        | Cell/Admin/Add Companies Admin.appx 9                                                                                                    | C X M - Google                                                                                                    | e 🔒          |
| Back Forward Cell +                                                                               | and set was an a factor base of the set of the                                                                                                    | Reload Stop                                                                                                    | - Home       |
| 021<br>10                                                                                         |                                                                                                    | Syz<br>Basic Engineering<br>Wetcome admin                                                                                                    |              |
| ▼ Students                                                                                        | Add Company                                                                                                    | * News                                                                                                    |              |
| Add<br>EditSudde<br>Edita<br>V Companies<br>Add<br>EditUccian<br>Date<br>Date<br>V Members<br>Add | Company Name Synechron pvt Itd<br>Deligate Name<br>Deligate Contact No.<br>Requirement MCA<br>Citteria Throughout 60<br>Visiting Date<br>Company Type IT<br>Certification Required TS INO | Company Name:<br>wdro<br>Criteria: Turought<br>55 %<br>Date: 12:06:00 AM<br>Adres: VCCE<br>College<br>Contact Person:<br>Vinod Tanibe<br>Phone No: |              |
| EditVictate<br>Cetate<br>Variana<br>Add<br>EditVictate<br>Cetate<br>Vitra Ad<br>Vitra Ad<br>Add   |                                                                                                    | - Events                                                                                                    |              |
| (?) 0 0 0 0 0                                                                                     |                                                                                                    | ·• (4))                                                                                                    | 🎳 📶 10:58 AM |

# 4.2 OPRATIONAL MANUAL:-

### Add Companies-Admin

Input: Click on Add menu under Companies menu.

**Process:** Open Add Company Form.

**Output:** If all the entered data is valid admin then message box will be displayed company added successfully otherwise an error message will displayed

108
## Please purchase full version from www.technocomsolutions.com

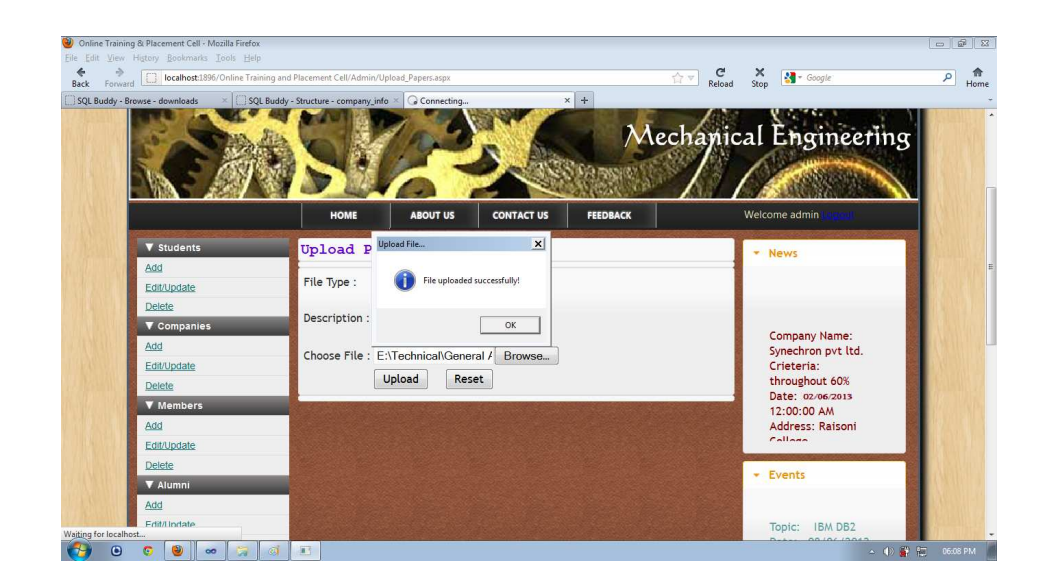

# **Upload papers-Admin**

Input: Click on Upload menu under Extras menu.

**Process:** Open Upload paper Form.

**Output:** If all the entered data is valid and file selected properly then message box will be displayed paper uploa

## Please purchase full version from www.technocomsolutions.com

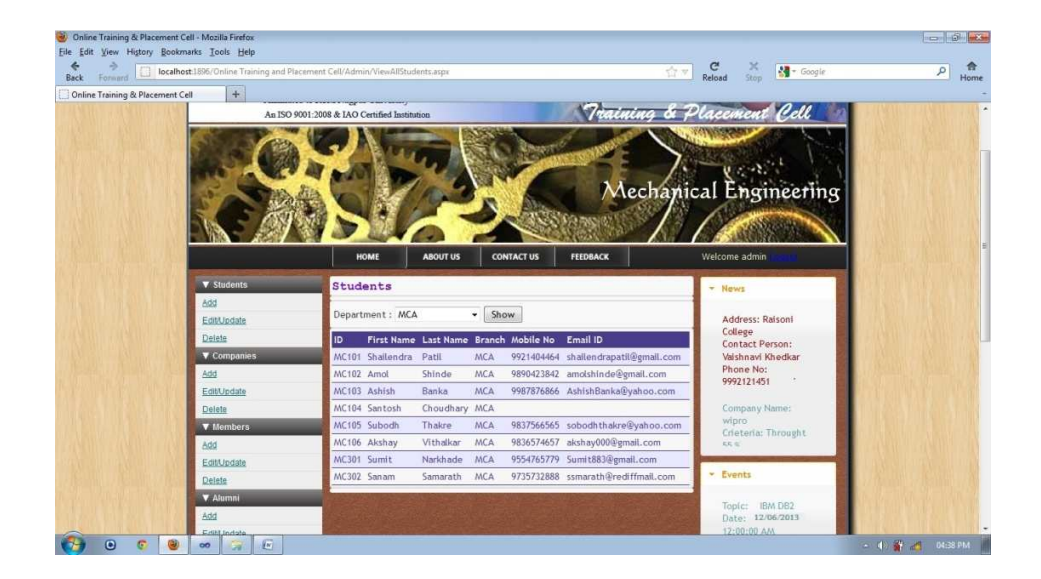

## View Students details-Admin

**Input:** Click on view student menu.

**Process:** Open student list with details.

**Output:** Displays the list of students of respective department

with details.

**Error:** No results found.

## Please purchase full version from www.technocomsolutions.com

| Forward localhost:1896/Online Tra | ining and Placement Cell/Admin/Del | steMember.aspx               | 🗇 🔻 Reload Stop                 |  |
|-----------------------------------|------------------------------------|------------------------------|---------------------------------|--|
|                                   |                                    |                              | Basic Engineering               |  |
|                                   | HOME                               | ABOUT US CONTACT US FEEDBACK | Welcome admin                   |  |
| V Students                        | Delete Memi                        | ber                          | * News                          |  |
| Add                               | ID.                                | 1.                           |                                 |  |
| Edit/Update                       | Elect Manage                       |                              | Company Name:                   |  |
| Delete                            | First Name                         | aniket                       | Crieteria: Throught             |  |
| Companies                         | Last Name                          | chinchkar                    | 55 %                            |  |
| Add                               | Branch                             | MCA                          | Date: 12/06/2013<br>12:00:00 AM |  |
| Delete                            | Mobile No                          | 9421212140                   | Address: YCCE                   |  |
| V Members                         | Email                              | aniketchinchkar@yahoo.com    | College                         |  |
| Add                               |                                    | Delete                       | Vinod Tambe                     |  |
| Edit/Update                       | 100                                |                              | Phone No:                       |  |
| Delete                            | 143                                |                              |                                 |  |
|                                   |                                    |                              | * Events                        |  |
| 🖉 🗸 Alumni                        |                                    |                              |                                 |  |

#### **Delete Member-Admin**

Input: Click on Delete button.

**Process:** Open member list with delete member option.

**Output:** When admin clicks on delete button the record is deleted and message is displayed deleted successfully otherwise error message is displayed.

Error: Select record to be deleted.

Please purchase full version from www.technocomsolutions.com

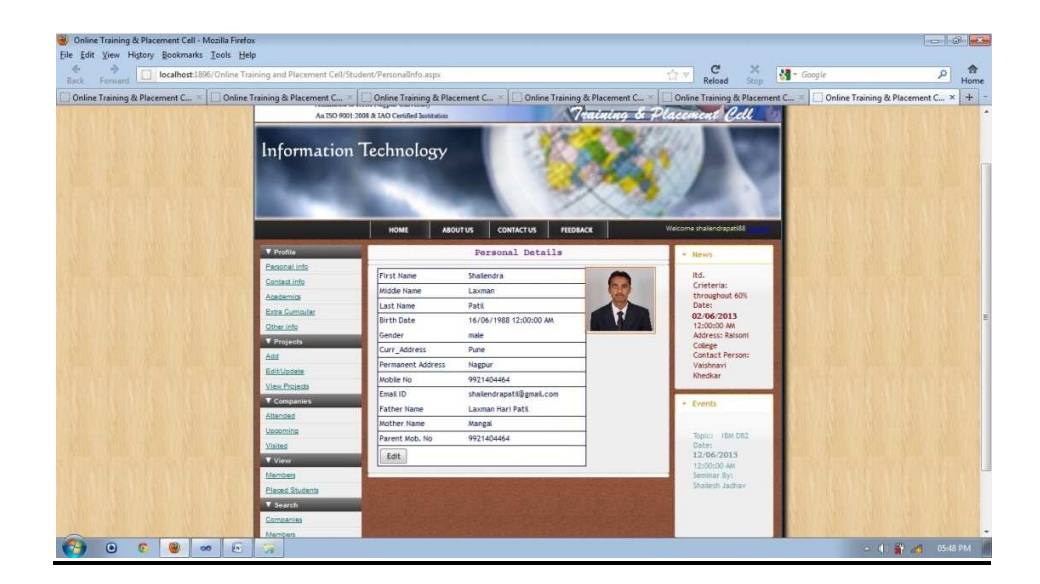

## **Profile Info-Student**

Input: Click on profile menu on student home page.

**Process:** Open Profile form (academics, personal info, upload cv etc).

**Output:** When student clicks on profile menu forms are displayed and if information is entered correctly then message is displayed successfully added or error message is displayed.

Error: Information not inserted successfully.

## Please purchase full version from www.technocomsolutions.com

| Online Training & Place × Online                                                                                                    |                      | Online Training & Plac         | e × C Onlir        | ne Training & Place ×              | Online Training & Pla                       | Reload Stop Cogie                               | Online Training & Place × |
|----------------------------------------------------------------------------------------------------|----------------------|--------------------------------|--------------------|------------------------------------|---------------------------------------------|-------------------------------------------------|---------------------------|
|                                                                                                    |                      | HOME                           | ABOUT US           |                                    | FEEDBACK                                    | Welcome shailendrapatil88                       |                           |
| Protei  Personal info  Centest info  Centest info  Centest info  Christentific  Project  Add  Edu/Notate  View Protecta  Companies  Lideadd  Lideadd  Lideadd  Lideadd  Lideadd  View  View |                      | SSC INFORM                     | ATION              |                                    |                                             | * News                                          |                           |
|                                                                                                    |                      | School Name : Sh<br>Board : Ko |                    | hatrapati vidyalaya, Tarale<br>pur |                                             | Crieteria:<br>Throught 55 %<br>Date: 12/06/2013 |                           |
|                                                                                                    |                      | Class :<br>Passing Year :      | 55<br>Seco<br>2004 | nd                                 |                                             | 12:00:00 AM<br>Address: YCCE<br>College         |                           |
|                                                                                                    |                      |                                |                    |                                    | Contact Person:<br>Vinod Tambe<br>Phone No: |                                                 |                           |
|                                                                                                    |                      | College Name :                 |                    | Shri chatrapati ju                 | inio                                        | 9921445621                                      |                           |
|                                                                                                    |                      | Board :<br>Percent :           |                    | 63.33                              |                                             | * Events                                        | LI MA                     |
|                                                                                                    |                      | Stream :<br>Class :            |                    | Commerce<br>First                  |                                             |                                                 |                           |
| Men                                                                                                    | ibers<br>ed Students | Passing Year :                 | cal                | 2006                               |                                             |                                                 |                           |
| ▼ s                                                                                                    | earch                | DIPLOMA INFORMATION            |                    |                                    |                                             | I s the t                                       |                           |

#### **Edit Profile Info-Student**

**Input:** Click on edit button in profile menu on student home page.

**Process:** Open Profile form (academics, personal info, upload cv etc).

**Output:** When student clicks on profile menu forms are displayed and if information is entered correctly then message is displayed successfully updated or error message is displaye.

## Please purchase full version from www.technocomsolutions.com

| Online Training & Placemen | t Cell × Online Training & P | lacement Cell 🛛 🕹 🗍 | Online Training & Placement C | ell × COnline Training & P | lacement Cell × +                    | Н |
|----------------------------|------------------------------|---------------------|-------------------------------|----------------------------|--------------------------------------|---|
|                            | ▼ Login                      | Post Job Here       |                               |                            | * News                               |   |
|                            | Admin                        | Company Name        | Bitwise                       |                            | synectron pycica.                    |   |
|                            | Member                       | Job Profile         | Junior Developer              |                            | Crieteria: throughout                |   |
|                            | Student<br>Riscoment Cell    | Selection Process   | T Annabituda Anst             | WHD Daward                 | Date: 02/06/2013                     |   |
|                            | Head                         |                     | Tochnical Tort                | East UP Pound              | 12:00:00 AM<br>Address: Raisoni      |   |
|                            | Members                      | Eligiblity Criteria | Tachnical Interview           |                            | College                              |   |
|                            | ▼ Student Trainings          |                     |                               | E AL ROUNDS                | Contact Person:<br>Vaishnavi Khedkar |   |
|                            | Personality Development      |                     |                               |                            | Phone No:                            |   |
|                            | Apptitude Training           |                     | Inroughout 60                 |                            | 9992121451                           |   |
|                            | Certifications               | Requirement         | MCA                           | ✓ MCS                      |                                      |   |
|                            | ▼ Student Corner             |                     | СМ                            | MBA                        | * Events                             |   |
|                            | Alumni                       |                     | III MSC                       | M Tech                     |                                      |   |
|                            | ▼ Companies                  |                     | Mech Engg                     | E &TC Engg                 |                                      |   |
|                            | Π                            |                     | Electronics Engg              | 🖾 IT Engg                  |                                      |   |
|                            | Electronics                  |                     | Comp. Sci Engg                |                            |                                      |   |
|                            | Mechanical                   | Exam Date           | 12/07/2013                    |                            |                                      |   |
|                            | Other                        |                     | Company Campus                |                            | Topic: Robotics                      |   |
|                            | ▼ Register                   | Process Center      |                               |                            | Date: 06/06/2013                     |   |
|                            | Memper                       | Contact Person      | Mr. Jagganath Rahate          |                            | 12:00:00 AM                          |   |
|                            | SAUGENI                      | Contact No.         | 9881562143                    |                            |                                      |   |
|                            |                              | City                | Punw                          |                            |                                      |   |
|                            |                              |                     | Post Job Reset                |                            |                                      |   |

#### **Post job-Employer**

Input: Click on post job menu.

**Process:** Open From with the details.

**Output:** When employer clicks on post job menu forms are displayed and if information is entered correctly then message is displayed successfully posted job or error message is displayed.

Error: job not posted.

114

## Please purchase full version from www.technocomsolutions.com

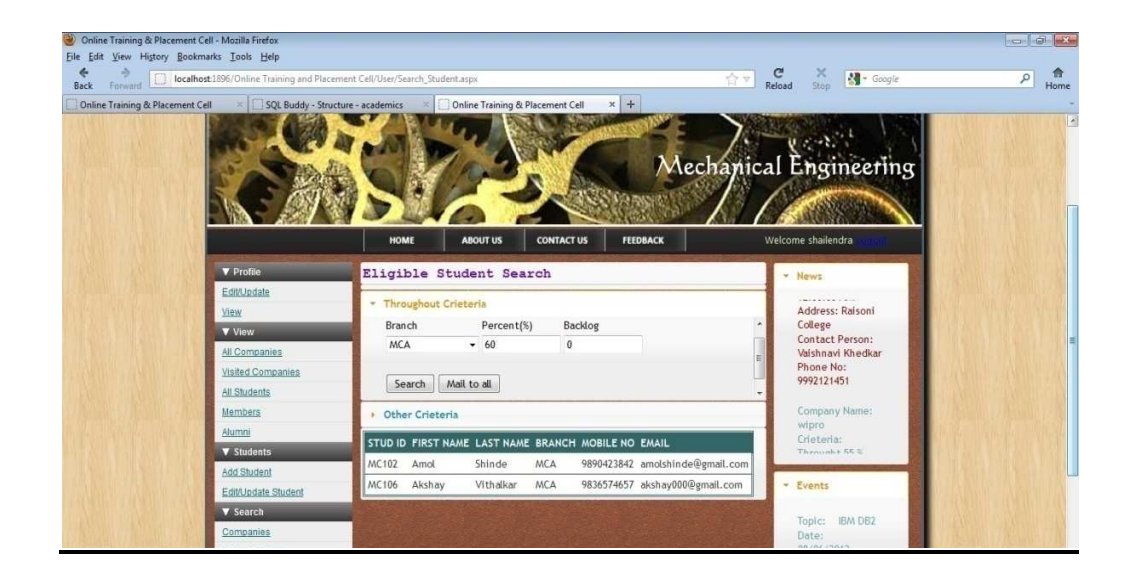

#### Search student-Member

Input: Click on Search student menu on Member home page.

**Process:** Open Search form With two tabs(throughout and other criteria).

**Output:** When admin clicks on Search student menu forms are displayed and if information is entered correctly then search results are shown otherwise error message is displayed.

You are using demo version Please purchase full version from www.technocomsolutions.com

# 4.3 FLOW CHARTS:-

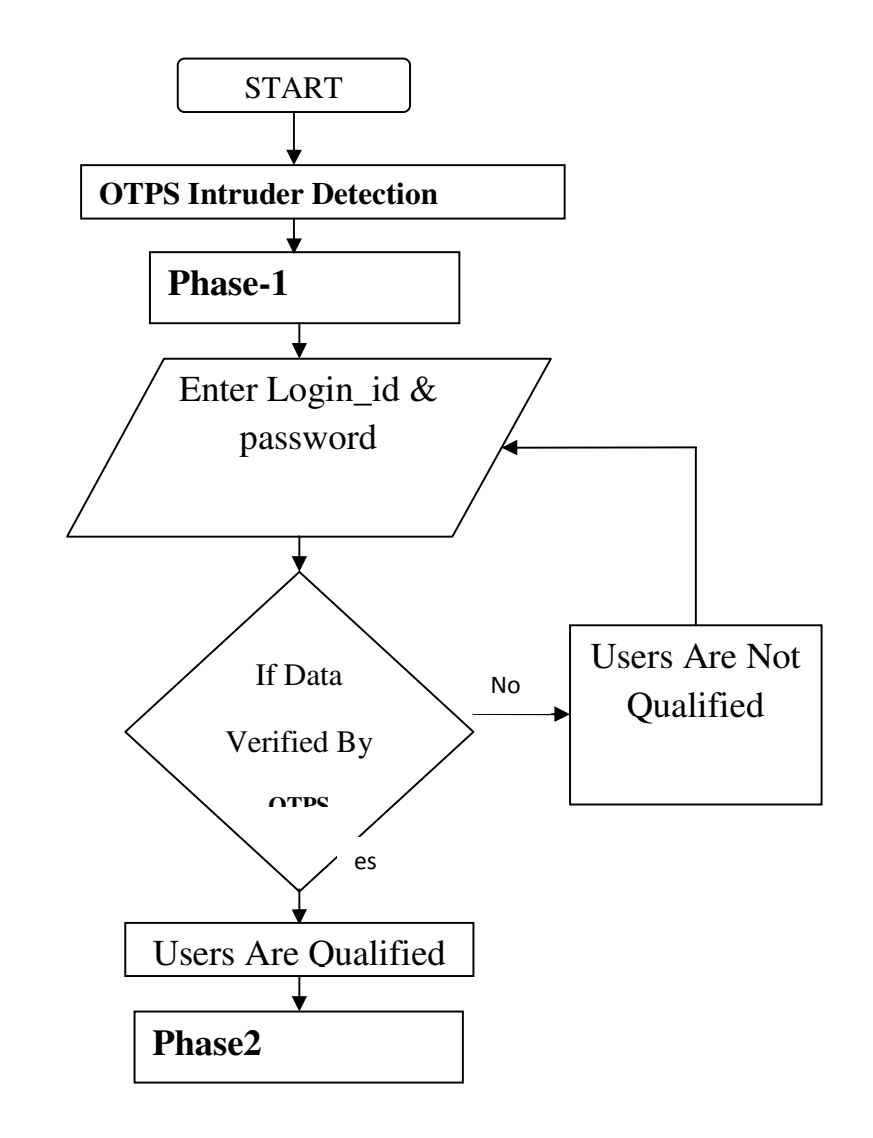

Please purchase full version from www.technocomsolutions.com

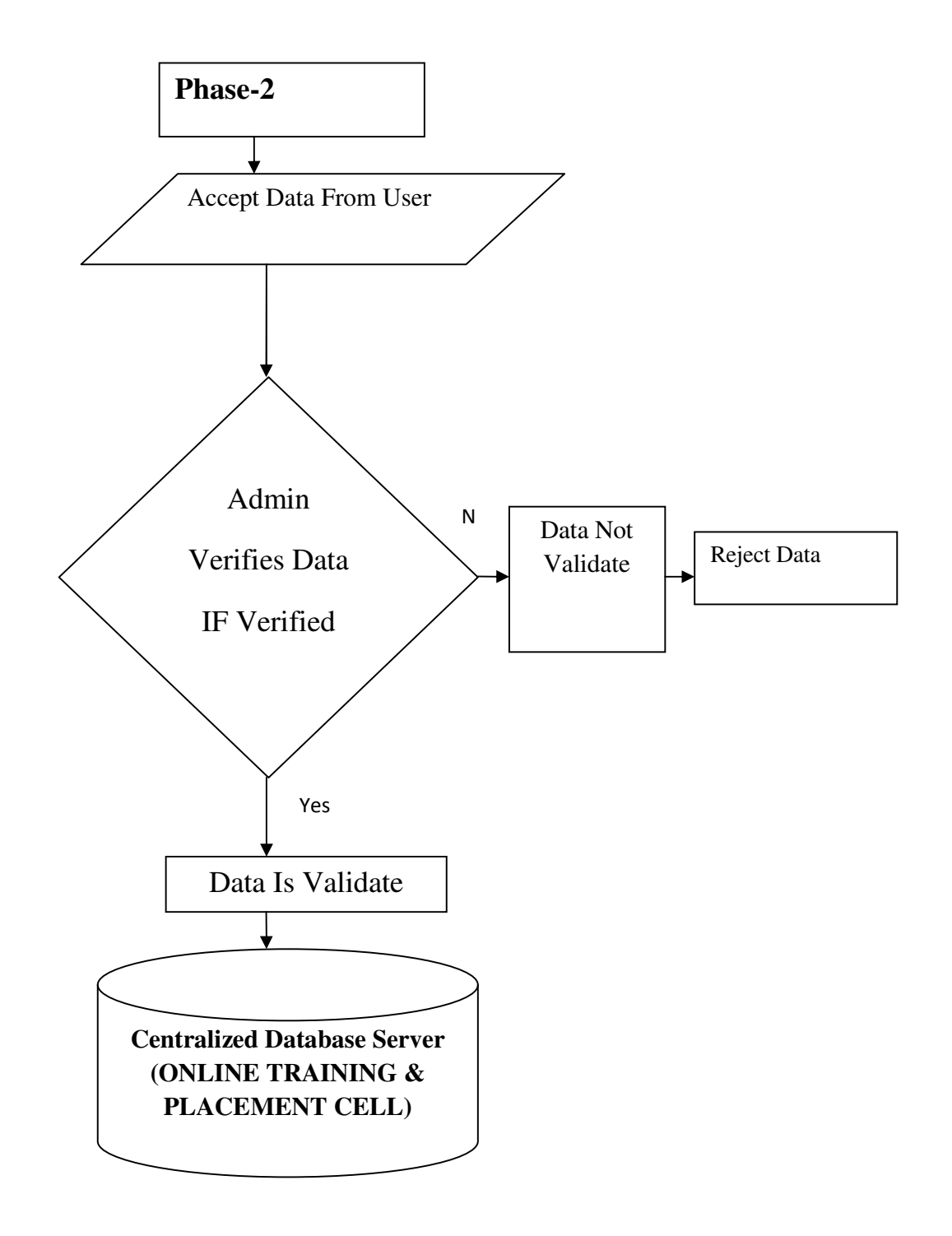

# **Drawbacks and Limitations:-**

The information about record has to be much privacy as any other person can't access the data, if that particular person is absent.

Student can add information on the name of other student if student id is known to that student.

Here each end user of this website has compulsion to create account or fill registration form before interacting with website. It means without registration end user can visit the website but does not interact with it such adding information, viewing interview question etc.

IE browser version 5.5 and above supports these application.

# **Proposed Enhancement:-**

Any system, which is developed, can never thought to be complete, as a system is developed keeping an objective and requirement at that time in mind which is to be fulfilled. But as the project proceeds, the requirement may also change. Thus to fulfill these requirements the same system can be developed and integrated with some modules so as to provide more benefits.

- Currently the Web Site is designed and developed only to reduce the manual work for TPO. In future the website is being developed for multiple colleges.
- In future the student will be able to apply to the company online. Due to this the work of Top will be reduced of giving details of students to company.
- Forum module is also being added in future to improve the interaction between student and member and placed student.

- In student module student will be able to add himself to the employer job due to which job post will be directly send to student.
- Students will be provided with online tests to improve there skills.

### **Conclusion:-**

From a proper analysis of positive points and constraints on the component, it can be safely concluded that the product is highly efficient GUI based component. This component can be easily plugged in many other systems.

Also the component is user friendly. Generally the TPO's of the Colleges has to face a lot of problems in management of the student information. This information has to be managed manually. TPO's has to inform student regarding the companies, criteria and requirement manually which is various tedious job. All the students need to be informed about the companies frequently. So, there is a need to develop a system that can solve the mentioned problems. This application comes with solution for all the above problems.